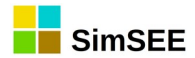

# SimSEE

# Serie: "SimSEE User Manuals"

## **VOLUME 4**

# SimRes3.

Ings. Felipe Palacio, Pablo Soubes y Ruben Chaer. *Montevideo – Uruguay. Septiembre 2019.* 

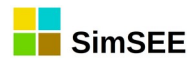

### Index

| 1. Introducción                                          | 6  |
|----------------------------------------------------------|----|
| 1.1. ¿Por qué utilizar SimRes3?                          | 6  |
| 1.2. Alta de una plantilla SimRes3                       | 8  |
| 1.3. Invocando al SimRes3                                | 8  |
| 1.4. Salidas del SimRes3                                 | 9  |
| 2. Menú del Editor de SimRes3                            | 11 |
| 2.1 Índices                                              | 16 |
| 2.1.a) Definición de un Índice                           | 16 |
| 2.1.b) Variables Crónicas                                | 18 |
| 2.1.c) Definición de una Variable Crónica                | 19 |
| 2.2. Operaciones Crónicas                                | 20 |
| 2.2.a) Definición de Operaciones Crónicas                | 20 |
| 3. Introducción                                          | 24 |
| 3.1. ¿Qué son las Fuentes de SimSEE?                     | 24 |
| 3.2. Alta de una Fuente con el Editor de Salas           | 26 |
| 3.3. Salidas de las Fuentes                              | 26 |
| 3.4. Parámetros de las Fuentes                           | 27 |
| 3.5. Paso de Sorteo y Paso de la Sala – Fuentes Esclavas | 27 |
| 3.6. Bornes Calculados                                   | 29 |
| 3.7. Valores exportados para SimRes                      | 29 |
| 4. Fuentes disponibles en SimSEE                         | 29 |
| 5. Nombre de la Operación                                | 31 |
| 5.1. Descripción del funcionamiento                      | 31 |
| 6. Nombre de la Operación                                |    |
| 6.1. Descripción del funcionamiento                      |    |
| 7. Nombre de la Operación                                | 33 |
| 7.1. Descripción del funcionamiento                      | 33 |
| 8. Nombre de la Operación                                | 34 |
| 8.1. Descripción del funcionamiento                      | 34 |
| 9. Nombre de la Operación                                | 35 |
| 9.1. Descripción del funcionamiento                      | 35 |
| 10. Nombre de la Operación                               |    |
| 10.1. Descripción del funcionamiento                     |    |
| 11. Nombre de la Operación                               |    |
| 11.1. Descripción del funcionamiento                     | 37 |
| 12. Nombre de la Operación                               |    |
| 12.1. Descripción del funcionamiento                     |    |
| 13. Nombre de la Operación                               |    |
| 13.1. Descripción del funcionamiento                     |    |
| 14. Nombre de la Operación                               | 40 |
| 14.1. Descripción del funcionamiento                     | 40 |
| 15. Nombre de la Operación                               | 41 |

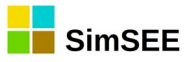

| 15.1. Descripción del funcionamiento            | 41       |
|-------------------------------------------------|----------|
| 16. Nombre de la Operación                      | 42       |
| 16.1. Descripción del funcionamiento            | 42       |
| 17. Nombre de la Operación                      | 43       |
| 17.1. Descripción del funcionamiento            | 43       |
| 18. Nombre de la Operación                      | 44       |
| 18.1. Descripción del funcionamiento            | 44       |
| 19 Nombre de la Operación                       | 45       |
| 191 Descripción del funcionamiento              | 45       |
| 19.2 Post Operaciones                           | 46       |
| 19.2 a) Definición de Post Operaciones Crónicas | 46       |
| 20 Nombre de la PostOper                        | 49       |
| 20.1 Descripción del funcionamiento             |          |
| 21 Nombre de la PostOper                        | 50       |
| 21.1 Descrinción del funcionamiento             | 50       |
| 22 Nombro do la PostOpor                        | JU<br>51 |
| 22. Nombre de la Fostoper                       | JI<br>51 |
| 22.1. Descripcion del funcionarmento            | )エ<br>につ |
| 22.1. Descrinción del funcionamiento            | JZ       |
| 23.1. Descripcion del funcionamiento            |          |
| 24. Nombre de la Postoper                       |          |
| 24.1. Descripcion del funcionamiento            |          |
| 25. Nombre de la PostOper                       | 54       |
| 25.1. Descripcion del funcionamiento            | 54       |
| 26. Nombre de la PostOper                       | 55       |
| 26.1. Descripcion del funcionamiento            | 55       |
| 27. Nombre de la PostOper                       | 56       |
| 27.1. Descripción del funcionamiento            | 56       |
| 28. Nombre de la PostOper                       | 5/       |
| 28.1. Descripción del funcionamiento            | 5/       |
| 29. Nombre de la PostOper                       | 58       |
| 29.1. Descripción del funcionamiento            | 58       |
| 30. Nombre de la PostOper                       | 59       |
| 30.1. Descripción del funcionamiento            | 59       |
| 31. Nombre de la PostOper                       | 60       |
| 31.1. Descripción del funcionamiento            | 60       |
| 32. Nombre de la PostOper                       | 61       |
| 32.1. Descripción del funcionamiento            | 61       |
| 33. Nombre de la PostOper                       | 62       |
| 33.1. Descripción del funcionamiento            | 62       |
| 34. Nombre de la PostOper                       | 63       |
| 34.1. Descripción del funcionamiento            | 63       |
| 35. Nombre de la PostOper                       | 64       |
| 35.1. Descripción del funcionamiento            | 64       |
| 36. Nombre de la PostOper                       | 65       |
| 36.1 Descripción del funcionamiento             | 65       |
| 37 Nombre de la PostOper                        | 66       |
| 37.1 Descripción del funcionamiento             | 66       |
| 38 Nombre de la PostOper                        | 67       |
|                                                 |          |

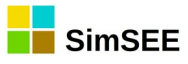

| 39. Nombre de la PostOper.   68     39.1. Descripción del funcionamiento.   69     40.1. Descripción del funcionamiento.   69     41.1. Descripción del funcionamiento.   69     41.1. Descripción del funcionamiento.   70     42. Nombre de la PostOper.   71     42.1. Descripción del funcionamiento.   71     43. Nombre de la PostOper.   72     43. Nombre de la PostOper.   72     43. Nombre de la PostOper.   73     44.1. Descripción del funcionamiento.   73     45. Nombre de la PostOper.   74     46. Nombre de la PostOper.   74     47. Descripción del funcionamiento.   74     46. Nombre de la PostOper.   75     46. Nombre de la PostOper.   75     47. Descripción del funcionamiento.   76     47. Descripción del funcionamiento.   76     47. Descripción del funcionamiento.   77     48. Nombre de la PostOper.   77     49. Descripción del funcionamiento.   77     49. Nombre de la PostOper.   79     50. Nombre de la PostOper.   79     50. Descripción del funcionamiento.   78 <td< th=""><th>38.1. Descripción del funcionamiento</th><th>.67</th></td<>                                                                                                    | 38.1. Descripción del funcionamiento             | .67 |
|----------------------------------------------------------------------------------------------------|--------------------------------------------------|-----|
| 39.1. Descripción del funcionamiento.   68     40. Nombre de la PostOper.   69     41. Nombre de la PostOper.   70     41.1. Descripción del funcionamiento.   70     42. Nombre de la PostOper.   71     42. Nombre de la PostOper.   71     42. Nombre de la PostOper.   72     43.1. Descripción del funcionamiento.   72     43.1. Descripción del funcionamiento.   73     44.1. Descripción del funcionamiento.   73     45.1. Descripción del funcionamiento.   74     45. Nombre de la PostOper.   74     45. Nombre de la PostOper.   75     46.1. Descripción del funcionamiento.   74     47. Nombre de la PostOper.   76     47. Nombre de la PostOper.   76     47. Nombre de la PostOper.   76     47. Nombre de la PostOper.   76     47. Descripción del funcionamiento.   77     48.1. Descripción del funcionamiento.   77     49.1. Descripción del funcionamiento.   78     50. Nombre de la PostOper.   78     50. Nombre de la PostOper.   78     51. Descripción del funcionamiento.   79     51                                                                                                    | 39. Nombre de la PostOper                        | .68 |
| 40. Nombre de la PostOper.   69     41. Nombre de la PostOper.   70     41. 1. Descripción del funcionamiento.   70     41. 1. Descripción del funcionamiento.   70     42. Nombre de la PostOper.   71     43. Nombre de la PostOper.   72     43. Nombre de la PostOper.   72     43. Descripción del funcionamiento.   72     43. Loscripción del funcionamiento.   73     44. Nombre de la PostOper.   73     44. Nombre de la PostOper.   74     45. Nombre de la PostOper.   74     46. Nombre de la PostOper.   75     46. 1. Descripción del funcionamiento.   75     47. Nombre de la PostOper.   76     47. Nombre de la PostOper.   76     47. Nombre de la PostOper.   76     48. Nombre de la PostOper.   77     48. Descripción del funcionamiento.   77     49. Nombre de la PostOper.   78     49. Nombre de la PostOper.   78     49. Descripción del funcionamiento.   77     49. Descripción del funcionamiento.   79     50. Nombre de la PostOper.   79     51. Descripción del funcionamiento. <td>39.1. Descripción del funcionamiento</td> <td>.68</td>                                                                                                    | 39.1. Descripción del funcionamiento             | .68 |
| 40.1. Descripción del funcionamiento.   69     41. Nombre de la PostOper.   70     42. Nombre de la PostOper.   71     42.1. Descripción del funcionamiento.   71     42.1. Descripción del funcionamiento.   72     43. Nombre de la PostOper.   72     43. Loscripción del funcionamiento.   72     44. Nombre de la PostOper.   73     44. Nombre de la PostOper.   74     45. Nombre de la PostOper.   74     45. Nombre de la PostOper.   74     45. Nombre de la PostOper.   74     46. Nombre de la PostOper.   75     47. Nombre de la PostOper.   76     47. 1. Descripción del funcionamiento.   75     47. Nombre de la PostOper.   76     47. 1. Descripción del funcionamiento.   77     48. Nombre de la PostOper.   77     48. Nombre de la PostOper.   79     50. Nombre de la PostOper.   79     50. Nombre de la PostOper.   79     50. Nombre de la PostOper.   79     50. Nombre de la PostOper.   79     50. Nombre de la PostOper.   79     50. Nombre de la PostOper.   79                                                                                                    | 40. Nombre de la PostOper                        | .69 |
| 41. Nombre de la PostOper.   70     42. Nombre de la PostOper.   71     42. Nombre de la PostOper.   71     43. Nombre de la PostOper.   72     43. Descripción del funcionamiento.   72     44. Nombre de la PostOper.   73     44. Nombre de la PostOper.   73     44. Descripción del funcionamiento.   73     44. Descripción del funcionamiento.   73     45. Nombre de la PostOper.   74     46. Nombre de la PostOper.   75     46. 1. Descripción del funcionamiento.   75     47. Nombre de la PostOper.   76     47. Nombre de la PostOper.   76     47. Nombre de la PostOper.   76     48. Nombre de la PostOper.   77     48. Descripción del funcionamiento.   76     49. Descripción del funcionamiento.   77     49. Descripción del funcionamiento.   78     49. Nombre de la PostOper.   79     50. Nombre de la PostOper.   79     51. Descripción del funcionamiento.   79     52. Nombre de la PostOper.   79     53. Nombre de la PostOper.   79     50. Nombre de la PostOper.   79                                                                                                    | 40.1. Descripción del funcionamiento             | .69 |
| 41.1. Descripción del funcionamiento.   70     42. Nombre de la PostOper.   71     43. Nombre de la PostOper.   72     43.1. Descripción del funcionamiento.   72     43.1. Descripción del funcionamiento.   73     44. Nombre de la PostOper.   73     44. Loscripción del funcionamiento.   73     45. Nombre de la PostOper.   74     46. Nombre de la PostOper.   74     46. Nombre de la PostOper.   75     46.1. Descripción del funcionamiento.   75     47. Nombre de la PostOper.   76     47.1. Descripción del funcionamiento.   76     47.1. Descripción del funcionamiento.   76     47.1. Descripción del funcionamiento.   77     48. Nombre de la PostOper.   77     48. Nombre de la PostOper.   79     50. Nombre de la PostOper.   79     50. Nombre de la PostOper.   79     50. Nombre de la PostOper.   79     50. Nombre de la PostOper.   79     51. Descripción del funcionamiento.   79     51. Nombre de la Operación de messión de resultados.   81     52. Nombre de la Operación de laposión   83  <                                                                                                    | 41. Nombre de la PostOper                        | .70 |
| 42. Nombre de la PostOper.   71     42. 1. Descripción del funcionamiento.   71     43. Nombre de la PostOper.   72     43. Nombre de la PostOper.   73     44. Nombre de la PostOper.   73     44. Descripción del funcionamiento.   73     45. Nombre de la PostOper.   74     45. Nombre de la PostOper.   74     46. Nombre de la PostOper.   74     47. Nombre de la PostOper.   75     46. 1. Descripción del funcionamiento.   76     47. Nombre de la PostOper.   76     47. Nombre de la PostOper.   76     47. Nombre de la PostOper.   76     47. Nombre de la PostOper.   77     48. Nombre de la PostOper.   77     49. Nombre de la PostOper.   78     50. Nombre de la PostOper.   79     50. Nombre de la PostOper.   79     50. Nombre de la PostOper.   79     51. Descripción del funcionamiento.   79     51. Descripción del funcionamiento.   79     51. Descripción del funcionamiento.   80     Impresión de Variables Crónicas.   81     51. Descripción del funcionamiento.   83                                                                                                    | 41.1. Descripción del funcionamiento             | .70 |
| 42.1. Descripción del funcionamiento.   71     43. Nombre de la PostOper.   72     44. Nombre de la PostOper.   73     44.1. Descripción del funcionamiento.   73     45. Nombre de la PostOper.   74     45. Nombre de la PostOper.   74     45. Nombre de la PostOper.   74     46. Nombre de la PostOper.   75     46.1. Descripción del funcionamiento.   75     47.1. Nombre de la PostOper.   76     47.1. Descripción del funcionamiento.   76     47.1. Descripción del funcionamiento.   76     47.1. Descripción del funcionamiento.   76     48. Nombre de la PostOper.   77     48. Nombre de la PostOper.   77     49. Nombre de la PostOper.   78     49.1. Descripción del funcionamiento.   79     50. Nombre de la PostOper.   79     50.1. Descripción del funcionamiento.   79     51.1. Descripción del funcionamiento.   79     51.1. Descripción del funcionamiento.   80     S1.1. Descripción del funcionamiento.   81     52. Nombre de la Operación de Impesión.   83     53.1. Descripción del funcionamiento.   83                                                                                                    | 42. Nombre de la PostOper                        | .71 |
| 43. Nombre de la PostOper.   72     43. 1. Descripción del funcionamiento.   72     44. Nombre de la PostOper.   73     44. L. Descripción del funcionamiento.   73     45. Nombre de la PostOper.   74     45. Nombre de la PostOper.   74     46. Nombre de la PostOper.   74     46. Nombre de la PostOper.   75     46. Nombre de la PostOper.   75     47. Nombre de la PostOper.   76     47. Descripción del funcionamiento.   75     47. Nombre de la PostOper.   76     47. Descripción del funcionamiento.   77     48. Nombre de la PostOper.   77     48. Nombre de la PostOper.   77     49. Nombre de la PostOper.   78     90. Nombre de la PostOper.   78     91. Descripción del funcionamiento.   79     92. Nombre de la PostOper.   79     93. Nombre de la PostOper.   79     94. Descripción del funcionamiento.   79     95. Nombre de la PostOper.   79     95. Nombre de la Operación de resultados.   81     95. Nombre de la Operación de resultados.   81     95. Nombre de la Operación de                                                                                                    | 42.1. Descripción del funcionamiento             | .71 |
| 43.1. Descripción del funcionamiento.   72     44. Nombre de la PostOper.   73     44.1. Descripción del funcionamiento.   73     45. Nombre de la PostOper.   74     45.1. Descripción del funcionamiento.   74     46. Nombre de la PostOper.   75     46.1. Descripción del funcionamiento.   75     47.1. Descripción del funcionamiento.   76     47.1. Descripción del funcionamiento.   76     48. Nombre de la PostOper.   77     48.1. Descripción del funcionamiento.   76     49.1. Descripción del funcionamiento.   77     49.1. Descripción del funcionamiento.   78     50. Nombre de la PostOper.   79     50.1. Descripción del funcionamiento.   79     51.1. Descripción del funcionamiento.   79     51.1. Descripción del funcionamiento.   80     Impresión de Variables Crónicas.   81     51.2. Listado de tipo de impresión de resultados.   81     52.1. Descripción del funcionamiento.   83     53.1. a) matrizDeDatos.   83     54. Nombre de la Operación de Impesión.   85     53.1. Descripción del funcionamiento.   89     54.1.                                                                                                    | 43. Nombre de la PostOper                        | .72 |
| 44. Nombre de la PostOper.   73     44. 1. Descripción del funcionamiento.   73     45. Nombre de la PostOper.   74     45. Nombre de la PostOper.   74     46. Nombre de la PostOper.   75     46. 1. Descripción del funcionamiento.   75     46. 1. Descripción del funcionamiento.   75     47. Nombre de la PostOper.   76     47. Nombre de la PostOper.   76     48. Nombre de la PostOper.   77     48. 1. Descripción del funcionamiento.   77     48. 1. Descripción del funcionamiento.   77     49. Nombre de la PostOper.   78     50. Nombre de la PostOper.   79     50. 1. Descripción del funcionamiento.   79     51. 1. Descripción del funcionamiento.   79     51. 1. Descripción del funcionamiento.   80     Impresión de Variables Crónicas.   81     51. 2. Listado de tipo de impresión de resultados.   81     52. Nombre de la Operación de Impesión.   83     53. Nombre de la Operación de Impesión.   85     53. 1. Descripción del funcionamiento.   83     54. Nombre de la Operación de Impesión.   89     54. 1. Descripción de                                                                                                    | 43.1. Descripción del funcionamiento             | .72 |
| 44.1. Descripción del funcionamiento.   73     45. Nombre de la PostOper.   74     45.1. Descripción del funcionamiento.   74     46. Nombre de la PostOper.   75     46.1. Descripción del funcionamiento.   75     47. Nombre de la PostOper.   76     47.1. Descripción del funcionamiento.   76     47.1. Descripción del funcionamiento.   76     48. Nombre de la PostOper.   77     48. Nombre de la PostOper.   77     49. Nombre de la PostOper.   78     49.1. Descripción del funcionamiento.   77     50. Nombre de la PostOper.   79     51. Nombre de la PostOper.   79     51. Nombre de la PostOper.   79     51. Descripción del funcionamiento.   79     51. Nombre de la PostOper.   80     Impresión de Variables Crónicas.   81     52. Nombre de la Operación de Impesión   83     52.1. Descripción del funcionamiento.   83     53.1. Descripción del funcionamiento.   83     52.1. a) matrizDeDatos.   83     53.1. Descripción del funcionamiento.   85     53.1. Descripción del funcionamiento.   89                                                                                                    | 44. Nombre de la PostOper                        | .73 |
| 45. Nombre de la PostOper.   74     45. 1. Descripción del funcionamiento.   74     46. Nombre de la PostOper.   75     46. Nombre de la PostOper.   76     47. Nombre de la PostOper.   76     47. Nombre de la PostOper.   76     47. Nombre de la PostOper.   76     48. Nombre de la PostOper.   77     48. Nombre de la PostOper.   77     49. Nombre de la PostOper.   78     49. Nombre de la PostOper.   78     50. Nombre de la PostOper.   79     50. Nombre de la PostOper.   79     50. Nombre de la PostOper.   79     51. Descripción del funcionamiento.   79     51. Nombre de la PostOper.   80     Impresión de Variables Crónicas.   81     51.2. Listado de tipo de impresión de resultados.   81     52.1. Descripción del funcionamiento.   83     53.1. Descripción del funcionamiento.   83     53.1. Descripción del funcionamiento.   83     53.1. Descripción del funcionamiento.   83     53.1. Descripción del funcionamiento.   83     54.1 A) Histograma.   85     55.1. Descripción del                                                                                                    | 44.1. Descripción del funcionamiento             | .73 |
| 45.1. Descripción del funcionamiento.   74     46. Nombre de la PostOper.   75     46.1. Descripción del funcionamiento.   75     47. Nombre de la PostOper.   76     47.1. Descripción del funcionamiento.   76     47.1. Descripción del funcionamiento.   76     48. Nombre de la PostOper.   77     48.1. Descripción del funcionamiento.   77     48.1. Descripción del funcionamiento.   77     49.1. Descripción del funcionamiento.   78     50. Nombre de la PostOper.   79     50.1. Descripción del funcionamiento.   79     51.1. Descripción del funcionamiento.   79     51.2. Listado de la PostOper.   80     51.2. Listado de la Operación de Impesión.   83     52.1. Descripción del funcionamiento.   83     52.1. Descripción del funcionamiento.   83     52.1. Descripción del funcionamiento.   83     53.1.a) matrizDeDatos.   83     53.1.a) histograma.   85     54. Nombre de la Operación de Impesión.   85     53.1.a) histogramaGlobal.   89     55. Nombre de la Operación de Impesión.   92     55.1. Descripción del funcionamie                                                                                                    | 45. Nombre de la PostOper                        | .74 |
| 46. Nombre de la PostOper.   .75     46. 1. Descripción del funcionamiento.   .75     47. Nombre de la PostOper.   .76     47. 1. Descripción del funcionamiento.   .76     48. Nombre de la PostOper.   .77     48. 1. Descripción del funcionamiento.   .77     49. Nombre de la PostOper.   .77     49. Nombre de la PostOper.   .78     49.1. Descripción del funcionamiento.   .78     50. Nombre de la PostOper.   .79     50. Nombre de la PostOper.   .79     51. Descripción del funcionamiento.   .79     51. Nombre de la PostOper.   .80     Impresión de Variables Crónicas.   .81     51.2. Listado de tipo de impresión de resultados.   .81     52.1. Descripción del funcionamiento.   .83     52.1. Descripción del funcionamiento.   .83     53.1. Descripción del funcionamiento.   .83     53.1. Descripción del funcionamiento.   .83     53.1. Descripción del funcionamiento.   .83     53.1. Descripción del funcionamiento.   .83     53.1. Descripción del funcionamiento.   .85     53.1. A) histograma.   .85     54. Nombre de la Op                                                                                                    | 45.1. Descripción del funcionamiento             | .74 |
| 46.1. Descripción del funcionamiento.   75     47. Nombre de la PostOper.   76     47.1. Descripción del funcionamiento.   76     48. Nombre de la PostOper.   77     48. Nombre de la PostOper.   77     49. Nombre de la PostOper.   78     49.1. Descripción del funcionamiento.   77     49. Nombre de la PostOper.   79     50. Nombre de la PostOper.   79     51. Descripción del funcionamiento.   79     51. Nombre de la PostOper.   80     51. Descripción del funcionamiento.   80     Impresión de Variables Crónicas.   81     51.2. Listado de tipo de impresión de resultados.   81     52.1. Nombre de la Operación del Impesión.   83     52.1. a) matrizDeDatos.   83     53.1. Descripción del funcionamiento.   85     53.1. Descripción del funcionamiento.   85     53.1. Descripción del funcionamiento.   85     54. Nombre de la Operación de Impesión.   85     54.1. Descripción del funcionamiento.   89     54.1. Descripción del funcionamiento.   89     54.1. Descripción del funcionamiento.   89     55.1. Descripción del func                                                                                                    | 46. Nombre de la PostOper                        | .75 |
| 47. Nombre de la PostOper.7647. 1. Descripción del funcionamiento.7648. Nombre de la PostOper.7748.1. Descripción del funcionamiento.7749. Nombre de la PostOper.7849.1. Descripción del funcionamiento.7850. Nombre de la PostOper.7950.1. Descripción del funcionamiento.7951. Nombre de la PostOper.8051. Descripción del funcionamiento.7951. Descripción del funcionamiento.8051. Descripción del funcionamiento.8051. Descripción del funcionamiento.8051. Descripción del funcionamiento.8052. Nombre de la Operación de resultados.8152. Nombre de la Operación de Impesión8352. 1. Descripción del funcionamiento.8352. 1. Descripción del funcionamiento.8352. 1. Descripción del funcionamiento.8353. 1. Descripción del funcionamiento.8354. Nombre de la Operación de Impesión.8553. 1. a) histograma.8554. Nombre de la Operación de Impesión.8954. Nombre de la Operación de Impesión.8954. Nombre de la Operación de Impesión.9255. 1. Descripción del funcionamiento.9255. 1. Descripción del funcionamiento.9255. 1. Descripción del funcionamiento.9255. 1. Descripción del funcionamiento.9255. 1. Descripción del funcionamiento.9255. 1. Descripción del funcionamiento.9255. 1. Descripción del funcionamiento. <td>46.1. Descripción del funcionamiento</td> <td>.75</td> | 46.1. Descripción del funcionamiento             | .75 |
| 47.1. Descripción del funcionamiento.7648. Nombre de la PostOper.7748.1. Descripción del funcionamiento.7749. Nombre de la PostOper.7849.1. Descripción del funcionamiento.7850. Nombre de la PostOper.7950.1. Descripción del funcionamiento.7951. Nombre de la PostOper.8051.1. Descripción del funcionamiento.80Impresión de Variables Crónicas.8151.2. Listado de tipo de impresión de resultados.8152.1. Descripción del funcionamiento.8352.1. Descripción del funcionamiento.8352.1. Descripción del funcionamiento.8353. Nombre de la Operación de Impesión.8353. Nombre de la Operación de Impesión.8553.1. Descripción del funcionamiento.8553.1. Descripción del funcionamiento.8553.1. Descripción del funcionamiento.8553.1. Descripción del funcionamiento.8553.1. Descripción del funcionamiento.8954.1. Descripción del funcionamiento.8954.1. Descripción del funcionamiento.9255.1. Descripción del funcionamiento.9255.1. Descripción del funcionamiento.9255.1. Descripción del funcionamiento.9255.1. Ombre de la Operación de Impesión.9255.1. OmbrarValoresMultiplesCronVars.9256. Nombre de la Operación de Impesión.9656.1. Descripción del funcionamiento.9656.1. Descripción del funcionamiento.9656.1. Descri                                                         | 47. Nombre de la PostOper                        | .76 |
| 48. Nombre de la PostOper.   77     48.1. Descripción del funcionamiento.   77     49. Nombre de la PostOper.   78     49.1. Descripción del funcionamiento.   78     50. Nombre de la PostOper.   79     51. Descripción del funcionamiento.   79     51. Nombre de la PostOper.   80     51.1. Descripción del funcionamiento.   80     11. Descripción del funcionamiento.   80     12. Listado de tipo de impresión de resultados.   81     52.1. Descripción del funcionamiento.   83     52.1. Descripción del funcionamiento.   83     52.1. Descripción del funcionamiento.   83     52.1. Descripción del funcionamiento.   83     53.1. Descripción del funcionamiento.   83     53.1. Descripción del funcionamiento.   85     53.1. Descripción del funcionamiento.   85     53.1. Descripción del funcionamiento.   89     54.1. Descripción del funcionamiento.   89     54.1. Descripción del funcionamiento.   92     55.1. Descripción del funcionamiento.   92     55.1. Descripción del funcionamiento.   92     55.1. Descripción del funcionamiento.   92                                                                                                    | 47.1. Descripción del funcionamiento             | .76 |
| 48.1. Descripción del funcionamiento.   77     49. Nombre de la PostOper.   78     49.1. Descripción del funcionamiento.   78     50. Nombre de la PostOper.   79     50.1. Descripción del funcionamiento.   79     51. Nombre de la PostOper.   80     51.1. Descripción del funcionamiento.   80     Impresión de Variables Crónicas.   81     52. Nombre de la Operación de Impesión de resultados.   81     52. Nombre de la Operación de Impesión.   83     52.1. Descripción del funcionamiento.   83     52.1. Descripción del funcionamiento.   83     52.1. Descripción del funcionamiento.   83     53.1. Descripción del funcionamiento.   83     53.1. Descripción del funcionamiento.   85     53.1. Descripción del funcionamiento.   85     54.1. Nombre de la Operación de Impesión.   89     54.1. Descripción del funcionamiento.   89     55.1. Descripción del funcionamiento.   92     55.1. Descripción del funcionamiento.   92     55.1. Descripción del funcionamiento.   92     55.1. Descripción del funcionamiento.   92     55.1. Descripción del funcionamiento. <t< td=""><td>48. Nombre de la PostOper</td><td>.77</td></t<>                                                                                                    | 48. Nombre de la PostOper                        | .77 |
| 49. Nombre de la PostOper.   78     49.1. Descripción del funcionamiento.   78     50. Nombre de la PostOper.   79     50.1. Descripción del funcionamiento.   79     51. Nombre de la PostOper.   80     51.1. Descripción del funcionamiento.   80     Impresión de Variables Crónicas.   81     51.2. Listado de tipo de impresión de resultados.   81     52.1. Descripción del funcionamiento.   83     52.1. Descripción del funcionamiento.   83     52.1. Descripción del funcionamiento.   83     52.1. Descripción del funcionamiento.   83     53.1. Descripción del funcionamiento.   83     53.1. Descripción del funcionamiento.   85     53.1. Descripción del funcionamiento.   85     54. Nombre de la Operación de Impesión.   89     54.1. Descripción del funcionamiento.   89     55. Nombre de la Operación de Impesión.   92     55.1. Descripción del funcionamiento.   92     55.1. Descripción del funcionamiento.   92     55.1. Ombre de la Operación de Impesión.   92     55.1. Operación del funcionamiento.   92     55.1. Descripción del funcionamiento.   92<                                                                                                    | 48.1. Descripción del funcionamiento             | .77 |
| 49.1. Descripción del funcionamiento.7850. Nombre de la PostOper.7950.1. Descripción del funcionamiento.7951. Nombre de la PostOper.8051.1. Descripción del funcionamiento.80Impresión de Variables Crónicas.8151.2. Listado de tipo de impresión de resultados.8152. Nombre de la Operación de Impesión8352.1. Descripción del funcionamiento.8352.1. Descripción del funcionamiento.8352.1. Descripción del funcionamiento.8353.1. Descripción del funcionamiento.8553.1. Descripción del funcionamiento.8553.1. a) histograma.8554. Nombre de la Operación de Impesión.8954.1. Descripción del funcionamiento.8955.1. Descripción del funcionamiento.8955.1. Descripción del funcionamiento.9255.1. Operación de Impesión.9255.1. Descripción del funcionamiento.9255.1. Descripción del funcionamiento.9255.1. Descripción del funcionamiento.9255.1. OmpararValoresMultiplesCronVars.9256. Nombre de la Operación de Impesión.9656.1. Descripción del funcionamiento.9656.1. Descripción del funcionamiento.9656.1. Descripción del funcionamiento.9656.1. Descripción del funcionamiento.9656.1. Descripción del funcionamiento.9656.1. Nombre de la Operación de Impesión.9657. Nombre de la Operación de Impesión.9657. Nombre de                                                         | 49. Nombre de la PostOper                        | .78 |
| 50. Nombre de la PostOper.7950.1. Descripción del funcionamiento.7951. Nombre de la PostOper.8051.1. Descripción del funcionamiento.80Impresión de Variables Crónicas.8151.2. Listado de tipo de impresión de resultados.8152. Nombre de la Operación de Impesión8352.1. Descripción del funcionamiento.8352.1. Descripción del funcionamiento.8353.1. Descripción del funcionamiento.8353.1. Descripción del funcionamiento.8553.1. Descripción del funcionamiento.8553.1. Descripción del funcionamiento.8554. Nombre de la Operación de Impesión.8954.1. Descripción del funcionamiento.8955. Nombre de la Operación de Impesión.8954.1. Descripción del funcionamiento.8955.1. Descripción del funcionamiento.9255.1. Descripción del funcionamiento.9255.1. Descripción del funcionamiento.9255.1. Descripción del funcionamiento.9255.1. Descripción del funcionamiento.9255.1. Descripción del funcionamiento.9256. Nombre de la Operación de Impesión.9656.1. Descripción del funcionamiento.9656.1. Descripción del funcionamiento.9656.1. Descripción del funcionamiento.9656.1. Descripción del funcionamiento.9657. Nombre de la Operación de Impesión.9657. Nombre de la Operación de Impesión.97                                                                                    | 49.1. Descripción del funcionamiento             | .78 |
| 50.1. Descripción del funcionamiento.7951. Nombre de la PostOper.8051.1. Descripción del funcionamiento.80Impresión de Variables Crónicas.8151.2. Listado de tipo de impresión de resultados.8152. Nombre de la Operación de Impesión.8352.1. Descripción del funcionamiento.8352.1.a) matrizDeDatos.8353.1. Descripción del funcionamiento.8553.1. Descripción del funcionamiento.8553.1. Descripción del funcionamiento.8553.1.a) histograma.8554. Nombre de la Operación de Impesión.8954.1.a) HistogramaGlobal.8955. Nombre de la Operación de Impesión.9255.1. Descripción del funcionamiento.9255.1. OcmpararValoresMultiplesCronVars.9256. Nombre de la Operación de Impesión.9656.1. Descripción del funcionamiento.9656.1. Descripción del funcionamiento.9656.1. Descripción del funcionamiento.9657. Nombre de la Operación de Impesión.9657. Nombre de la Operación de Impesión.9656.1. Descripción del funcionamiento.9656.1. Descripción del funcionamiento.9656.1. Oberripción del funcionamiento.9656.1. Oberripción del funcionamiento.9656.1. Oberripción del funcionamiento.9657. Nombre de la Operación de Impesión.97                                                                                                    | 50. Nombre de la PostOper                        | .79 |
| 51. Nombre de la PostOper.8051.1. Descripción del funcionamiento.80Impresión de Variables Crónicas.8151.2. Listado de tipo de impresión de resultados.8152. Nombre de la Operación de Impesión.8352.1. Descripción del funcionamiento.8353. Nombre de la Operación de Impesión.8353. Nombre de la Operación de Impesión.8553.1. Descripción del funcionamiento.8553.1.a) histograma.8554. Nombre de la Operación de Impesión.8954.1. Descripción del funcionamiento.8954.1.a) HistogramaGlobal.8955. Nombre de la Operación de Impesión.9255.1. Descripción del funcionamiento.9255.1. OcmpararValoresMultiplesCronVars.9256. Nombre de la Operación de Impesión.9657. Nombre de la Operación de Impesión.9656.1. Descripción del funcionamiento.9657. Nombre de la Operación de Impesión.9656.1. Descripción del funcionamiento.9657. Nombre de la Operación de Impesión.9656.1. Descripción del funcionamiento.9656.1. Descripción del funcionamiento.9657. Nombre de la Operación de Impesión.9657. Nombre de la Operación de Impesión.97                                                                                                    | 50.1. Descripción del funcionamiento             | .79 |
| 51.1. Descripción del funcionamiento.80Impresión de Variables Crónicas.8151.2. Listado de tipo de impresión de resultados.8152. Nombre de la Operación de Impesión.8352.1. Descripción del funcionamiento.8352.1.a) matrizDeDatos.8353. Nombre de la Operación de Impesión.8553.1. Descripción del funcionamiento.8553.1. Descripción del funcionamiento.8553.1. Descripción del funcionamiento.8954.1. Descripción del funcionamiento.8954.1. Descripción del funcionamiento.8954.1. a) Histograma.8955. Nombre de la Operación de Impesión.9255.1. Descripción del funcionamiento.9255.1. Descripción del funcionamiento.9255.1. Descripción del funcionamiento.9255.1. Descripción del funcionamiento.9255.1. Descripción del funcionamiento.9255.1. Descripción del funcionamiento.9255.1. a) CompararValoresMultiplesCronVars.9256. Nombre de la Operación de Impesión.9656.1. Descripción del funcionamiento.9656.1. Descripción del funcionamiento.9657. Nombre de la Operación de Impesión.97                                                                                                    | 51. Nombre de la PostOper                        | .80 |
| Impresión de Variables Crónicas.8151.2. Listado de tipo de impresión de resultados.8152. Nombre de la Operación de Impesión.8352.1. Descripción del funcionamiento.8352.1.a) matrizDeDatos.8353. Nombre de la Operación de Impesión.8553.1. Descripción del funcionamiento.8553.1.a) histograma.8554. Nombre de la Operación de Impesión.8954.1. Descripción del funcionamiento.8954.1. Descripción del funcionamiento.8955. Nombre de la Operación de Impesión.8954.1.a) HistogramaGlobal.8955. Nombre de la Operación de Impesión.9255.1. Descripción del funcionamiento.9255.1. Descripción del funcionamiento.9256. Nombre de la Operación de Impesión.9257. Nombre de la Operación de Impesión.9656.1. Descripción del funcionamiento.9656.1. Descripción del funcionamiento.9657. Nombre de la Operación de Impesión.9657. Nombre de la Operación de Impesión.9657. Nombre de la Operación de Impesión.97                                                                                                    | 51.1. Descripción del funcionamiento             | .80 |
| 51.2. Listado de tipo de impresión de resultados.8152. Nombre de la Operación de Impesión.8352.1. Descripción del funcionamiento.8352.1.a) matrizDeDatos.8353. Nombre de la Operación de Impesión.8553.1. Descripción del funcionamiento.8553.1.a) histograma.8554. Nombre de la Operación de Impesión.8954.1. Descripción del funcionamiento.8954.1. Descripción del funcionamiento.8954.1. Descripción del funcionamiento.8955. Nombre de la Operación de Impesión.9255.1. Descripción del funcionamiento.9255.1. Descripción del funcionamiento.9255.1. Descripción del funcionamiento.9255.1. Descripción del funcionamiento.9255.1. Descripción del funcionamiento.9255.1. Descripción del funcionamiento.9255.1. Descripción del funcionamiento.9255.1.a) CompararValoresMultiplesCronVars.9256. Nombre de la Operación de Impesión.9656.1. Descripción del funcionamiento.9656.1. Descripción del funcionamiento.9657. Nombre de la Operación de Impesión.97                                                                                                    | Impresión de Variables Crónicas                  | .81 |
| 52. Nombre de la Operación de Impesión.8352.1. Descripción del funcionamiento.8352.1.a) matrizDeDatos.8353. Nombre de la Operación de Impesión.8553.1. Descripción del funcionamiento.8553.1.a) histograma.8554. Nombre de la Operación de Impesión.8954.1. Descripción del funcionamiento.8954.1. Descripción del funcionamiento.8955. Nombre de la Operación de Impesión.8954.1.a) HistogramaGlobal.8955. Nombre de la Operación de Impesión.9255.1. Descripción del funcionamiento.9255.1. Descripción del funcionamiento.9255.1. Descripción del funcionamiento.9255.1. Descripción del funcionamiento.9256. Nombre de la Operación de Impesión.9656.1. Descripción del funcionamiento.9656.1. Descripción del funcionamiento.9657. Nombre de la Operación de Impesión.9657. Nombre de la Operación de Impesión.97                                                                                                    | 51.2. Listado de tipo de impresión de resultados | .81 |
| 52.1. Descripción del funcionamiento.8352.1.a) matrizDeDatos.8353. Nombre de la Operación de Impesión.8553.1. Descripción del funcionamiento.8553.1.a) histograma.8554. Nombre de la Operación de Impesión.8954.1. Descripción del funcionamiento.8954.1. a) HistogramaGlobal.8955. Nombre de la Operación de Impesión.9255.1. Descripción del funcionamiento.9255.1. Descripción del funcionamiento.9255.1. Descripción del funcionamiento.9255.1. Descripción del funcionamiento.9255.1. a) CompararValoresMultiplesCronVars.9256. Nombre de la Operación de Impesión.9656.1. Descripción del funcionamiento.9657. Nombre de la Operación de Impesión.97                                                                                                    | 52. Nombre de la Operación de Impesión           | .83 |
| 52.1.a) matrizDeDatos.8353. Nombre de la Operación de Impesión.8553.1. Descripción del funcionamiento.8553.1.a) histograma.8554. Nombre de la Operación de Impesión.8954.1. Descripción del funcionamiento.8954.1.a) HistogramaGlobal.8955. Nombre de la Operación de Impesión.9255.1. Descripción del funcionamiento.9255.1. Operación de Impesión.9255.1. Operación de Impesión.9255.1. Operación del funcionamiento.9255.1.a) CompararValoresMultiplesCronVars.9256. Nombre de la Operación de Impesión.9656.1. Descripción del funcionamiento.9656.1. Descripción del funcionamiento.9657. Nombre de la Operación de Impesión.97                                                                                                    | 52.1. Descripción del funcionamiento             | .83 |
| 53. Nombre de la Operación de Impesión.8553.1. Descripción del funcionamiento.8553.1.a) histograma.8554. Nombre de la Operación de Impesión.8954.1. Descripción del funcionamiento.8954.1.a) HistogramaGlobal.8955. Nombre de la Operación de Impesión.9255.1. Descripción del funcionamiento.9255.1. Descripción del funcionamiento.9255.1. Descripción del funcionamiento.9255.1.a) CompararValoresMultiplesCronVars.9256. Nombre de la Operación de Impesión.9656.1. Descripción del funcionamiento.9656.1. Descripción del funcionamiento.9657. Nombre de la Operación de Impesión.97                                                                                                    | 52.1.a) matrizDeDatos                            | .83 |
| 53.1. Descripción del funcionamiento.8553.1.a) histograma.8554. Nombre de la Operación de Impesión.8954.1. Descripción del funcionamiento.8954.1.a) HistogramaGlobal.8955. Nombre de la Operación de Impesión.9255.1. Descripción del funcionamiento.9255.1.a) CompararValoresMultiplesCronVars.9256. Nombre de la Operación de Impesión.9656.1. Descripción del funcionamiento.9656.1. Descripción del funcionamiento.9657. Nombre de la Operación de Impesión.9657. Nombre de la Operación de Impesión.97                                                                                                    | 53. Nombre de la Operación de Impesión           | .85 |
| 53.1.a) histograma.8554. Nombre de la Operación de Impesión.8954.1. Descripción del funcionamiento.8954.1.a) HistogramaGlobal.8955. Nombre de la Operación de Impesión.9255.1. Descripción del funcionamiento.9255.1.a) CompararValoresMultiplesCronVars.9256. Nombre de la Operación de Impesión.9656.1. Descripción del funcionamiento.9656.1. Descripción del funcionamiento.9657. Nombre de la Operación de Impesión.97                                                                                                    | 53.1. Descripción del funcionamiento             | .85 |
| 54. Nombre de la Operación de Impesión.8954.1. Descripción del funcionamiento.8954.1.a) HistogramaGlobal.8955. Nombre de la Operación de Impesión.9255.1. Descripción del funcionamiento.9255.1.a) CompararValoresMultiplesCronVars.9256. Nombre de la Operación de Impesión.9656.1. Descripción del funcionamiento.9656.1. Descripción del funcionamiento.9657. Nombre de la Operación de Impesión.9657. Nombre de la Operación de Impesión.97                                                                                                    | 53.1.a) histograma                               | .85 |
| 54.1. Descripción del funcionamiento.8954.1.a) HistogramaGlobal.8955. Nombre de la Operación de Impesión.9255.1. Descripción del funcionamiento.9255.1.a) CompararValoresMultiplesCronVars.9256. Nombre de la Operación de Impesión.9656.1. Descripción del funcionamiento.9656.1. Descripción del funcionamiento.9657. Nombre de la Operación de Impesión.97                                                                                                    | 54. Nombre de la Operación de Impesión           | .89 |
| 54.1.a) HistogramaGlobal.8955. Nombre de la Operación de Impesión.9255.1. Descripción del funcionamiento.9255.1.a) CompararValoresMultiplesCronVars.9256. Nombre de la Operación de Impesión.9656.1. Descripción del funcionamiento.9656.1. Descripción del funcionamiento.9656.1.a) Histograma_text.9657. Nombre de la Operación de Impesión.97                                                                                                    | 54.1. Descripción del funcionamiento             | .89 |
| 55. Nombre de la Operación de Impesión.9255.1. Descripción del funcionamiento.9255.1.a) CompararValoresMultiplesCronVars.9256. Nombre de la Operación de Impesión.9656.1. Descripción del funcionamiento.9656.1.a) Histograma_text.9657. Nombre de la Operación de Impesión.97                                                                                                    | 54.1.a) HistogramaGlobal                         | .89 |
| 55.1. Descripción del funcionamiento.9255.1.a) CompararValoresMultiplesCronVars.9256. Nombre de la Operación de Impesión.9656.1. Descripción del funcionamiento.9656.1.a) Histograma_text.9657. Nombre de la Operación de Impesión.97                                                                                                    | 55. Nombre de la Operación de Impesión           | .92 |
| 55.1.a) CompararValoresMultiplesCronVars9256. Nombre de la Operación de Impesión9656.1. Descripción del funcionamiento9656.1.a) Histograma_text9657. Nombre de la Operación de Impesión97                                                                                                    | 55.1. Descripción del funcionamiento             | .92 |
| 56. Nombre de la Operación de Impesión.9656.1. Descripción del funcionamiento.9656.1.a) Histograma_text.9657. Nombre de la Operación de Impesión.97                                                                                                    | 55.1.a) CompararValoresMultiplesCronVars         | .92 |
| 56.1. Descripción del funcionamiento                                                                                                    | 56. Nombre de la Operación de Impesión           | .96 |
| 56.1.a) Histograma_text                                                                                                    | 56.1. Descripción del funcionamiento             | .96 |
| 57. Nombre de la Operación de Impesión97                                                                                                    | 56.1.a) Histograma text                          | .96 |
|                                                                                                    | 57. Nombre de la Operación de Impesión           | .97 |
| 57.1. Descripción del funcionamiento                                                                                                    | 57.1. Descripción del funcionamiento             | .97 |
| 58 Eigentar 00                                                                                                    | 58. Ejecutar                                     | .99 |
| JO. LJECULAI                                                                                                    | A1 Ejemplo creación de planilla SimRes31         | 00  |
| 50. Ljecutal                                                                                                    | A1 Ejemplo creación de planilla SimRes31         | 00  |

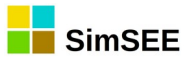

| 00  |
|-----|
| 101 |
| 101 |
| .02 |
| 103 |
| 05  |
| 07  |
|     |

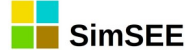

## 1. Introducción.

#### 1.1. ¿Por qué utilizar SimRes3?

La aplicación **SimRes3** es una herramienta que permite al usuario realizar un **post-procesamiento de los resultados** obtenidos en una Simulación. Al realizar una simulación, se crea uno o más archivos en la carpeta de resultados de ejecución (carpeta "rundir"). Estos archivos tienen un nombre simres\_{semilla]\_{escenario}\_d{nnnn}a{mmmm}h{p}.xlt

Donde:

- {semilla} identifica la semilla aleatoria utilizada para la simulación.
- {escenario} es el nombre del escenario al que corresponden los resultados.
- {nnnn} y {mmmm} indica que el archivo contiene los resultados de la crónica {nnnnn} a la {mmmm} inclusive.
- {p} es el número de Robot (hilo) que ejecutó la simulación. En las simulaciones realizadas en máquinas con varios núcleos de cálculo, la simulación se reparte enrangos entre los diferentes núcleos y los resultados son almacenados en archivos separados.

SimRes3 permite especificar procesamientos a realizar sobre los resultados incluidos en esos archivos. Se llama "Plantilla SimRes3" a un archivo que contiene los cálculos a realizar sobre los resultados. Una misma Sala puede tener adjuntas varias plantillas SimRes3. Al simular la sala, salvo que se marque expresamente que sean publicadas todas las variables, el simulador consulta al conjunto de plantillas SimRes3 adjuntas cuales son las variables de interés y guarda solamente esas variables en los archivos de resultados. En simulaciones de largo plazo con muchas crónicas publicar toda las variables puede ser prohibitivo tanto en tiempo de ejecución como en espacio en disco.

Al editor de plantillas SimRes3 se accede desde el editor de Salas SimSEE seleccionando la pestaña correspondiente. En la Fig.1 se muestra la ubicación de la pestaña "SimRes3" en la barra principal del editor de Salas.

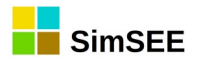

| Variables Globales    | Fuentes   | Actores    | Estados     | Mantenimientos  | Monitores | Simulador | ? | Flucar | CO2 | SimRes3 | Combustibles | Consola | Capas | Ingresar |
|-----------------------|-----------|------------|-------------|-----------------|-----------|-----------|---|--------|-----|---------|--------------|---------|-------|----------|
|                       | Cre       | ear Nueva  | A           | gregar de Disco |           |           |   |        |     |         | $\bigwedge$  |         |       |          |
| Lista de Plantillas S | SimRes3 a | sociadas a | a esta sala |                 |           |           |   |        |     |         |              |         |       |          |
| Archivo               | сара      |            |             |                 |           |           |   |        |     |         |              |         |       |          |
| plantilla_ADME.sr3    | 0         |            | ×           |                 |           |           |   |        |     |         |              |         |       |          |
|                       |           |            |             |                 |           |           |   |        |     |         |              |         |       |          |
|                       |           |            |             |                 |           |           |   |        |     |         |              |         |       |          |

*Fig. 1: Editor de plantillas de una sala.* 

En el ejemplo de la figura se muestra que la sala tiene una plantilla adjunta con el nombre de archivo "plantilla AMDE.sr3". También se muestra que la plantilla pertenece a la capa "0" (cero) de la Sala. La plantilla estará disponible para ejecución si la capa a la que pertenece está activa en el escenario que se ejecute. Adicionalmente, los botones ezzi (semáforo, lápiz cruz) permiten activar/desactivar, editar y eliminar la plantilla V respectivamente. Al editar la plantilla, se está editando el archivo correspondiente por lo cual, si el mismo está adjunto a otras salas se estará afectando también los cálculos que posteriormente se realice con ellas. Al eliminar una plantilla de una sala, se elimina la vinculación del archivo con la sala, pero no se elimina el archivo de disco. Los botones "Crear nueva" y "Agregar de disco" permiten crear una nueva plantilla y adjuntarla a la Sala o buscar en el disco los archivos de plantillas SimRes3 disponibles para adjuntar uno existena a la Sala.

Es posible **definir distintas operaciones** sobre los mismos, de forma que los resultados obtenidos en la Simulación puedan ser utilizados para desplegar los valores que sean de interés para el usuario, dejando de lado aquellos que no lo son, entre todos los resultados exportados por defecto en la corrida SimSEE.

SimRes3 permite obtener rápidamente **resultados estadísticos** que modelan el comportamiento de las variables que resulte de interés observar, pudiendo el usuario realizar histogramas donde se muestran diferentes probabilidades de excedencia (preseleccionadas por el usuario) de los valores asumidos por dichas variables en las distintas crónicas simuladas, así como valores promedio, etc., sea en forma numérica o en forma gráfica.

Asimismo permite un manejo amigable de los resultados obtenidos en **multiplicidad de crónicas** que el usuario haya decidido simular. Es posible desde filtrar los resultados obtenidos para una determinada crónica en particular, hasta ordenar determinadas variables exportadas con un criterio definido por el usuario, como puede ser p.ej. un índice de hidraulicidad que permita ordenar de acuerdo al mismo determinados resultados que sean de interés para el usuario, según se trate de crónicas secas, medias, húmedas, etc.

Es posible también obtener matrices en planillas Excel donde se exporta el detalle de los resultados de **determinadas variables** que sean de interés

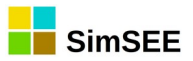

para el usuario, para cada paso de tiempo del horizonte que el usuario desee visualizar (filas de la matriz), y para cada crónica de la simulación (columnas de la matriz), incluyendo el promedio de éstas, pudiendo también graficarse.

O bien **comparar** en una misma planilla Excel los resultados de **múltiples variables** seleccionadas por el usuario, para cada paso de tiempo en un horizonte de tiempo definido por éste, pudiendo elegirse si comparar los valores promedio de las mismas en todas las crónicas simuladas, o bien desviaciones estándar, valores con determinada probabilidad de excedencia que el usuario puede definir o valores en riesgo comprendidos entre dos límites de probabilidad de excedencia definidos por el usuario. Estas comparaciones pueden visualizarse gráficamente, pudiéndose elegir entre gráficos de áreas apiladas o de dispersión, ubicando las distintas variables a comparar en el eje primario o secundario.

#### 1.2. Alta de una plantilla SimRes3.

Las diferentes operaciones que se desee definir sobre los resultados de una Simulación, serán almacenadas en un archivo independiente de la *Sala* SimSEE, denominado **plantilla SimRes3**. Se trata de un archivo de texto que se asociará a la *Sala*, pudiéndose utilizar el mismo para diferentes *Salas* o tener varios diferentes asociados a la misma *Sala*.

El *Editor* de SimSEE presenta una solapa **"SimRes3"** que muestra las plantillas SimRes3 que el usuario asoció a la *Sala*. Allí es posible crear nuevas plantillas o bien modificar las existentes. Al tratarse de archivos de texto, los mismos pueden asimismo ser modificados manualmente por el usuario (ver Anexo).

#### 1.3. Invocando al SimRes3.

La aplicación puede invocarse de **dos maneras**: una vez finalizada una Simulación, en la ventana del *Simulador* se habilitará la opción "Ejecutar SimRes3" y se mostrarán mediante un casillero con scrolling las diferentes plantillas SimRes3 disponibles, pudiendo el usuario **elegir la plantilla** que desee ejecutar y ejecutarla sobre los resultados de la simulación llevada a cabo, como se muestra a continuación (se resaltó con rojo el panel "SimRes3"):

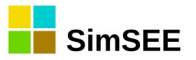

| SimSEE                                                                                                    |
|----------------------------------------------------------------------------------------------------|
| Datos de Entrada                                                                                                    |
| Sala: C:\simsee\corridas\Corrida de prueba\Sala de prueba.ese < Seleccionar Sala                                                                                                    |
| Imp.Pot.Firmes                                                                                                    |
| Monitores: <a></a> <a></a> |
| Optimización                                                                                                    |
|                                                                                                    |
| Cargar CF Optimizar Determinista                                                                                                    |
| Obligar disponibilidad 100%                                                                                                    |
| Optimizar V Con Sorteos Tasa de actualización anual [p.u.]: 0,12                                                                                                    |
| Opt Multi-Hilo Nº de crónicas a sortear: 5 Tiempo Restante Estimado[segs]:                                                                                                    |
| N HilosF -1 Escribir Archivos Opt Actores Semilla Aleatoria Opt: 31 Tiempo Total[segs]:                                                                                                    |
| Máximo Número de Iteraciones Opt: 0 Llenar con último frame.                                                                                                    |
| Progreso de la Optimización:                                                                                                    |
| Simulación                                                                                                    |
| Número de Crónicas de la Simulación: 1 Simular Tiempo Restante Estimado[segs]: þ                                                                                                    |
| Semilla Aleatoria para Simulación: 31 📝 Resincronizar al inicio de cada crónica. Tiempo Total[segs]: 2.652                                                                                                    |
| Obligar diponibilidad 100%                                                                                                    |
| Máximo Número de Iteraciones Opt: 4                                                                                                    |
| Control de Ejecución                                                                                                    |
| C.\simsee\corridas\Corridas\Corridas                                                                                                    |
| Frenar al Final de Cada Paso                                                                                                    |
| Frenar al Final de Cada Año                                                                                                    |
| Frenar al Fin de Cada Cronica Pausar Detener Ejecutar SimRes3                                                                                                    |
| Progreso de la Simulación:                                                                                                    |
|                                                                                                    |
| Progreso de la Cronica:                                                                                                    |

O bien desde el Editor de la plantilla SimRes3 que se desea ejecutar, seleccionando la solapa **"Ejecutar"**, pudiéndose elegir ejecutarla sobre los resultados de la última simulación realizada (pasados como parámetros) o bien sobre los resultados de alguna otra simulación anterior, pudiéndose indicar **el archivo de resultados SimRes que se desea utilizar** (en la parte superior de la pantalla, línea "Archivo SimRes"), como se muestra a continuación:

| 📒 Editor SimR     | Res3 - (C:\simsee\corridas\Corrida de prueba\PlantillaSimres3 (3).txt)                                   |               |
|-------------------|----------------------------------------------------------------------------------------------------|---------------|
| Archivo           |                                                                                                    |               |
| Archivo SimRes:   | {\$carpetaCorrida}simres_{\$semillaSim}x{\$nCronicasSim}_{\$escenario}.xlt                               | Buscar Usar / |
| Fecha de Inicio:  | {\$fechaIniSim} Usar FechaIniSim Fecha de Fin: 01/06/2013 Usar FechaFinSim                               | ?             |
| Índices Variab    | bles Crónicas   Operaciones Crónicas   Post Operaciones   Impresión de Variables Crónicas   Ejecutar   ? |               |
| Semilla Aleatoria | a usada en la Simulación: 31                                                                             |               |
| Lanzar SimRe      | les3                                                                                                    |               |

En ambos casos el resultado será la llamada al programa SimRes3, el cual exportará una planilla excel con los resultados seleccionados.

#### 1.4. Salidas del SimRes3.

El resultado de la serie de operaciones indicadas por el usuario en la *plantilla SimRes3* se exporta en **un archivo excel**, que se guarda por defecto en la misma carpeta que la *Sala*, con un nombre compuesto por el nombre de la *Sala* concatenado con el nombre del escenario utilizado y el nombre de la plantilla SimRes3 utilizada.

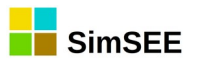

El archivo constará de diferentes hojas, una por cada Impresión de Variables Crónicas solicitada (ver sección 2.5), teniéndose dos hojas en caso de haberse solicitado graficar los resultados, en cuyo caso se ubicará siempre la hoja de datos a la derecha de la hoja con la gráfica correspondiente. El nombre de la hoja del gráfico es igual al nombre de la hoja de datos precedido por una "g". El orden de las hojas en el libro Excel corresponde al definido por el usuario en la solapa de Impresión de Variables Crónicas, siendo la hoja de más a la derecha la correspondiente a la primer impresión definida, y así sucesivamente.

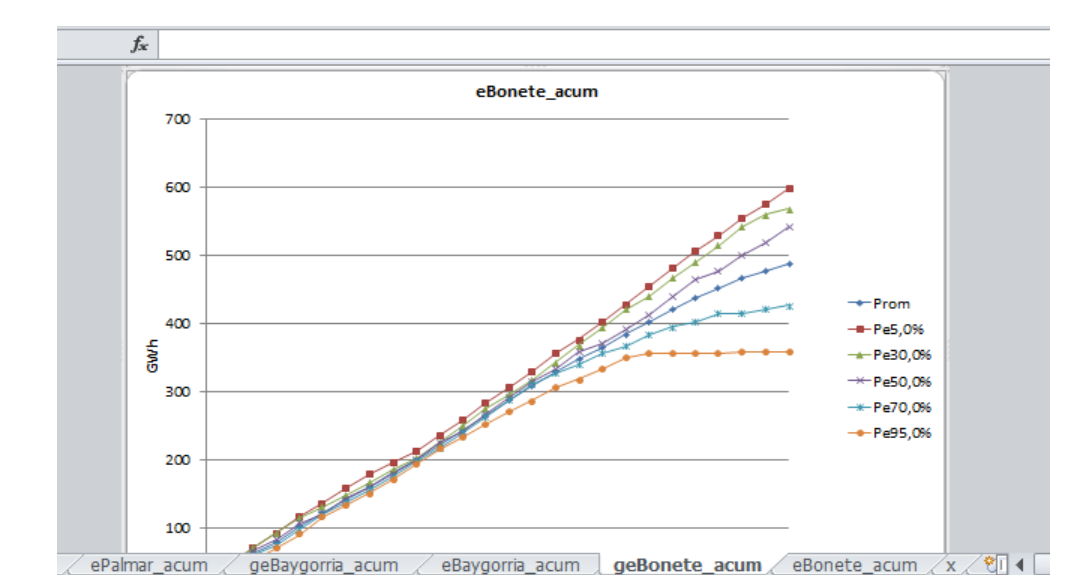

A continuación se muestra un ejemplo del formato de un archivo de salida:

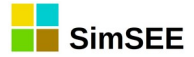

## 2. Menú del Editor de SimRes3.

Al hacer doble-click sobre la solapa *SimRes3* del Menú del **Editor de SimSEE** el usuario podrá visualizar una lista de las plantillas SimRes3 asociadas a la *Sala* de SimSEE que se encuentra en edición, como se muestra a continuación:

| Editor - SimSEE -                 | ( 1                | E - FING )  | - Sala_de   | _prueba.ese    |           |           |       |            |     |         |
|-----------------------------------|--------------------|-------------|-------------|----------------|-----------|-----------|-------|------------|-----|---------|
| Archivo Monitores                 | Herramientas       | Actual      | izar ?      | [PorHacer] [ve | rsiones]  |           |       |            |     |         |
| Variables Globales 🛛 Fu           | uentes Aleatorias  | Actores     | Estados     | Mantenimientos | Monitores | Simulador | ?     | Flucar     | C02 | SimRes3 |
| Lista de Plantillas Si<br>Archivo | imRes3 asociadas   | a esta sal  | a.          |                | Crear Nu  | eva       | Agreg | jar de Dis | :00 |         |
| C:\simsee\corridas\               | \Corrida de prueba | \PlantillaS | imres3.sr3  |                |           |           |       |            |     |         |
| C:\simsee\corridas\               | \Corrida de prueba | \PlantillaS | imres3 (2). | txt 🕄 🖉 🗙      |           |           |       |            |     |         |
|                                   |                    |             |             |                |           |           |       |            |     |         |

Es posible mediante el botón "Crear Nueva", crear una nueva plantilla SimRes3 desde cero, o bien mediante el botón "Agregar de Disco" seleccionar una plantilla de SimRes3 preexistente, almacenada en alguna ubicación. En la parte izquierda bajo el encabezado "Archivo" es posible visualizar la ubicación de disco donde se encuentra almacenada la plantilla cuyo nombre figura al final del path.

Las plantillas deberán tener una extensión de archivo **".sr3"** o bien **".txt"**, pudiendo ser modificadas manualmente mediante un editor de texto, aunque lo recomendable es utilizar el programa editor de SimRes3 para asegurarse la compatibilidad de formato.

Una plantilla SimRes3, una vez creada, podrá ser activada/desactivada, editada para modificarla y eliminada mediante diferentes **botones** disponibles. El significado de los botones es el siguiente:

"Semáforo" que permite activar/desactivar una plantilla SimRes3. Si la misma se desactiva pasa a tener un fondo rojo. Si está activa tendrá un fondo amarillo o rosado.

Lápiz" que permite editar y modificar la plantilla SimRes3.

"Cruz" que permite eliminar la plantilla SimRes3.

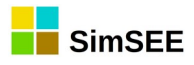

Al editar una plantilla SimRes3 se abre el siguiente formulario:

| 🔒 Editor SimR    | es3 - (C:\s | simsee\corridas\Corri   | da de prueba\Plant  | tillaSimres3.sr3)      |        |       |        |     |      |      |
|------------------|-------------|-------------------------|---------------------|------------------------|--------|-------|--------|-----|------|------|
| Archivo          |             |                         |                     |                        |        |       |        |     |      |      |
| Archivo SimRes:  | {\$carpet   | aCorrida}simres_{\$semi | laSim}x{\$nCronicas | Sim}_{\$escenario}.xlt | t      |       |        |     |      |      |
| Fecha de Inicio: | {\$fechaI   | niSim} Usar I           | FechaIniSim Fech    | a de Fin: 01/06/201    | 13     |       |        | Usa | r Fe | chaF |
| Índices Variab   | les Crónica | as Operaciones Crónic   | as Post Operacion   | es   Impresión de Var  | riable | s Cró | inicas | ?   |      |      |
| Agregar Ír       | ndice       |                         |                     |                        |        |       |        |     |      |      |
| Nombre           |             | Actor                   | Variable            | Número de SimRes       |        |       |        |     |      | •    |
| CidoComb_p       |             | Ciclo_combinado         |                     |                        | 1      | ×     | B      | 1   | ÷    | Ξ    |
| Alur_p           |             | Alur                    | Р                   | 1                      | 1      | X     | B      | 1   | 4    |      |
| Amp_Biomasa_p    | D           | Amp_Biomasa             | P                   | 1                      | 1      | X     | B      | 1   | ÷    |      |
| Bioener_p        |             | Bioener                 | P                   | 1                      | 1      | X     | B      | 1   | ÷    |      |
| 5ta_p            |             | CB-5ta-FOP              | Р                   | 1                      | Þ      | X     | B      | 1   | ŧ    |      |

En la parte superior, haciendo click sobre la opción **"Archivo"**, se abrirá un submenú como se muestra a continuación:

| E    | ditor SimRes3 - (C:\sin | nsee\c |
|------|-------------------------|--------|
| Arch | nivo                    | _      |
|      | Nuevo                   | rrida} |
|      | Abrir                   | n}     |
|      | Guardar                 | Oper   |
|      | Guardar Como            |        |
|      | Salir                   | or     |
| 1.0  |                         |        |

Este sub-menú permite seleccionar la acción a realizar de acuerdo al siguiente detalle:

- "Nuevo": permite crear una nueva plantilla SimRes3, vacía.
- **"Abrir"**: para seleccionar y abrir una plantilla SimRes3 previamente guardada.
- **"Guardar"**: para guardar en disco la plantilla SimRes3 que se está editando.
- "Guardar Como": para guardar la plantilla que se está editando con otro nombre.
- "Salir": para salir del Editor de SimRes3.

Más abajo en el siguiente renglón de la pantalla se muestra el **"Archivo SimRes"** que se tomará como origen de datos a ser procesados. Esto es, el archivo de salida de simulación de la Sala SimSEE en edición, cuyos resultados obtenidos en las diferentes crónicas simuladas serán post-procesados mediante el programa SimRes3.

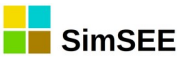

Se trata de un archivo con extensión **".xlt"** que por defecto se buscará en la carpeta cuyo nombre coincida con el nombre de la corrida ({\$carpetaCorrida}), y se denominará "simres\_SSxNN\_EE.xlt", donde SS=número de semilla aleatoria con que se inició la simulación ({\$semillaSim}), NN=número de crónicas de simulación ({\$nCronicaSim}) y EE=escenario utilizado ({\$escenario}); los parámetros entre corchetes ({}) son valores paramétricos que sustituirá un pre-procesador, y corresponden por defecto a los datos de la última simulación que se llevó a cabo en la *Sala*.

Es posible mediante el botón **"Buscar"** seleccionar otro archivo específico resultado de simulación SimRes (que no corresponda a la última simulación realizada, sino a otra realizada anteriormente), que por defecto se buscará en la carpeta con el mismo nombre de la *Sala* en el directorio *rundir*. Mediante el botón **"Usar Archivo de Corrida"** se vuelve a la opción presentada por defecto (correspondiente a la última simulación).

En el renglón siguiente se puede indicar la "Fecha de Inicio" para el post-procesamiento de los resultados, que por defecto coincidirá con la fecha de inicio fijada para la simulación ({\$fechalniSim}), pudiéndose ingresar otra fecha; mediante el botón "Usar FechalniSim" se vuelve a la opción presentada por defecto. En el mismo renglón puede indicarse la "Fecha de Fin" para el post-procesamiento de los resultados, que por defecto coincidirá con la fecha de fin fijada para la simulación ({\$fechaFinSim}), pudiéndose ingresar otra fecha; mediante el botón "Usar FechaFinSim" se vuelve a la opción presentada por defecto. Los casilleros "Fecha de Inicio" y "Fecha de Fin" sirven para filtrar la ventana de datos a procesar, si se quiere procesar una venta temporal de datos más reducida que la de la simulación, especificándola manualmente. Por ejemplo 1/1/2013 como fecha de inicio, y 1/1/2014 como fecha de fin, estaría indicando que solo deben ser considerados para el postprocesamiento aquellos pasos de tiempo cuya fecha de inicio del paso sea superior o igual al 1/1/2013 e inferior al 1/1/2014.

A continuación se puede ver el **Menú del Editor** de SimRes3 con solapas que permiten elegir entre las siguientes opciones: "Índices", "Variables Crónicas", "Operaciones Crónicas", "Post Operaciones", "Impresión de Variables Crónicas", "Ejecutar" y "?". Las mismas se describirán en detalle en las secciones a continuación.

Todas ellas, a excepción de las dos últimas ("Ejecutar" y "?") constituyen listados de fichas de parámetros dinámicos<sup>1</sup>, que presentan un botón "Agregar Ítem" lo que permite definir un nuevo ítem (índice, variable crónica, operación crónica, etc.). También es posible editar, eliminar o clonar ítems ya definidos en la plantilla, así como cambiarlos de orden dentro de ésta, mediante diferentes **botones** disponibles. El significado de los botones es el siguiente:

<sup>&</sup>lt;sup>1</sup> Para más detalles consultar la sección 3.3 Fichas de parámetros dinámicos, en el Tomo I.

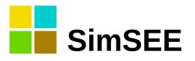

Lápiz": Abre un formulario que permite editar y modificar el ítem.

"Cruz": Permite eliminar el ítem. Se abre una ventana que solicita la confirmación para proceder a dicha eliminación. Por otra parte si el ítem está siendo usado por alguna operación crónica, se abre una ventana que advierte de esto e informa que por tanto no es posible su eliminación.

"Copiar": Clona el ítem. Al presionar este botón se crea una copia del ítem seleccionado y se abre el formulario de edición sobre el nuevo ítem creado. Es muy útil para crear un nuevo ítem a partir de otro existente, evitando tener que introducir todos los datos nuevamente desde cero.

"Flechas": permiten mover hacia arriba o hacia abajo en el listado el ítem seleccionado.

El Editor de SimRes3 permite formular un conjunto de operaciones sobre las crónicas de resultados de una simulación (contenidas en un archivo SimRes<sup>2</sup>) y editar su forma de presentación en un libro de Excel, la que puede ser numérica o también gráfica.

Este programa genera una **Plantilla** en un **archivo de texto** que luego, antes de ser llamado el programa SimRes3 es procesada por un preprocesador para sustituir aquellos valores que se dejen como paramétricos de la corrida (valores entre corchetes {}). Esta sustitución es generalmente transparente para el usuario si la llamada a SimRes3 se hace desde el programa Simulador (botón "Ejecutar SimRes3" en la pantalla del simulador), que es la manera "clásica" de invocar el SimRes3:

<sup>&</sup>lt;sup>2</sup> Ver Tomo I, cap. 9, Archivos de Resultados, SimRes.

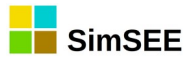

| SIMSEE                                                                           |                                          |
|----------------------------------------------------------------------------------|------------------------------------------|
| Datos de Entrada                                                                 |                                          |
| Sala: C:\simsee\corridas\Corrida de prueba\Sala_de_prueba                        | a.ese < Seleccionar Sala                 |
| Imp.Pot.Firmes                                                                   | ?                                        |
| Monitores:                                                                       | < Seleccionar Monitores                  |
| Optimización                                                                     |                                          |
| Cargar CF Optimizar Determinista                                                 |                                          |
| Obligar disponibilidad 100%                                                      |                                          |
| Optimizar V Con Sorteos Tasa de actualización anual [p.u.]:                      | 0,12                                     |
| Opt Multi-Hilo Nº de crónicas a sortear:                                         | 5 Tiempo Restante Estimado[segs]:        |
| N HilosF -1 Escribir Archivos Opt Actores Semilla Aleatoria Opt:                 | 31 Tiempo Total[segs]:                   |
| Máximo Número de Iteraciones Opt:                                                | 0 Llenar con último frame.               |
| Progreso de la Optimización:                                                     |                                          |
| Simulación                                                                       |                                          |
| Número de Crónicas de la Simulación: 1 Simular                                   | Tiempo Restante Estimado[segs]: þ        |
| Semilla Aleatoria para Simulación: 31 📝 Resincronizar al inicio de cada crónica. | Tiempo Total[segs]: 2.137                |
| Obligar diponibilidad 100%                                                       |                                          |
| Máximo Número de Iteraciones Opt: 4                                              | Ecualizar CF 168 n_Pasos                 |
| Control de Ejecución                                                             | SimRes3                                  |
| Frenar al Final de Cada Paso                                                     | C:\simsee\corridas\Corrida de prueba\P ▼ |
| Tiempo de Pausa [ms] 0                                                           |                                          |
|                                                                                  |                                          |
| Frenar al Fin de Cada Cronica Pausar Detener                                     | Ejecutar SimRes3                         |
| Progreso de la Simulación:                                                       |                                          |
| Province de la Crésies                                                           |                                          |
| Progreso de la Gronica:                                                          |                                          |
|                                                                                  |                                          |

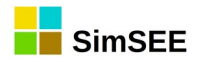

#### 2.1 Índices

La solapa *Índices* presenta un panel donde se especifican los selectores de columnas del archivo SimRes de resultados de una Simulación. Dicho archivo se encuentra organizado de forma que muestra secuencialmente, por bloques de filas, los resultados de cada crónica simulada, y para cada crónica, se tendrá una columna para cada variable, con los valores que toman estas variables en cada paso de tiempo de simulación de dicha crónica (esto es, en cada fila del archivo, dentro del bloque correspondiente a la crónica). Los índices son "seleccionadores de columnas", que permiten indexar o seleccionar las variables con las que se desea trabajar.

La siguiente captura de pantalla muestra un panel de definición de Índices:

| 🔒 Editor SimR    | es3 - (C:\simsee\corridas\ | Corrida de prueba    | a\PlantillaSimres3.sr3)     |        |        |       |     |          |
|------------------|----------------------------|----------------------|-----------------------------|--------|--------|-------|-----|----------|
| Archivo          |                            |                      |                             |        |        |       |     |          |
| Archivo SimRes:  | {\$carpetaCorrida}simres_{ | \$semillaSim}x{\$nCr | onicasSim}_{\$escenario}.xl | t      |        |       |     |          |
| =echa de Inicio: | {\$fechaIniSim}            | Usar FechaIniSim     | Fecha de Fin: 01/06/20      | 13     |        |       | Usa | r Feo    |
| Índices Variab   | les Crónicas Operaciones ( | Crónicas Post Ope    | eraciones Impresión de Va   | riable | s Crói | nicas | Eje | utar     |
| Agregar Ín       | ndice                      |                      |                             |        |        |       |     |          |
| Nombre           | Actor                      | Variable             | Número de SimRes            |        |        |       |     |          |
| CicloComb_p      | Ciclo_combinado            |                      |                             | 1      | X      | ß     | 1   | 4        |
| Alur_p           | Alur                       | Р                    | 1                           | 1      | X      | ₽     | 1   | 4        |
| Amp_Biomasa_p    | o Amp_Biomasa              | P                    | 1                           | 1      | X      | B     | 1   | 4        |
| Bioener_p        | Bioener                    | Р                    | 1                           | 1      | X      | ₽     | 1   | ₽        |
| 5ta_p            | CB-5ta-FOP                 | Р                    | 1                           | 1      | X      | B     | 1   | <b>₽</b> |

#### 2.1.a) Definición de un Índice.

Un **Índice** es un selector de una magnitud exportada por algún *Actor*, en el archivo de los resultados de una simulación.

La siguiente captura de pantalla muestra el formulario de edición de un índice:

| 🔒 Edición  | de índice |          |
|------------|-----------|----------|
| Nombre:    | Dem       | ?        |
| Actor:     | Demanda   | -        |
| Variable:  | PD        | -        |
| SimRes Nº: | 1         | •        |
|            |           |          |
|            | Guardar   | Cancelar |

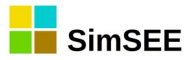

El campo "Nombre" permite definir un nombre a efectos de poder referirse al Índice seleccionado como parámetro para ser luego utilizado en las Operaciones Crónicas. Si se deja sin llenar y se selecciona en el siguiente campo, "Actor", el campo "Nombre" se llenará automáticamente con la cadena sugerida: **"Idx\_Actor\_Variable"**, donde "Variable" será la primera disponible para el Actor seleccionado; al seleccionar luego en el campo "Variable", si se elige otra diferente, el campo "Nombre" cambiará automáticamente con ésta. El usuario puede optar por sobre-escribir el nombre asignado por defecto, con otro de su elección, o bien ingresar desde el principio un nombre de su elección, en cuyo caso no se producirán las asignaciones automáticas mencionadas.

El campo **"Actor"** permite seleccionar el Actor al que pertenece la variable a la que apuntará el Índice.

El campo **"Variable"** permite seleccionar dentro de las variables exportadas por el Actor en el archivo de resultados de la simulación SimRes, la variable a la que apuntará el Índice que se está dando de alta. Si la variable asume valores por POSTE (postes P1... hasta PN), en el selector aparece el nombre de la variable y el nombre seguido por "\_P1", "\_P2", ... "\_PN". De esta forma es posible apuntar al conjunto de los postes seleccionando el nombre de la variable (**"array"** o conjunto de los valores "por poste" de una variable, que puede ser útil para determinadas Operaciones Crónicas) o bien seleccionar el valor en un poste específico, como se muestra a continuación:

| 🔒 Edición  | de índice                                  |          | × |
|------------|--------------------------------------------|----------|---|
| Nombre:    | Dem                                        |          | ? |
| Actor:     | Demanda                                    | -        | ] |
| Variable:  | PD                                         | -        | ] |
| SimRes Nº: | PD<br>PD_P1<br>PD_P2<br>PD_P3              | <b>^</b> |   |
|            | PD_P4<br>PF1<br>PF1_P1<br>PF1_P1<br>PF1_P2 | Ŧ        |   |

En el ejemplo arriba mostrado, se observa que puede seleccionarse la variable "PD" que representará la potencia de la Demanda, que constituye un array de los valores [ PD\_P1, PD\_P2, PD\_P3, PD\_P4 ] o bien seleccionar en forma independiente la potencia de la Demanda correspondiente a cada poste, p.ej. PD\_P3 para la demanda en el poste 3. El actor "Demanda" exporta además la PF1 (Falla 1) que asimismo constituye un array de la potencia de Falla 1 en cada uno de los 4 postes [ PF1\_P1, PF1\_P2, PF1\_P3, PF1\_P4 ], la PF2 (Falla 2) que también constituye un array de valores por poste, la PF3, PF4, costos de falla, etc.

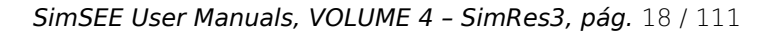

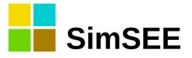

A continuación se muestran algunos de los valores exportados en la simulación (archivo SimRes) por el Actor "Demanda" en una corrida de paso semanal para la cual se definieron 4 postes (P1, P2, P3 y P4), para algunos pasos de la primer crónica resultado de la simulación, indicándose con flechas las columnas a las que apunta el índice "Dem" en caso de seleccionarse la variable "PD", como en el ejemplo:

|          |             |           |           |           |         |          | - I -    | 1        |         |         |         |         |         |
|----------|-------------|-----------|-----------|-----------|---------|----------|----------|----------|---------|---------|---------|---------|---------|
| CRONICA: | 1           |           |           |           |         | +        | +        | <b>•</b> | +       |         |         |         |         |
| -        | -           | Demanda   | Demanda   | Demanda   | Demanda | Demanda  | Demanda  | Demanda  | Demanda | Demanda | Demanda | Demanda | Demanda |
| -        | -           | [MW]      | [MW]      | [MW]      | [MW]    | [MW]     | [MW]     | [MW]     | [MW]    | [MW]    | [MW]    | [MW]    | [MW]    |
| -        | -           | P_P1      | P_P2      | P_P3      | P_P4    | PD_P1    | PD_P2    | PD_P3    | PD_P4   | PF1_P1  | PF1_P2  | PF1_P3  | PF1_P4  |
| Paso     | Fechalnicio | 1         | 2         | 3         | 4       | 1        | 2        | 3        | 4       | 1       | 2       | 3       | 4       |
| 23       | 28/09/2013  | -1.478,80 | -1.401,31 | -1.190,69 | -891,91 | 1.478,80 | 1.401,31 | 1.190,69 | 891,91  | 0,00    | 0,00    | 0,00    | 0,00    |
| 24       | 05/10/2013  | -1.426,70 | -1.351,33 | -1.148,20 | -860,03 | 1.455,82 | 1.378,91 | 1.171,63 | 877,58  | 29,12   | 27,58   | 23,43   | 17,55   |
| 25       | 12/10/2013  | -1.409,20 | -1.333,50 | -1.133,00 | -848,56 | 1.437,96 | 1.360,72 | 1.156,13 | 865,88  | 28,76   | 27,21   | 23,12   | 17,32   |
| 26       | 19/10/2013  | -1.427,70 | -1.349,14 | -1.146,21 | -858,37 | 1.427,70 | 1.349,14 | 1.146,21 | 858,37  | 0,00    | 0,00    | 0,00    | 0,00    |
|          |             |           |           |           |         |          |          |          |         |         |         |         |         |

El campo "SimRes Nº" permite indicar sobre qué archivo de resultados se define el índice. Si bien en la actualidad no se encuentra implementado en el Editor, SimRes3 es capaz de manejar varios archivos de resultados de simulación a la vez para su análisis, a los efectos de permitir p.ej. realizar comparaciones crónica a crónica de la generación de una central en dos simulaciones diferentes. La opción "\*" indica que se están seleccionando todos los archivos de resultados disponibles; en la actualidad para utilizar esta opción se debe editar manualmente el archivo de especificación de las operaciones para SimRes3.

#### 2.1.b) Variables Crónicas

La solapa *Variables Crónicas* presenta un panel donde se especifican los nombres que se asignan a las variables Crónicas, las que almacenarán los resultados de las operaciones a realizar y/o servirán de entradas para estas operaciones.

La siguiente captura de pantalla muestra un panel de definición de Variables Crónicas:

| 📒 Editor SimR                 | es3 - (C:\simsee                  | \con  | ridas | Corr   | ida d    | le pru | ieba | oa\PlantillaSimres3.sr3)                                    |
|-------------------------------|-----------------------------------|-------|-------|--------|----------|--------|------|-------------------------------------------------------------|
| Archivo                       |                                   |       |       |        |          |        |      |                                                             |
| Archivo SimRes:               | {\$carpetaCorrid                  | a}sim | nres_ | {\$sen | nillaSir | m}x{\$ | inCr | CronicasSim}_{\$escenario}.xlt                              |
| Fecha de Inicio:              | {\$fechaIniSim}                   |       |       | Usar   | Fed      | naIniS | im   | Fecha de Fin: 01/06/2013 Usar FechaFinSim                   |
| Índices Variab<br>Agregar Var | les Crónicas Op<br>riable Crónica | eraci | ones  | Cróni  | cas      | Post   | Оре  | peraciones   Impresión de Variables Crónicas   Ejecutar   ? |
| Nombre                        |                                   |       |       |        |          |        | *    |                                                             |
| eCicloComb                    |                                   | Þ     | ×     | B      | 1        | ₽      |      |                                                             |
| e5ta                          |                                   | Þ     | X     | ₽      | 1        | ÷      |      |                                                             |
| e6ta                          |                                   | Þ     | ×     | ₽      | 1        | ÷      |      |                                                             |

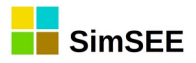

Este formulario de edición permite definir variables crónicas y asignarles un nombre.

#### 2.1.c) Definición de una Variable Crónica.

Una **Variable Crónica** es un espacio de memoria que puede pensarse como una matriz que tiene tantas columnas como crónicas hay en el archivo de resultados de la simulación SimRes y tantas filas como pasos de tiempo se encuentran comprendidos en la ventana de procesamiento de datos definida para SimRes3:

| CronV<br>ar    | Crónica<br>1 | Crónica<br>2 | <br>Crónica<br>N |
|----------------|--------------|--------------|------------------|
| paso 1<br>paso |              |              |                  |
| 2              |              |              |                  |
| paso<br>T      |              |              |                  |

Ésta tiene capacidad de almacenar los valores que toma una variable en cada crónica de simulación y en cada paso de tiempo dentro de esa crónica comprendido dentro del horizonte de tiempo fijado para procesamiento de los resultados.

La siguiente captura de pantalla muestra el formulario de edición de una Variable Crónica:

| 📕 Edició | n de variable cró | 0 💌      |
|----------|-------------------|----------|
| Nombre:  | eCicloComb        | ?        |
|          | Guardar           | Cancelar |

El campo **"Nombre"** permite definir un nombre a efectos de poder referirse a la variable crónica, pasándolo como parámetro, que será luego utilizada en las Operaciones Crónicas, Post Operaciones, así como en las directivas de impresión de resultados (Impresión de Variables Crónicas).

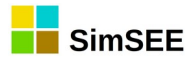

#### 2.2. Operaciones Crónicas

La solapa *Operaciones Crónicas* presenta un panel donde se especifican operaciones que involucran **índices**. Estas operaciones se ejecutan todas juntas en un único barrido del archivo de resultados SimRes. Como resultado de las Operaciones Crónicas se tendrán algunas Variables Crónicas cargadas con determinados resultados.

La siguiente captura de pantalla muestra un panel de definición de Operaciones Crónicas:

| Editor SimRes3 - (C:\simsee\a      | corridas\Corrida de prueb    | ba\PlantillaSimres3.sr3)                   |                        |   |     |   |   |        | ×      |
|------------------------------------|------------------------------|--------------------------------------------|------------------------|---|-----|---|---|--------|--------|
| Archivo                            |                              |                                            |                        |   |     |   |   |        |        |
| Archivo SimRes: {\$carpetaCorrida} | }simres_{\$semillaSim}x{\$nC | CronicasSim}_{\$escenario}.xlt             |                        |   |     |   |   | Buscar | Usar / |
| Fecha de Inicio: {\$fechaIniSim}   | Usar FechaIniSim             | Fecha de Fin: 01/06/2013                   | Usar FechaFinSim       |   |     |   |   |        | ?      |
| Índices Variables Crónicas Oper    | raciones Crónicas Post Op    | peraciones Impresión de Variables Crónicas | Ejecutar ?             |   |     |   |   |        |        |
| Agregar Operación Crónica          |                              |                                            |                        |   |     |   |   |        |        |
| Tipo de operación                  | Resultados                   | Parámetros índice                          | Parámetros adicionales |   |     |   |   | *      |        |
| sumaProductoConDurpos              | eFalla3                      | Falla3_p                                   | -                      | 1 | × D | 1 | ÷ |        |        |
| sumaProductoConDurpos              | eFalla4                      | Falla4_p                                   | -                      | 1 | XD  | 1 | 4 |        |        |
| sumaProductoConDurpos_m            | eFalla                       | Falla1_p, Falla2_p, Falla3_p, Falla4_p     | -                      | 1 | × D |   | ŧ |        |        |
| sumaProductoConDurpos              | eDem                         | Dem                                        | -                      | 1 | × 🗅 | 1 | ŧ |        |        |
| suma_m                             | Costo_termico                | Ic_5ta, Ic_6ta, Ic_CTR, Ic_PTI, Ic_Sa      | -                      | 1 | ×   | 1 | ÷ |        |        |
| suma_m                             | Costo_termico_FO             | Ic_5ta, Ic_6ta, Ic_SalaB, Ic_Motores       | -                      | 1 | X   | 1 | ₽ | E      |        |

#### 2.2.a) Definición de Operaciones Crónicas.

Es posible definir diferentes operaciones sobre las variables exportadas por los distintos *Actores* en una simulación. El botón **"Agregar Operación Crónica"** permite seleccionar una nueva Operación Crónica a ser realizada y agregada al listado mostrado anteriormente:

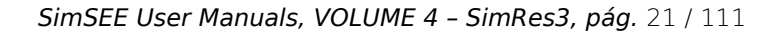

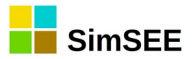

| Seleccione el tipo                                                                                                    |
|----------------------------------------------------------------------------------------------------|
| suma<br>sumaConSigno<br>combinar<br>promedio<br>sumaProductoConDurpos<br>sumaProductoConDurposHasta<br>sumaProductoConDurposTopeado<br>sumaDobleProductoConDurposTopeado<br>promedioPonderadoPorDurpos<br>filtrarCronica<br>suma_m<br>promedio_m<br>sumaProductoConDurpos_m<br>maximo_m |
| Aceptar Cancelar                                                                                                    |

Para consultar las características de cada una de estas Operaciones Crónicas es necesario presionar el botón de ayuda "?" luego de agregada la Operación Crónica.

A continuación se describe con más detalle las Operaciones Crónicas disponibles actualmente en la plataforma SimSEE.

TCronOper suma

TCronOper\_sumaConSigno

TCronOper Combinar

TCronOper\_promedio

TCronOper sumaProductoConDurpos

TCronOper sumaProductoConDurposHasta

TCronOper sumaProductoConDurposTopeado

TCronOper\_sumaDobleProductoConDurposTopeado

TCronOper promedioPonderadoPorDurpos

TCronOper filtrarCronica

TCronOper\_suma\_m

TCronOper promedio m

TCronOper sumaProductoConDurpos m

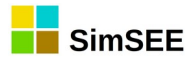

promedioPonderadoConDurpos\_m (FALTA DOCUMENTAR)

TCronOper\_Maximo\_m

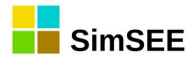

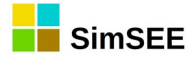

## 3. Introducción.

Este es el Tomo II de la serie "Manuales de Usuario de SimSEE" y está destinado a documentar las Fuentes disponibles en SimSEE para servir de manual de referencia rápida al usuario.

#### 3.1. ¿Qué son las Fuentes de SimSEE?

Las **Fuentes** son entidades generadoras de números. El origen de la palabra "fuente" es en el sentido de "fuente generadora de señales" (ver Fig.2).

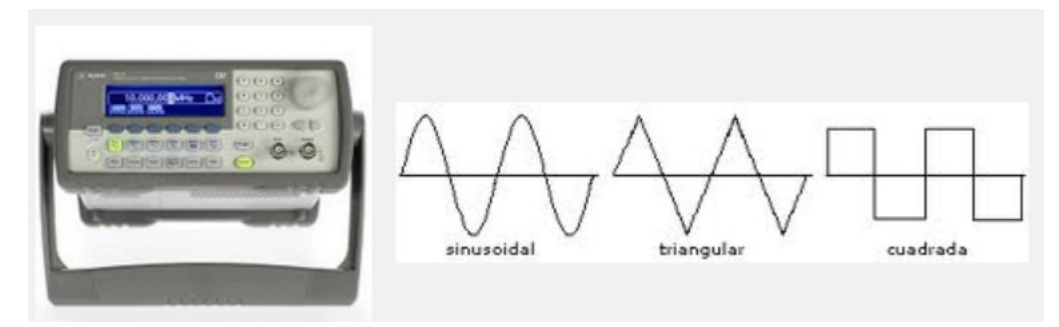

Fig. 2: Fuente generadora de señales.

Una fuente tiene uno o más Bornes a los que se pueden "cablear" los Actores u otras Fuentes que requieran tomar los valores generados por la fuente. Constituyen una herramienta que permite al usuario definir distintas funciones, de forma que sus resultados puedan ser utilizados por los distintos *Actores* que intervienen en una *Sala de Juego* de SimSEE.

Por ejemplo puede ser deseable que los costos variables especificados en las fichas de parámetros dinámicos de los Generadores Térmicos, en lugar de ser valores fijos e invariantes, se vean afectados por un índice que tenga en cuenta la variación de esos precios con el tiempo. Así podría tenerse un índice que sea resultado de una función que refleje el tipo de combustible que utiliza cada actor (Fuel Oil, Gas Oil, Gas Natural, etc.) de forma de que sus costos cambien automáticamente al considerar diferentes proyecciones de precios para cada combustible.

En la Fig.3 se muestra un ejemplo de ficha de parámetro dinámico de un generador en el que se ha especificado una fuente como índice para afectar el costo variable de generación. El costo variable declarado para la central térmica 6ª C.Batlle, que funciona a Fuel Oil, se verá afectado por el índice "iFO" que exportará en su borne "combustible" un valor que indexará dicho costo variable, así como el pago por energía si tuviera definido alguno.

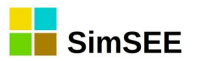

| 📕 Editando "CB-6ta-FOP" Generador           | térmico básico                       |
|---------------------------------------------|--------------------------------------|
| Nombre del Generador CB-6ta-FOP             | 2 0                                  |
| Editar ficha de "CB-6ta-FOP" Gen            | erador térmico básico 📃 📼 💌          |
| Fecha de inicio (dd/MM/yyyy ł 11/04/201     | 5 2                                  |
| Periodica?                                  |                                      |
| Inicio del Periodo: 0                       | Ciclos Activa                        |
| Fin del Periodo: 0                          | Ciclos Inactiva                      |
| Largo del Período: 1 Años                   | - Desplazamiento                     |
| Potencia maxima[MW]                         | 113                                  |
| Costo variable[USD/MWh]                     | 209,1                                |
| Coeficiente de disponibildad fortuita[p.u.] | 0,85                                 |
| Tiempo de reparación[horas]                 | 360                                  |
| EMaxPaso[MWh]:                              |                                      |
| Indice de Precios por Combustible[p.u. del  | precio]: iFO 🔻                       |
| Borne:                                      | combustible 🔻                        |
| Pago por potencia [USD/MWh]: 0              |                                      |
| Pago por energia [USD/MWh]: 0               | (Adicional al CV e igual indexación) |
|                                             | Guardar Cambios Cancelar             |

*Fig. 3: Ejemplo de uso de una fuente como índice de precios.* 

Dicho índice puede impelmentarse como una Fuente que modele un incremento previsto en los precios de dicho combustible, de p.ej. 10% anual para los años siguientes. La Fig.4 muestra un ejemplo.

| 🔒 Editando "iFO"     | Fuente constante         |              |                  |
|----------------------|--------------------------|--------------|------------------|
| Nombre de la Fuente  | iFO                      |              | Capa: 0          |
| Duración del Paso de | e Sorteo[h]: 0           |              |                  |
| 📝 Resumir Promedia   | ando (aplicable si es es | clavizada en | un sub-muestreo) |
| Bornes: Agreg        | ar Borne                 |              |                  |
| Nombre del Borne     |                          |              |                  |
| combustible          |                          |              |                  |
|                      |                          |              |                  |
|                      |                          |              |                  |
| Fichas:              | Ver Expandida            | Agreg        | gar Ficha        |
| Fecha de Inicio      | Información adicional    | Periodica?   |                  |
| Auto                 | Valor= 1                 | NO           |                  |
| 01/01/2014           | Valor= 1,1               | NO           |                  |
| 01/01/2015           | Valor= 1,21              | NO           |                  |
|                      |                          |              |                  |

*Fig. 4: Ejemplo de fuente con proyección de índice de crecimiento.* 

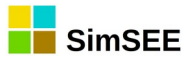

#### 3.2. Alta de una Fuente con el Editor de Salas.

Véase la sección "Solapa-Fuentes" del Tomo I de esta misma serie de manuales para detalles de cómo dar de alta una fuente en el Editor de Salas.

#### 3.3. Salidas de las Fuentes.

Las Fuentes tienen accesibles los resultados de su operatoria en una Bornera (analogía sugerida con las borneas de conexión eléctrica Ver. Fig.5) a la que se pueden conectar las entidades que requieran hacer uso de los valores generados por la Fuente.

El usuario puede editar los bornes y asignarles un nombre si lo desea, de no hacerlo se denominarán "Borne por Defecto". Cuando un Actor (u otra Fuente) utilice una Fuente, siem-

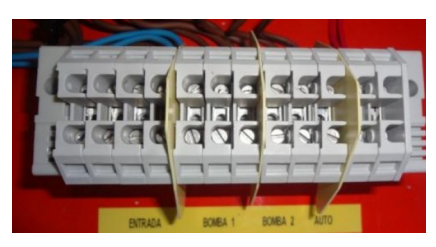

Fig. 5: Bornera.

pre deberá indicar el nombre de la misma, y también el "borne" al que se conectará. Es decir debe indicar la fuente y el borne al que se conecta para tomar los valores generados.

Para fijar ideas, la Fig.6 muestra el formulario de una Fuente que modela los aportes de caudales hidráulicos a las represas de Bonete, Palmar y Salto y la Fig.7 muestra el formulario del Actor que la utiliza.

Cuando un Actor "Generador hidráulico" necesite hacer uso de los resultados de aportes generados por esta Fuente, deberá indicar cual de los 3 bornes o salidas escoge: si p.ej. se trata de la central

Bonete, elegirá el borne "Bonete" de forma de tener como entrada la salida que la Fuente presenta en dicho borne, como se muestra en la Fig.7.

| Nombre de la Fu                                                        | iente Lluvias                        |                                            |                                                             | ?               |           |           |           |                        |            |
|------------------------------------------------------------------------|--------------------------------------|--------------------------------------------|-------------------------------------------------------------|-----------------|-----------|-----------|-----------|------------------------|------------|
| Archivo De Dato                                                        | os: \simsee\datos_                   | _comunes\sintetiza                         | dores\fuentesHidroU                                         | Y_1VE_E         | 3PS50o    | v3.txt    |           | Buscar                 |            |
| Duración del Pa                                                        | so de Sorteo[h]: 168                 | 3 ? 🗸 Res                                  | umir Promediando (ap                                        | licable si      | es escl   | avizada   | en un s   | ub-mues                | reo)       |
| Duración del Pa                                                        | so de Tiempo[h]: 168                 | ? Tipo de                                  | Esclavización: Sir                                          | Esclavia        | zar       |           |           |                        |            |
|                                                                        |                                      |                                            |                                                             |                 |           |           |           |                        |            |
|                                                                        |                                      |                                            |                                                             |                 |           |           |           |                        |            |
| alores Iniciales pa                                                    | ra Simulación (por pas               | so de sorteo) y con                        | os de PRONOSTICO                                            | S:              |           |           |           |                        |            |
| alores Iniciales pa<br>rayectorias del es                              | ra Simulación (por pas<br>tado real. | so de sorteo) y con                        | os de PRONOSTICO                                            | S:              |           |           |           |                        |            |
| alores Iniciales pa<br>rayectorias del es<br>Borne                     | ra Simulación (por pas<br>tado real. | so de sorteo) y con<br>Valores iniciales ; | os de PRONOSTICO<br>y guía del pronóstico                   | S:              | NPLC      | NPSA      | NPAC      | pe(p.u.)               | NRet.      |
| alores Iniciales pa<br>rayectorias del es<br>Borne<br>Bonete           | ra Simulación (por pas<br>tado real. | so de sorteo) y con<br>Valores iniciales : | os de PRONOSTICO<br>y guía del pronóstico<br>541,0          | S:<br>NPCC<br>0 | NPLC      | NPSA<br>0 | NPAC      | pe(p.u.)<br>0,5        | NRet.      |
| alores Iniciales pa<br>rayectorias del es<br>Borne<br>Bonete<br>Palmar | ra Simulación (por pas<br>tado real. | so de sorteo) y con<br>Valores iniciales   | os de PRONOSTICC<br>y guía del pronóstico<br>541,0<br>505,0 | S:<br>NPCC<br>0 | NPLC<br>0 | NPSA<br>0 | NPAC<br>0 | pe(p.u.)<br>0,5<br>0,5 | NRet.<br>1 |

*Fig. 6: Ejemplo fuente de aporets hidráulicos a Bonete, Palmar y Salto Grande.* 

| Nombre del Generado                                                                             | or Bonete        | 2     |   |
|-------------------------------------------------------------------------------------------------|------------------|-------|---|
| Nodo                                                                                            | Montevideo       | CODON | • |
|                                                                                                 |                  |       |   |
|                                                                                                 |                  |       |   |
|                                                                                                 |                  |       |   |
| Variables de Estado:                                                                            |                  |       |   |
| Variables de Estado:<br>Fuente De Aportes:                                                      | luvias           |       | - |
| Variables de Estado:<br>Fuente De Aportes:<br>Borne:                                            | luvias<br>Bonete |       | • |
| Variables de Estado:<br>Fuente De Aportes: [<br>Borne: [<br>[] Valorizado Manual                | Juvias<br>3onete |       |   |
| Variables de Estado:<br>Fuente De Aportes:<br>Borne:<br>Valorizado Manual<br>Altura Inicial[m]: | Juvias<br>Bonete | 77,5  | • |

*Fig. 7: Ejemplo de uso de la fuente de aportes por la central Bonete.* 

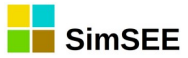

#### 3.4. Parámetros de las Fuentes.

Las Fuentes se configuran mediante parámetros que pueden ser del tipo estáticos o dinámicos. Los parámetros estáticos se definen en el formulario principal de la fuente y parámetros dinámicos se definen en formularios específicos de edición de las fichas de parámetros dinámicos asociadas al tipo de Fuente.

Los parámetros fijos comunes a todas las Fuentes son: **el Nombre**, que permite especificar un identificador con el cual referirse a la fuente, **la Capa**, que permite indicar la capa a la que pertenece la fuente y **el Paso de Sorteo**, que se describe en la sección 3.5. El resto de los parámetros estáticos y dinámicos son específicos de cada tipo de Fuente y se detallan en las secciones correspondientes.

#### 3.5. Paso de Sorteo y Paso de la Sala - Fuentes Esclavas.

Un parámetro estático común a todas las Fuentes es la "Duración Del Paso del Sorteo (h)". Indica la cadencia en horas para la cuál el modelo de fuente fue diseñado.

Para fijar ideas, si una fuente fue configurada para generar el valor promedio semanal de los caudales hidráulicos a las represas, su "cadencia natural" será 168 h y al configurar dicha fuente se deberá fijar como Duración del Paso de Sorteo (h) 168 horas.

Ahora bien, esa fuente puede ser utilizada en una sala cuyo paso de tiempo de integración sea semanal, mensual, diario, horario o cualquier otro. Entonces, si el paso de la sala (esto es el paso de integración) no coincide con la cadencia para la cual la fuente particular fue diseñada habrá que hacer alguna adaptación del comportamiento de la fuente (o no usarla en una sala cuyo paso no sea igual al de sorteo de la fuente). SimSEE suministra un potente mecanismo de adaptación automática de las fuentes que se describe más adelante en esta misma sección.

Por defecto al dar de alta una Fuente el mismo se fija en 0 (cero) indicando que el paso de sorteo tendrá la misma duración del paso de la Simulación, en cuyo caso se sorteará un valor en cada paso de la misma y se tendrá una FUENTE SINCRONA adaptada al paso de la Sala sin ningún mecanismo auxiliar.

Si el paso de sorteo es diferente (mayor o menor) al paso de tiempo de la Sala, se activa el mecanismo de adaptación y la Fuente será "esclavizada" por otra fuente que generará los valores acordes al paso de la Sala.

Si el paso de tiempo de la Sala es menor que el paso de sorteo de la Fuente, se tendrá una FUENTE SOBREMUESTREADA (en el sentido de que se requieren valores con más frecuencia que la cadencia natural de la fuente). El mecanismo de esclavización implica crear otra fuente capaz de tomar de esclava la fuente original, muestrearla con su cadencia natural y genear valores con la frecuencia requerida por el paso de tiempo de la sala interpolando linealmente entre dos valores obtenidos de la Fuente esclavizada.

Si el paso de tiempo de la Sala es mayor que el paso de sorteo de la Fuente, se tendrá una FUENTE SUBMUESTREADA (en el sentido de que se requieren valores con menos frecuencia que la cadencia natural de la fuente).

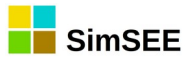

El mecanismo de esclavización implica crear otra fuente capaz de coleccionar los valores generados por la fuente original dentro del paso de tiempo de la Sala y resumirlos en un único valor para suministrar asociado al paso de la Sala para las entidades que quieran utilizar dichos valores. En cuanto a la forma de realizar el resumen SimSEE implementa dos mecanismos: 1) Hacer un simple promedio de los valores coleccionados y 2) Seleccionar al azar cualquiera de los valores coleccionados con igual probabilidad. El usuario deberá seleccionar cuál de los dos mecanismos modela mejor el comportamiento del proceso modelado. Estas dos opciones de resumir tiene especial significado cuando la fuente esclavizada es una fuente que representa un proceso estocástico. A modo de ejemplo, supóngase una fuente que intenta modelar la potencia horaria del conjunto de pargues eólicos instalados en territorio nacional y que dicha fuente se utiliza en una sala de paso semanal. Si hay suficiente capacidad de filtrado del sistema como para absorver todas las variaciones de la potencia eólica se podrá usar el mecanismo de resumir promediando, pero si hay dudas sobre la capacidad del sistema en absorver las variaciones es preferible el mecanismo de seleccionar un valor al azar como forma de tener máxima varianza en el valor. En la práctica puede valer la pena ante la duda ejecutar en las dos modalidades pues la realidad seguramente esté entre las dos y tener así una medida del error cometido en el modelado.

En ambos mecanismos de esclavización, se crea una fuente con la misma definición de bornera que la original que suplanta a la original y la esclaviza. Todas las entidades que estaban conectadas a la original quedan automáticamente conectadas a la fuente esclavizadora en tiempo de ejecución del Simulador.

El formulario de edición de las Fuentes del tipo Sintetizador CEGH (ver Fig.6) muestran explícitamente un casillero "tipo de esclavización" que para el caso de la Fuente Síncrona indicará "Sin Esclavizar", para la Fuente Sobremuestreada indicará "Sobre-muestreada" y para el caso de la Fuente Submuestreada indicará "Sub-muestreada". En caso de quedar "Sub-muestreada" se activa el casillero que permite marcar o desmarcar "Resumir promediando". Si se marca el tipo de resumen será promediando y en caso contrario será cualquiera de los valores al azar.

Un ejemplo de una Fuente Sobremuestreada lo constituye un sintetizador CEGH que genera caudales hidráulicos medios semanales de aportes para ser usados como entrada por los Actores "Generdores hidroeléctricos" en usa sala de paso diario.

Un ejemplo de una Fuente Submuestreada lo constituye un sintetizador CEGH que genera velocidades de viento horarias utilizada en una sala de paso de tiempo semanal.

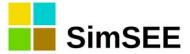

#### 3.6. Bornes Calculados.

En esta sección se describe una característica de la plataforma SimSEE que si bien puede ser transparente para el usuario, resulta relevante para entender el funcionamiento genérico de las Fuentes.

Cuando el usuario conecta una Entidad (Actor o Fuente) a un borne de una Fuente, lo hace a alguno de los bornes publicados por la Fuente. Hay ocasiones en que el valor que se quisiera tener por parte de la Entidad no es exactamente el generado por la fuente sino que sería deseable tener un valor transformado por cierta función característica de la Entidad que se conecta.

Un ejemplo típico de esto son los Parques Eólicos conectados a una fuente de viento horaria. La fuente genera en sus bornes velocidades de viento horarias, el Parque Eólico tendría que transformar hora a hora las velocidad en Potencia usando la curva Velocidad-Potencia característica de los aero-generadores y luego integrar dicha potencia para calcular la energía disponible para cada poste dentro del paso de tiempo.

Con el objetivo de "independizar" en lo posible a los modelos de los actores del trabajo de realizar la transformación e integración, SimSEE tiene implementado en forma genérica la posibilidad de que la Entidad que se conecta a una fuente solicite a la misma que agregue un Borne Calculado a la bornera de la fuente y pare ello le suministra a la Fuente la función de transformación que debe aplicarse al borne al que se conecta para generar el Borne Calculado. Este mecanismo permite aprovechar la aplicación de los mecanismos de esclavización descriptos en la sec. 3.5 que se aplica sobre toda la bornera.

#### 3.7. Valores exportados para SimRes.

Todas las fuentes exportan su Bornera directamente en el archivo de resultados de simulación SimRes (para más detalles sobre el archivo ver sec.4.5 "Archivos de Resultados" del Tomo I de los manuales de usuario de SimSEE ).

Las variables correspondiente a la bornera son exportadas con el nombre "Borne[1]", "Borne[2]", ... y así sucesivamente hasta completar la bornera.

En la descripción de los modelos específicos se indica el contenido de cada Borne de la Bornera.

## 4. Fuentes disponibles en SimSEE.

Los modelos de *Fuentes* disponibles actualmente en la plataforma SimSEE son:

- Fuente Constante. (sec. Error: no se encontró el origen de la referencia)
- Fuente Uniforme. (sec. Error: no se encontró el origen de la referencia)
- Fuente Gaussiana. (sec.Error: no se encontró el origen de la referencia)
- Fuente de Weibull. (sec. Error: no se encontró el origen de la referencia)

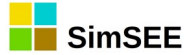

- Fuente de Combinación. (sec. Error: no se encontró el origen de la referencia)
- Fuente Producto. (sec. Error: no se encontró el origen de la referencia)
- Sintetizador CEGH. (sec. Error: no se encontró el origen de la referencia)
- Fuente de tiempo. (sec. Error: no se encontró el origen de la referencia)
- Fuente sinusoide. (sec. Error: no se encontró el origen de la referencia)
- Fuente maxmin. (sec. Error: no se encontró el origen de la referencia)
- Fuente Selector. (sec. Error: no se encontró el origen de la referencia)
- Fuente Selector horario. (sec. Error: no se encontró el origen de la referencia)

Las mismas abarcan un amplio espectro de funcionalidades, desde el modelado de diferentes distribuciones de probabilidad (uniforme, gaussiana, Weibull), pasando por la implementación de un conjunto de funcionalidades básicas (combinación lineal, producto, sinusoide, maxmin, selector), hasta un caso particular de Fuentes que permiten modelar y reproducir el comportamiento estadístico de series históricas de datos (sintetizador CEGH).

Cabe señalar que en SimSEE las Fuentes pueden consumir recursos de cálculo y aumentar las salidas escritas en los archivos de resultados por el solo hecho de ser incluidas en una Sala, por lo cual se recomienda que las Fuentes que no

TFuenteConstante TFuenteUniforme TFuenteGaussiana TFuenteWeibull TFuenteCombinacion TFuenteProducto TFuenteSintetizadorCEGH TFuenteTiempo TFuenteSinusoide TFuenteMaxMin TFuenteSelector TFuenteSelector

Nueva por documentar: TFuenteOperacionMultiFuente

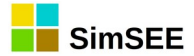

#### 5.1. Descripción del funcionamiento.

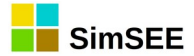

6.1. Descripción del funcionamiento.

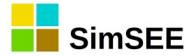

7.1. Descripción del funcionamiento.

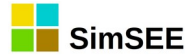

#### 8.1. Descripción del funcionamiento.

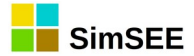

#### 9.1. Descripción del funcionamiento.

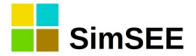

#### 10.1. Descripción del funcionamiento.
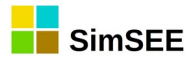

#### 11.1. Descripción del funcionamiento.

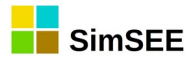

### 12.1. Descripción del funcionamiento.

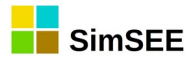

#### 13.1. Descripción del funcionamiento.

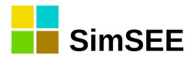

### 14.1. Descripción del funcionamiento.

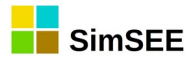

#### 15.1. Descripción del funcionamiento.

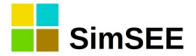

#### 16.1. Descripción del funcionamiento.

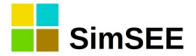

### 17.1. Descripción del funcionamiento.

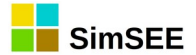

### 18.1. Descripción del funcionamiento.

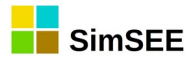

### 19.1. Descripción del funcionamiento.

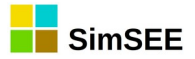

#### 19.2. Post Operaciones

En la Solapa **Post Operaciones** es donde se especifican las operaciones únicamente sobre las variables crónicas que fueron previamente calculadas en la Solapa **Operaciones Crónicas**, no siendo posible el uso de **Índices** en estas operaciones. El resultado de una Post Operación es una variable crónica, que debe ser previamente creada en la Solapa **Variables Crónicas**.

Se observa que la ejecución de estas post operaciones es secuencial, o sea, si se desea utilizar el resultado de una post operación A en otra post operación B, la post operación A debe ser definida antes que la post operación B.

En la captura de pantalla a continuación se muestra la Solapa Post Operaciones, donde se ha agregado la post operación cambioPasoDeTiempo.

| Archivo SimRes:        |                                                                 | {\$carp | {\$carpetaCorrida}simres_{\$semillaSim}x{\$nCronicasSim}_{\$escenario}.xlt |          |                           |                                     |                                            |  |                  |   |   |   |   |  |
|------------------------|-----------------------------------------------------------------|---------|----------------------------------------------------------------------------|----------|---------------------------|-------------------------------------|--------------------------------------------|--|------------------|---|---|---|---|--|
| Fecha de Inicio:       |                                                                 | {\$fect | naIniSim}                                                                  | Usar Fee | chaIniSim Fecha de Fin:   |                                     | {\$fechaFinSim}                            |  | Jsar FechaFinSim |   |   |   |   |  |
| Í                      | Índices Variables Crónicas Operaciones Crónicas Post Operacione |         |                                                                            |          |                           | ones Impre                          | Impresión de Variables Crónicas Ejecutar ? |  |                  |   |   |   |   |  |
| Agregar Post Operación |                                                                 |         |                                                                            |          |                           |                                     |                                            |  |                  |   |   |   |   |  |
| Tipo de operació       |                                                                 | ión     | n Resultados Parámetros var                                                |          | iables crónicas Parámetro |                                     | os adicionales                             |  |                  |   |   |   |   |  |
|                        | cambioPasoDeTiempo co                                           |         | costoanual                                                                 | costo    |                           | horasPasoNuevo= 8760, promediar= NO |                                            |  | 1                | X | B | 1 | ₽ |  |

#### **19.2.a)** Definición de Post Operaciones Crónicas.

Con el botón *Agregar Post Operación* es posible agregar cualquiera de los diferentes tipos de post operaciones disponibles. Cuando se agrega una post operación, se crea una nueva fila donde se muestran los campos *Tipo de operación*, *Resultados*, *Parámetros variables crónicas* y *Parámetros adicionales* de la misma.

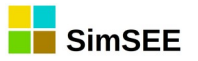

| Archivo                          |                                                      |                       |                 |              |                  |                          |        |     |   |   |  |
|----------------------------------|------------------------------------------------------|-----------------------|-----------------|--------------|------------------|--------------------------|--------|-----|---|---|--|
| Archivo SimRes:                  | {\$carpetaCorrio                                     | da}simres_{\$semillaS | im}x{\$nCronica | asSim}_{\$es | cenario}.xlt     |                          |        |     |   |   |  |
| Fecha de Inicio:                 | {\$fechaIniSim} Usar FechaIniSim Fecha de Fin: {\$fe |                       |                 |              |                  | FinSim} Usar FechaFinSim |        |     |   |   |  |
| Índices Variab                   | les Crónicas Op                                      | peraciones Crónicas   | Post Operacio   | ones Impre   | sión de Variable | es Crónicas Ej           | ecutar | ?   |   |   |  |
| Agregar Po                       | st Operación                                         |                       |                 |              |                  |                          |        |     |   |   |  |
| Tipo de operació                 | ón Resultad                                          | os Parámetros vari    | ables crónicas  | Parámetros   | adicionales      |                          |        |     |   |   |  |
| cambioPasoDeT                    | iempo costoanu                                       | ual costo             |                 | horasPasoN   | Nuevo= 8760, p   | oromediar = NO           | 1      | < Ъ | 1 | ÷ |  |
| Seleccione                       | e el tipo                                            |                       |                 |              |                  | )                        |        |     |   |   |  |
| minEntreCronVarYReal             |                                                      |                       |                 |              |                  |                          |        |     |   |   |  |
| cronVarMasRe                     | al<br>al                                             |                       |                 |              |                  |                          |        |     |   |   |  |
| restaCronVars                    | `ron\/ars                                            |                       |                 |              | =                |                          |        |     |   |   |  |
| divisionCronVa<br>combinarCronV  |                                                      |                       |                 |              |                  |                          |        |     |   |   |  |
| combinarDespl<br>anlicarActualiz | CronVars<br>ador                                     |                       |                 |              |                  |                          |        |     |   |   |  |
| cambioPasoDe                     | eTiempo<br>/ar                                       |                       |                 |              | +                |                          |        |     |   |   |  |
|                                  |                                                      |                       |                 |              |                  |                          |        |     |   |   |  |
|                                  | Ac                                                   | eptar Cance           | lar             |              |                  |                          |        |     |   |   |  |
|                                  |                                                      |                       |                 |              |                  |                          |        |     |   |   |  |

En el casillero *Tipo de operación* se muestra la información del nombre de la post operación, en *Resultados* el nombre de la variable crónica resultante de la post operación, en *Parámetros variables crónicas* se listan las variables crónicas que son utilizadas en la post operación y por último en *Parámetros adicionales*, en el caso en que se requieran, se listan los parámetros que no son variables crónicas que fueron cargados en la post operación. Los botones

Para consultar las características de cada una de las **Post Operaciones Crónicas** es necesario presionar el botón de ayuda "?" luego de agregar la **Post Operación Crónica**.

A continuación se listan las diferentes Post Operaciones que se encuentran disponibles actualmente en la plataforma SimSEE:

- TPostOper minEntreCronVarYReal
- TPostOper maxEntreCronVarYReal
- TPostOper cronVarMasReal
- TPostOper\_cronVarPorReal
- TPostOper\_restaCronVars
- TPostOper\_multiplicacionCronVars
- TPostOper\_XYt ????
- TPostOper CovarianzaEntreCronVars
- TPostOper CovarianzaCadenciaAnual
- TPostOper divisionCronVars
- TPostOper combinarCronVars
- TPostOper\_combinarDespCronVars
- TPostOper\_aplicarActualizador

<u>????</u>

<mark>????</mark>

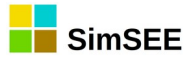

- TPostOper\_cambioPasoDeTiempo
- TPostOper\_CVaR ????
- TPostOper\_CrearConstanteReal ????
- TPostOper\_acumularCronVar
- TPostOper\_FiltroVentanaHann
- TPostOper\_EspectroDePotencia ????
- TPostOper\_acumularConPisoYTecho
- TPostOper\_potenciaFirmeHidraulica
- TPostOper\_maximo
- TPostOper\_MultiOrdenar
- TPostOper\_MultiPromedioMovil
- TPostOper\_MonotonizarCronVars ????
- TPostOper\_Recronizar ????
- TPostOper\_Concatenar ????
- TPostOper\_ParalelizarCronVars
  ????
- TPostOper Enventanar ????
- TPostOper Transponer ????
- TPostOper AcumCron ????
- TPostOper AproLin ????

(los que tienen ???? son nuevos, no están documentados).

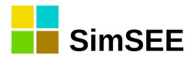

#### 20.1. Descripción del funcionamiento.

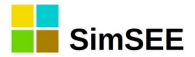

### 21.1. Descripción del funcionamiento.

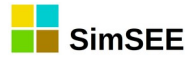

### 22.1. Descripción del funcionamiento.

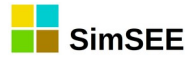

#### 23.1. Descripción del funcionamiento.

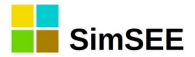

#### 24.1. Descripción del funcionamiento.

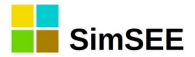

### 25.1. Descripción del funcionamiento.

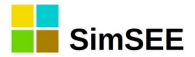

#### 26.1. Descripción del funcionamiento.

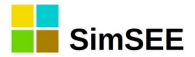

#### 27.1. Descripción del funcionamiento.

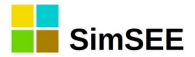

#### 28.1. Descripción del funcionamiento.

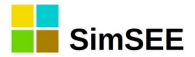

### 29.1. Descripción del funcionamiento.

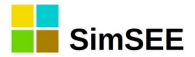

#### 30.1. Descripción del funcionamiento.

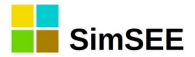

#### 31.1. Descripción del funcionamiento.

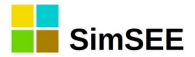

### 32.1. Descripción del funcionamiento.

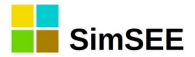

#### 33.1. Descripción del funcionamiento.

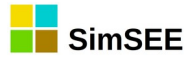

#### 34.1. Descripción del funcionamiento.

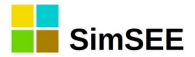

#### 35.1. Descripción del funcionamiento.

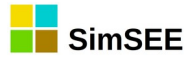

#### 36.1. Descripción del funcionamiento.

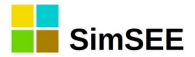

### 37.1. Descripción del funcionamiento.

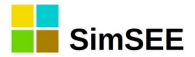

#### 38.1. Descripción del funcionamiento.

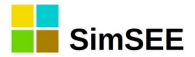

### 39.1. Descripción del funcionamiento.

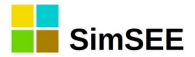

#### 40.1. Descripción del funcionamiento.

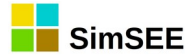

### 41.1. Descripción del funcionamiento.

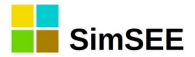

### 42.1. Descripción del funcionamiento.

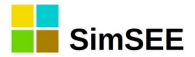

#### 43.1. Descripción del funcionamiento.
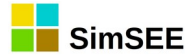

### 44.1. Descripción del funcionamiento.

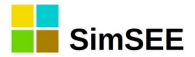

### 45.1. Descripción del funcionamiento.

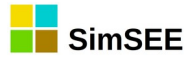

### 46.1. Descripción del funcionamiento.

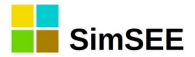

### 47.1. Descripción del funcionamiento.

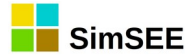

### 48.1. Descripción del funcionamiento.

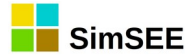

### 49.1. Descripción del funcionamiento.

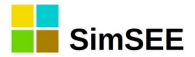

### 50.1. Descripción del funcionamiento.

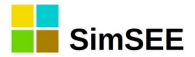

## 51.1. Descripción del funcionamiento.

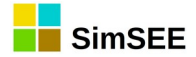

#### o Impresión de Variables Crónicas

En la solapa "Impresión de Variables Crónicas" es donde es posible especificar las variables crónicas que se desean imprimir y el tipo de impresión deseado. Para ello, se debe presionar el botón "Agregar Impresión de Variable Crónica" que abre un listado con los diferentes tipos de Impresión de Variable Crónica disponible en la versión actual de SimSEE.

En la captura de pantalla que se presenta a continuación, se muestra la solapa *Impresión de Variables Crónicas* y los diferentes tipos de Impresión de Variable Crónica.

| 1  | Archivo                                                                                          |                              |             |          |                                                             |  |  |  |  |  |  |
|----|--------------------------------------------------------------------------------------------------|------------------------------|-------------|----------|-------------------------------------------------------------|--|--|--|--|--|--|
| Ar | rchivo SimRes: {\$carpetaCorrida}simres_{\$semillaSim}x{\$nCronicasSim}_{\$escenario}.xlt        |                              |             |          |                                                             |  |  |  |  |  |  |
| Fe | cha de Inicio: {\$fechaIniSim} Usar FechaIniSim Fecha de Fin: {\$fechaFinSim} Usar FechaFinSim ? |                              |             |          |                                                             |  |  |  |  |  |  |
|    | Índices Var                                                                                      | iables Crónicas              | Operaciones | Crónicas | Post Operaciones Impresión de Variables Crónicas Ejecutar ? |  |  |  |  |  |  |
|    | Agregar Impresión de Variable Crónica                                                            |                              |             |          |                                                             |  |  |  |  |  |  |
|    | Tipo                                                                                             | Variable crónica             | Hoja        | Título   | Parámetros adicionales                                      |  |  |  |  |  |  |
|    | histograma                                                                                       | costo                        | costo       | costo    | Imprimir Promedio= SI, Graficar= SI, 🥒 🗙 🖪 🛊 👢              |  |  |  |  |  |  |
| I  | 🔒 Selecc                                                                                         | ione el tipo                 |             |          |                                                             |  |  |  |  |  |  |
|    | matrizDeD                                                                                        | atos                         |             |          |                                                             |  |  |  |  |  |  |
|    | histograma<br>Histograma                                                                         | ı<br>aGlobal                 |             |          |                                                             |  |  |  |  |  |  |
|    | CompararV<br>histograma                                                                          | (aloresMultiplesCri<br>∟text | onVars      |          |                                                             |  |  |  |  |  |  |
|    |                                                                                                  |                              |             |          |                                                             |  |  |  |  |  |  |
|    |                                                                                                  |                              |             |          |                                                             |  |  |  |  |  |  |
|    |                                                                                                  |                              |             |          |                                                             |  |  |  |  |  |  |
|    |                                                                                                  |                              |             |          |                                                             |  |  |  |  |  |  |
|    |                                                                                                  |                              | A           | Canaali  |                                                             |  |  |  |  |  |  |
|    |                                                                                                  |                              | Aceptar     |          | ska                                                         |  |  |  |  |  |  |
|    |                                                                                                  |                              |             |          |                                                             |  |  |  |  |  |  |

### 51.2. Listado de tipo de impresión de resultados.

TPrintCronVar matrizDeDatos

TPrintCronVar\_histograma

TPrintCronVar\_HistogramaGlobal

TPrintCronVar\_compararValoresMultiplesCronVars

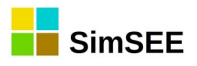

TPrintCronVar\_histograma\_text

TPrintCronVar\_R ????falta documentar

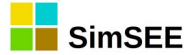

# 52. Nombre de la Operación de Impesión.

### 52.1. Descripción del funcionamiento.

( Ejemplo de salida ¿Modifica el orden de la Convar?. )

\*\*\*\*\*\*

### 52.1.a) matrizDeDatos

El tipo de impresión *matrizDeDatos* crea una hoja en la planilla Excel con los resultados de la *Variable Crónica* seleccionada en el selector *Variable Crónica* para cada una de las crónicas.

Para cada una de las crónicas se escribe una columna con los resultados de la *Variable Crónica* seleccionada, y en el caso en que se marque la opción *Imprimir Promedio?* se agrega una columna adicional con los resultados del promedio.

. Si se marca el casillero *Graficar* se crea una hoja adicional con el gráfico de todas las columnas.

En forma opcional, es posible agregar títulos a las columnas ingresando en *Título de Columna* el título deseado y posteriormente seleccionar el botón *Agregar*. En el caso en que se definan menos títulos que la cantidad de crónicas, las columnas que no tienen título se etiquetan como *Cronica k*, *Cronica k+1*, y así sucesivamente.

En la figuras a continuación, se muestra un ejemplo de Edición de matrizDeDatos y una captura de pantalla de la planilla Excel con los resultados obtenidos en la simulación. La variable crónica hidroanual representa la generación hidroeléctrica anual de todas las represas para cada una de las crónicas hidrológicas.

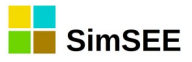

| Variable Crónica:  | hidroanual  | -       | Imprimir Promedio?           |            | ? |
|--------------------|-------------|---------|------------------------------|------------|---|
| Nombre de la Hoja: | hidroanual2 |         | Graficar?                    |            |   |
| Título:            | hidroanual  |         | Mínimo del Eje Y Automático? | Mín Eje Y: | 0 |
| Unidades:          | MWh         |         | Máximo del Eje Y Automático? | Max Eje Y: | 0 |
| Dígitos:           | 10          |         |                              |            |   |
| Decimales:         | 0           |         |                              |            |   |
| Título de Columna: |             | Agregar |                              |            |   |
| Titulo             |             |         |                              |            |   |
|                    |             |         |                              | -          |   |

|    | A       | В          | С       | D       | E       | F       | G       | н       | 1       | J       | K       | L       | M       | N       | 0       | P 🛓     |
|----|---------|------------|---------|---------|---------|---------|---------|---------|---------|---------|---------|---------|---------|---------|---------|---------|
| 1  | hidroan | ual MWh    |         |         |         |         |         |         |         |         |         |         |         |         |         |         |
| 2  | paso    |            | Cron_1  | Cron_2  | Cron_3  | Cron_4  | Cron_5  | Cron_6  | Cron_7  | Cron_8  | Cron_9  | Cron_10 | Cron_11 | Cron_12 | Cron_13 | Cron_14 |
| 3  | 1       | 01/01/2016 | 3110105 | 5505555 | 3451327 | 5603691 | 4466118 | 4741668 | 5307211 | 3800481 | 4945430 | 6569220 | 5236652 | 3850648 | 3632599 | 49704   |
| 4  | 2       | 01/01/2017 | 7463521 | 8382118 | 5354310 | 5288195 | 4396017 | 6822326 | 3565755 | 6417022 | 7240398 | 9417711 | 7028518 | 7704429 | 5939099 | 70883   |
| 5  | 3       | 01/01/2018 | 6631801 | 4277112 | 6775239 | 6366579 | 8346961 | 7069763 | 4761076 | 6062602 | 8056188 | 6401665 | 6677159 | 7007939 | 7037645 | 73796   |
| 6  | 4       | 01/01/2019 | 6514985 | 7036262 | 8881090 | 5214880 | 4583952 | 5768437 | 5586043 | 6096616 | 5173789 | 8195677 | 7816611 | 7713820 | 8347260 | 57080   |
| 7  | 5       | 01/01/2020 | 6355350 | 4709081 | 5683598 | 8058712 | 8211275 | 6684697 | 7078714 | 6093762 | 6477298 | 6290524 | 4478954 | 3927713 | 5639598 | 32352   |
| 8  | 6       | 01/01/2021 | 5283474 | 6567158 | 7817229 | 5472112 | 4826382 | 7345071 | 5884237 | 4802178 | 5627024 | 5989865 | 5578528 | 6244336 | 6833579 | 37006   |
| 9  | 7       | 01/01/2022 | 9154383 | 7630289 | 6639836 | 5865031 | 7297827 | 6199660 | 4227083 | 4464759 | 6338890 | 6471145 | 5780988 | 8382759 | 7589970 | 73172   |
| 10 | 8       | 01/01/2023 | 8237650 | 6645402 | 4182850 | 4628629 | 4434893 | 5391455 | 7199551 | 7991969 | 6399230 | 6727306 | 5005989 | 6100618 | 4927150 | 86815   |
| 11 | 9       | 01/01/2024 | 7512904 | 4778401 | 8036462 | 7851272 | 7536499 | 7329159 | 6174370 | 5445325 | 4067957 | 6155098 | 5909423 | 5474024 | 6806041 | 77597   |
| 12 | 10      | 01/01/2025 | 6412149 | 4317596 | 6675081 | 6349813 | 7217271 | 5220508 | 6450322 | 5383904 | 7064111 | 4250810 | 3598648 | 4761695 | 6633554 | 48590   |
| 13 | 11      | 01/01/2026 | 3920760 | 6707115 | 5336347 | 5868308 | 4510980 | 6939818 | 5816197 | 6552500 | 5220119 | 4807593 | 5685939 | 6213701 | 5483417 | 75631   |
| 14 | 12      | 01/01/2027 | 5808868 | 6697209 | 6820685 | 4632002 | 8523342 | 5059250 | 4907010 | 6454611 | 6647678 | 6414201 | 7337844 | 5542452 | 7701612 | 51360   |
| 15 | 13      | 01/01/2028 | 6217758 | 8141385 | 8650945 | 5913416 | 6028193 | 6876096 | 8623966 | 8580821 | 5233434 | 8247245 | 5403649 | 5694651 | 5226323 | 50963   |
| 16 | 14      | 01/01/2029 | 8399020 | 7112836 | 5756039 | 5579261 | 3575704 | 6963577 | 4589655 | 8669588 | 6595392 | 3988613 | 5198690 | 5104338 | 8104275 | 74374   |
| 17 | 15      | 01/01/2030 | 4597320 | 7216694 | 5835497 | 5972368 | 5424619 | 4941243 | 4452604 | 6956603 | 7376520 | 5899937 | 7543315 | 7878405 | 5882284 | 67123   |
| 18 | 16      | 01/01/2031 | 6447682 | 7223072 | 6270210 | 5880874 | 6292650 | 6889711 | 8966879 | 8599504 | 7506458 | 8953371 | 5221770 | 4835705 | 6382265 | 53071   |
| 19 | 17      | 01/01/2032 | 3913276 | 6346912 | 7692846 | 7982665 | 5979981 | 8930659 | 8331905 | 8398130 | 8059254 | 8721942 | 5832572 | 6683576 | 3208160 | 49043   |
| 20 | 18      | 01/01/2033 | 7777358 | 6747031 | 4155463 | 4972741 | 6193514 | 8262503 | 5815945 | 7683011 | 7988031 | 6927341 | 6408168 | 8186461 | 5965819 | 64832   |
| 21 | 19      | 01/01/2034 | 6141726 | 8923329 | 3540096 | 3878127 | 6611511 | 6878016 | 7732039 | 8628230 | 6944668 | 8258528 | 5409787 | 6645403 | 6904710 | 64700   |
| 22 | 20      | 01/01/2035 | 5517949 | 4969052 | 3747553 | 6641523 | 6386408 | 8210158 | 6161600 | 8120099 | 6675124 | 5149937 | 3950047 | 5445353 | 5410664 | 64245   |
| 23 | 21      | 01/01/2036 | 6356401 | 7122916 | 5192257 | 5831103 | 6133613 | 8482060 | 5834870 | 7869163 | 6861267 | 6948040 | 5485925 | 6710062 | 4588977 | 79332   |
| 24 | 22      | 01/01/2037 | 6321360 | 7401647 | 7273401 | 6324961 | 7323390 | 7966996 | 6922633 | 7818095 | 8930040 | 5589361 | 4842889 | 7109390 | 6930316 | 56608   |
| 25 | 23      | 01/01/2038 | 7142147 | 6328698 | 7047836 | 3817250 | 5109771 | 5272241 | 6255566 | 4879098 | 6912389 | 5319904 | 4047080 | 5596437 | 7848273 | 36286   |
| 26 | 24      | 01/01/2039 | 4566725 | 6556306 | 5286640 | 4239964 | 8595017 | 7728197 | 5217991 | 3425180 | 9057919 | 4091877 | 9231671 | 5361659 | 4791060 | 59255   |
| 27 | 25      | 01/01/2040 | 5842428 | 5043634 | 3659811 | 2998687 | 7678523 | 6391895 | 6457246 | 7642536 | 4655616 | 4496881 | 4526471 | 6094385 | 4207780 | 43942   |
| 28 | 26      | 01/01/2041 | 4594137 | 4290627 | 6914997 | 4998124 | 6208788 | 6428090 | 7704169 | 7026663 | 6475720 | 6529015 | 3823770 | 6900594 | 7759442 | 53659   |
| 29 | 27      | 01/01/2042 | 6232841 | 7018619 | 7754352 | 7313371 | 8597385 | 6901471 | 7349755 | 6659505 | 5367324 | 6969543 | 7438264 | 6009874 | 9730886 | 52738   |
| 30 | 28      | 01/01/2043 | 7036817 | 9132920 | 7200503 | 7266038 | 6968100 | 7893749 | 7048808 | 6511137 | 5539604 | 6457437 | 6332045 | 6353355 | 6382415 | 56147   |
| 31 | 29      | 01/01/2044 | 8312621 | 8588395 | 7033908 | 6201645 | 7040770 | 6279351 | 6930184 | 5536465 | 3092697 | 8817032 | 4479808 | 7592505 | 7206131 | 56272   |
| 32 | 30      | 01/01/2045 | 6984273 | 5672639 | 5436594 | 5225879 | 6640425 | 4066604 | 8782715 | 6335132 | 7826629 | 6891026 | 5338573 | 5062701 | 7757373 | 57628   |
| 33 |         |            |         |         |         |         |         |         |         |         |         |         |         |         |         |         |

Nota Importante: Si se utiliza este tipo de impresión sobre una variable crónica que previamente fue usada en una impresión de *histograma* con la opción *Pre-Ordenar* activa, el orden de las columnas no será el mismo que el orden de las crónicas. Esto se debe a que la impresión de *histograma* con la opción *Pre-Ordenar* activa (opción por defecto) ordena previamente los valores de la variable crónica para cada paso de tiempo, o sea para cada fila de la planilla.

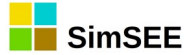

# 53. Nombre de la Operación de Impesión.

#### 53.1. Descripción del funcionamiento.

( Ejemplo de salida ¿Modifica el orden de la Convar?. )

\*\*\*\*\*

### 53.1.a) histograma

El tipo de impresión *histograma*, tiene como resultado una impresión de histograma de la variable crónica seleccionada, de acuerdo a los límites de probabilidad indicados por el usuario y al tipo de impresión seleccionada, ya que se debe especificar si se desea imprimir la **Probabilidad de Excedencia** o el **Valor de riesgo** de la variable crónica para los valores de probabilidad citados.

La probabilidad de excedencia es la probabilidad de que un determinado valor sea superado y el valor de riesgo mide la posible pérdida máxima esperada dentro de un nivel de confianza establecido.

Por ejemplo, si fijamos un valor límite de X% como Probabilidad de Excedencia, el resultado que se imprime será la columna de la matriz que contiene la información de la variable crónica cuya posición es N/100\*X en el rango de 1 a N columnas. Si se elige la opción "Valor en riesgo" se definen dos grupos de columnas, las primeras hasta N/100\*X y las restantes y se imprime el promedio de cada uno de los grupos.

En el modo de uso por defecto, el casillero **Pre-Ordenar** debe estar marcado y el efecto es que antes de realizar la impresión, se ordenan fila a fila los valores en forma decreciente (se desordena la secuencia de las columnas). De ese modo, para cada fila, o sea, para cada posición en el tiempo (abscisas del gráfico) los valores de la variable crónica están ordenados en forma decreciente. Cuando se grafica la columna "j", ese valor en esa fila solo es excedido por las columnas anteriores a "j", la probabilidad de excedencia es por lo tanto j/N. Análogamente para los valores de riesgo.

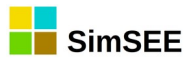

En el caso en que se desee usar otro tipo de índice creado por el usuario para ordenar la variable crónica a graficar, se debe desmarcar la opción Pre-Ordenar y utilizar las Operaciones Crónicas y las Post Operaciones para construir las variables a graficar y el índice a considerar. A modo de ejemplo, se desea analizar cuál es el despacho de GASOIL pero en función del orden impuesto por la condición hidrológica y no por la suma de los consumos de gasoil. En ese caso se construye la variable a graficar "consumo de gas oil" y el índice a considerar, que puede ser el promedio móvil de 3 meses de generación hidráulica. Con el uso de la Post Operación "MultiOrdenar" se ordenan las columnas de las variables crónicas a graficar usando en función del índice construido para ese propósito. En este caso para reflejar el ordenamiento realizado por el índice creado por el usuario, se debe desmarcar el casillero **Pre-Ordenar**.

En la figuras a continuación, se muestra un ejemplo de Edición de *Histograma* y una captura de pantalla de la planilla Excel con los resultados obtenidos en la simulación. La *Variable Crónica* hidroanual modela la generación hidroeléctrica anual de todas las represas.

| Variable Crónica: nidroanual   Nombre de la Hoja: hidroanual   Título: hidroanual   Unidades: MWh   Dígitos: 10   Decimales: 0   Impresión de Probabilidades Aisladas:   Cantidad: 7   Probabilidades Aisladas:   0.05 0.1   0.2 0.7   0.95 0.7   0.95 0.7   0.95 0.7   0.95 0.7   0.95 0.7   0.95 0.7   0.95 0.7   0.95 0.7   0.95 0.7   0.95 0.7   0.95 0.7   0.95 0.7   0.95 0.7   0.95 0.7   0.95 0.7   0.95 0.7   0.95 0.7   0.95 0.7   0.95 0.7   0.95 0.7   0.95 0.7   0.95 0.7   0.95 0.7   0.95 0.7   0.95 0.7   0.95 0.7   0.95 0.7   0.95 0.7   0.95 0.7   0.95 0.7   0.95 0.7   0.95 0.7   0.95 0.7   0.95 0.7   0.95 0.7   0.95 0.7   0.95 0.7   0.95 0.7   0.95 0.7   0.95 0.7   0.95< | Edición de hi        | stograma     |         |        |       |                                           |
|----------------------------------------------------------------------------------------------------|----------------------|--------------|---------|--------|-------|-------------------------------------------|
| Nombre de la Hoja: hidroanual   Título: hidroanual   Unidades: MWh   Dígitos: 10   Decimales: 0   Decimales: 0   Impresión de Probabilidades Aisladas:   Cantidad: 7   Probabilidades Aisladas:   0.05 0.1   0.2 0.5   0.7 0.9   0.95 0.7   0.95 0.7   0.05 0.1   0.2 0.5   0.7 0.9   0.95 0.95                                                                                                    | /ariable Crónica:    | hidroanua    | al      |        | -     | I Inneciaire Tadaa kas Duababilidadaa 2   |
| Título: hidroanual   Unidades: MWh   Dígitos: 10   Decimales: 0   Minere Probabilidades Aisladas:   Cantidad: 7   Probabilidades Aisladas:   0.05 0.1   0.2 0.5   0.7 0.9   0.95   Cancelar                                                                                                    | Nombre de la Hoja:   | hidroanua    | al      |        |       | Imprimir Todas las Probabilidades?        |
| Unidades: MWh<br>Dígitos: 10<br>Decimales: 0<br>Impresión de Probabilidades Aisladas:<br>Cantidad: 7<br>Probabilidades Aisladas:<br>0.05 0.1 0.2 0.5 0.7 0.9 0.95<br>Guardar<br>Cancelar<br>Mín Eje Y Automático?<br>Máximo del Eje Y Automático?<br>Máxe Eje Y: 0<br>Max Eje Y: 0<br>Max Eje Y: 0<br>Max Eje Y: 0<br>Valor en Riesgo.                                                                                                    | Título:              | hidroanua    | al      |        |       | Graficar?                                 |
| Dígitos:       10       ✓ Máximo del Eje Y Automático?       Max Eje Y:       0         Decimales:       0       ✓ Pre-Ordenar       ✓       Pre-Ordenar         Impresión de Probabilidades Aisladas:       Tipo de impresión       ●       Probabilidad de Excedencia         Cantidad:       7       7       ●       Probabilidad de Excedencia         0.05       0.1       0.2       0.5       0.7       0.9       0.95                                                                                                    | Unidades:            | MWh          |         |        |       | Mínimo del Eje Y Automático? Mín Eje Y: 0 |
| Decimales:       0         Impresión de Probabilidades Aisladas:       7         Cantidad:       7         Probabilidades Aisladas:       0.05         0.1       0.2       0.5       0.7       0.9       0.95         Guardar         Cancelar                                                                                                    | Dígitos:             | 10           |         |        |       | Máximo del Eje Y Automático? Max Eje Y: 0 |
| Impresión de Probabilidades Aisladas:<br>Cantidad: 7<br>Probabilidades Aisladas:<br>0.05 0.1 0.2 0.5 0.7 0.9 0.95<br>Guardar Cancelar                                                                                                    | Decimales:           | 0            |         |        |       | Pre-Ordenar                               |
| Cantidad: 7<br>Probabilidades Aisladas:<br>0.05 0.1 0.2 0.5 0.7 0.9 0.95<br>Guardar Cancelar                                                                                                    | Impresión de Proba   | bilidades Ai | sladas: |        |       | Tipo de impresión                         |
| Probabilidades Aisladas: Valor en Riesgo.                                                                                                    | Cantidad:            | 7            |         |        |       | Probabilidad de Excedencia.               |
| 0.05 0.1 0.2 0.5 0.7 0.9 0.95 -<br>Guardar Cancelar                                                                                                    | Probabilidades Aisla | idas:        |         |        |       | 🔘 Valor en Riesgo.                        |
| Guardar Cancelar                                                                                                    | 0.05 0.1 0           | .2 0.5       | 0.7     | 0.9 0  | .95 🌲 |                                           |
| Guardar Cancelar                                                                                                    |                      |              | 1       | Cuarda |       | Concelor                                  |
|                                                                                                    |                      |              | l       | Guarda |       | Cancelar                                  |

A continuación se describen cada uno de los campos que deben ser ingresados en el Editor de histograma:

*Variable Crónica*: En el selector Variable Crónica se debe indicar la variable crónica que se desea representar.

*Nombre de la Hoja*: Se debe indicar el nombre con que se identifica en la planilla en Excel con los resultados y la gráfica con el mismo nombre precedido de una letra "g".

*Título*: En este casillero se ingresa el título que se desea agrega al gráfico Excel.

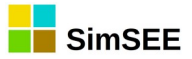

**Unidades:** En este casillero se puede especificar una etiqueta a agregar en el eje "y" con la información de la unidad del gráfico Excel. En el ejemplo de la captura de pantalla se especifico que las Unidades del eje "y" son "MWh".

*Dígitos y Decimales*: En estos casilleros especifican la precisión con que se desea escriben los resultados en la hoja de salida. Se debe tener en cuenta que el gráfico se realiza con los números calculados en el Editor, por este motivo, la precisión afecta tanto los números calculados como el gráfico.

#### Impresión de Probabilidades Aisladas:

En el casillero *Cantidad*: se debe indicar la cantidad de probabilidades que se desean calcular e imprimir. Cada probabilidad se representa por una curva en el gráfico.

**Probabilidades Aisladas**: el número de casilleros de probabilidades aisladas que se deben especificar queda determinado por la cantidad de impresión de probabilidades aisladas indicada en el casillero Cantidad. Los valores a ingresar deben indicar la probabilidad en p.u. (o sea, números entre cero y uno) y se deben ordenar en forma creciente. En este ejemplo, se especificó la Cantidad de probabilidades aisladas a imprimar en 7 y las probabilidades aisladas 0.05, 0.1, 0.2, 0.5, 0.7, 0.9 y 0.95. Esto significa que se impriman las curvas para los valores que son excedidos con probabilidad 5%, 10%, 20%, 50%, 70%, 90% y 95% respectivamente en cada paso de tiempo.

Por otro lado, en el sector derecho del Editor se encuentra el siguiente conjunto de opciones adicionales que pueden ser seleccionadas:

*Imprimir Todas Las Probabilidades?.* Si se marca este casillero, se imprimen todos los valores de la variable crónica para todas las probabilidades en lugar de las probabilidades aisladas.

*Imprimir Promedio*. Además de la impresión de las probabilidades (aisladas o todas las probabilidades), imprime una curva adicional con el promedio de los valores de las variables crónicas para cada paso de tiempo.

*Graficar?.* Si se marca este casillero, se crea una hoja en Excel con el gráfico, si no se marca esta opción no se crea la gráfica. El resultado será únicamente una hoja (planilla) con los datos.

*Mínimo del Eje Y Automático? y Máximo del Eje Y Automático?.* Estos casilleros se pueden marcar en forma independiente y sirven para especificar si el rango del eje Y es automático en el gráfico. Si no se desea que sea automático se debe especificar el valor deseado en el casillero correspondiente que se habilita a la derecha.

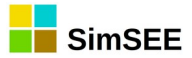

Por último se debe indicar si se desea Pre-Ordenar la variable aleatoria y el tipo de impresión que se desea realizar (Probabilidad de Excedencia o

#### Valor de Riesgo)

Nota Importante: Se recuerda que si se selecciona la opción Pre-Ordenar la impresión de histograma ordena previamente los valores de la variable crónica a imprimir para cada paso de tiempo, y se pierde la información del orden de las crónicas. Si se desea realizar una impresión de matriz de datos de esta variable crónica, se debe hacer antes que el histograma para que se mantenga el orden de las crónicas.

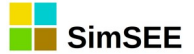

# 54. Nombre de la Operación de Impesión.

#### 54.1. Descripción del funcionamiento.

( Ejemplo de salida ¿Modifica el orden de la Convar?. )

\*\*\*\*\*

### 54.1.a) HistogramaGlobal

El tipo de impresión *HistogramaGlobal* crea una hoja en la planilla Excel con el histograma acumulado de todos los valores almacenados de la *Variable Crónica* seleccionada en el selector *Variable Crónica*.

Se debe especificar el rango de los valores del intervalo del histograma y la cantidad de puntos en que se divide el mismo, para ello se debe ingresar los parámetros Mínimo X, Máximo X y Nro de Puntos del Histograma.

El resultado tiene la información de los valores de la discretización del rango Mínimo X, Máximo X en la primera columna y en la segunda columna se presenta la probabilidad acumulada de los valores de la variable crónica que corresponden a cada intervalo de la discretización.

En la figuras a continuación, se muestra un ejemplo de Edición de *HistogramaGlobal* y una captura de pantalla de los resultados en obtenidos en la simulación. La *Variable Crónica* fallaanualpu es el cociente entre las variables crónicas energía de falla anual y la demanda anual. El rango de la variable crónica a imprimir será entre 0 y 0.05 (5%), y el Histograma se divide en 100 puntos.

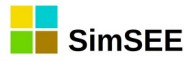

| Variable Cr?nica:             | fallaanu | ialpu 👻 |   |
|-------------------------------|----------|---------|---|
| Nombre de la Hoja:            | FallaAn  | ualpu   | ? |
| T?tulo:                       | Falla An | ual pu  |   |
| Unidades:                     | p.u.     |         |   |
| D?gitos:                      | 1        | Ī       |   |
| Decimales:                    | 6        |         |   |
| M?nimo X:                     | 0        |         |   |
| M?ximo X:                     | 0.05     |         |   |
| Nro de Puntos del Histograma: | 100      |         |   |

Los resultados de esta simulación muestran la probabilidad acumulada de la variable crónica Falla Anual pu. Se observa que con probabilidad 10% los valores de Falla Anual pu serán menores a 0.001010 (0.1010%).

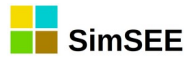

|    | А                   | В                      | С |
|----|---------------------|------------------------|---|
| 1  | Falla Anual pu p.u. |                        |   |
| 2  | Falla Anual pu      | Probabilidad Acumulada |   |
| 3  | 0.000000            | 5%                     |   |
| 4  | 0.000505            | 9%                     |   |
| 5  | 0.001010            | 10%                    |   |
| 6  | 0.001515            | 17%                    |   |
| 7  | 0.002020            | 24%                    |   |
| 8  | 0.002525            | 25%                    |   |
| 9  | 0.003030            | 28%                    |   |
| 10 | 0.003535            | 35%                    |   |
| 11 | 0.004040            | 46%                    |   |
| 12 | 0.004545            | 49%                    |   |
| 13 | 0.005051            | 52%                    |   |
| 14 | 0.005556            | 54%                    |   |
| 15 | 0.006061            | 59%                    |   |
| 16 | 0.006566            | 64%                    |   |
| 17 | 0.007071            | 69%                    |   |
| 18 | 0.007576            | 73%                    |   |
| 19 | 0.008081            | 76%                    |   |
| 20 | 0.008586            | 76%                    |   |
| 21 | 0.009091            | 78%                    |   |
| 22 | 0.009596            | 79%                    |   |
| 23 | 0.010101            | 82%                    |   |
| 24 | 0.010606            | 85%                    |   |
| 25 | 0.011111            | 88%                    |   |
| 26 | 0.011616            | 89%                    |   |
| 27 | 0.012121            | 90%                    |   |

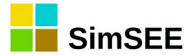

# 55. Nombre de la Operación de Impesión.

### 55.1. Descripción del funcionamiento.

( Ejemplo de salida¿Modifica el orden de la Convar?.

\*\*\*\*\*

### 55.1.a) CompararValoresMultiplesCronVars

Con el tipo de impresión *CompararValoresMultiplesCronVars*, es posible comparar un listado de diferentes variables crónicas especificadas por el usuario de acuerdo a uno de los cuatro criterios de comparación que se encuentran definidos.

En las capturas de pantalla que se muestran a continuación se presenta el Editor de *CompararValoresMultiplesCronVars* con un ejemplo de Despacho *Promedio* cargado y la gráfica de *Áreas Apiladas* resultante en Excel.

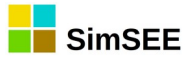

| 🔒 Edición de C     | Compar                                                                                                    | arValore  | sMu    | ltiples | Cror | Vars  | 5    |                                                                             |            |               | x |
|--------------------|----------------------------------------------------------------------------------------------------|-----------|--------|---------|------|-------|------|-----------------------------------------------------------------------------|------------|---------------|---|
| Nombre de la Hoja  | a: Desp                                                                                                    | acho      |        |         |      |       |      | Valores a Comparar:                                                         |            |               | ? |
| Título             | C Desp                                                                                                    | acho      |        |         |      |       |      | Promedios                                                                   |            |               |   |
| Unidades:          | MWh                                                                                                    |           |        |         |      |       |      | Desviaciones Estandar                                                       |            |               |   |
| Dígitos:           | 8                                                                                                    |           |        |         |      |       |      | <ul> <li>Probabilidades de Excedencia</li> <li>Valores en Riesgo</li> </ul> |            |               |   |
| Decimales:         | • 0                                                                                                    |           |        |         |      |       |      | · ·                                                                         |            |               |   |
| Variables Crónicas |                                                                                                    |           |        |         |      |       |      | Graficar?                                                                   |            |               |   |
| CronVar:           | <sel< td=""><td>eccione u</td><td>ina Va</td><td>ariab</td><td>-</td><td>Agre</td><td>egar</td><td>Mínimo del Eje Y Automático?</td><td>Mín Eje Y:</td><td>0</td><td></td></sel<> | eccione u | ina Va | ariab   | -    | Agre  | egar | Mínimo del Eje Y Automático?                                                | Mín Eje Y: | 0             |   |
| Tipo de Gráfico    |                                                                                                    | Graficar  | en E   | je:     | - 9  | olor: |      | Máximo del Eje Y Automático?                                                | Max Eje Y  | : 0           |   |
| Areas Apilada      | as                                                                                                    | Prima     | ario   |         |      | Auto  |      |                                                                             | [          | √ Pre-Ordenar |   |
| O Dispersión       |                                                                                                    | Secu      | ndari  | 0       |      | Au    | ito  |                                                                             |            | PE[p.u.]: 0   |   |
| Variable crónica   | Tipo de                                                                                                    | Grafico   | Eje    |         |      |       |      |                                                                             |            | PE1[p.u.] 0   |   |
| eFalla             | are                                                                                                    |           | pri    | Auto    | ×    | 1     | ÷    |                                                                             |            |               |   |
| CTR                | are                                                                                                    |           | pri    | Auto    | ×    | 1     | ₽    |                                                                             |            |               |   |
| PTI                | are                                                                                                    |           | pri    | Auto    | ×    | 1     | ÷    |                                                                             |            |               |   |
| 6ta                | are                                                                                                    |           | pri    | Auto    | ×    | 1     | ¥    | Guardar                                                                     | Cance      | ar            |   |
| 5ta                | are                                                                                                    |           | pri    | Auto    | X    | 1     | ₽    |                                                                             |            |               |   |
| Motores            | are                                                                                                    |           | pri    | Auto    | X    | 1     | ₽    |                                                                             |            |               |   |
| СС                 | are                                                                                                    |           | pri    | Auto    | X    | 1     | ₽    |                                                                             |            |               |   |
| biomasa            | are                                                                                                    |           | pri    | Auto    | ×    | 1     | ÷    |                                                                             |            |               |   |
| Eolica             | are                                                                                                    |           | pri    | Auto    | ×    | 1     | ÷    |                                                                             |            |               |   |
| Hidroelectrica     | are                                                                                                    |           | pri    | Auto    | ×    | 1     | ₽    |                                                                             |            |               |   |

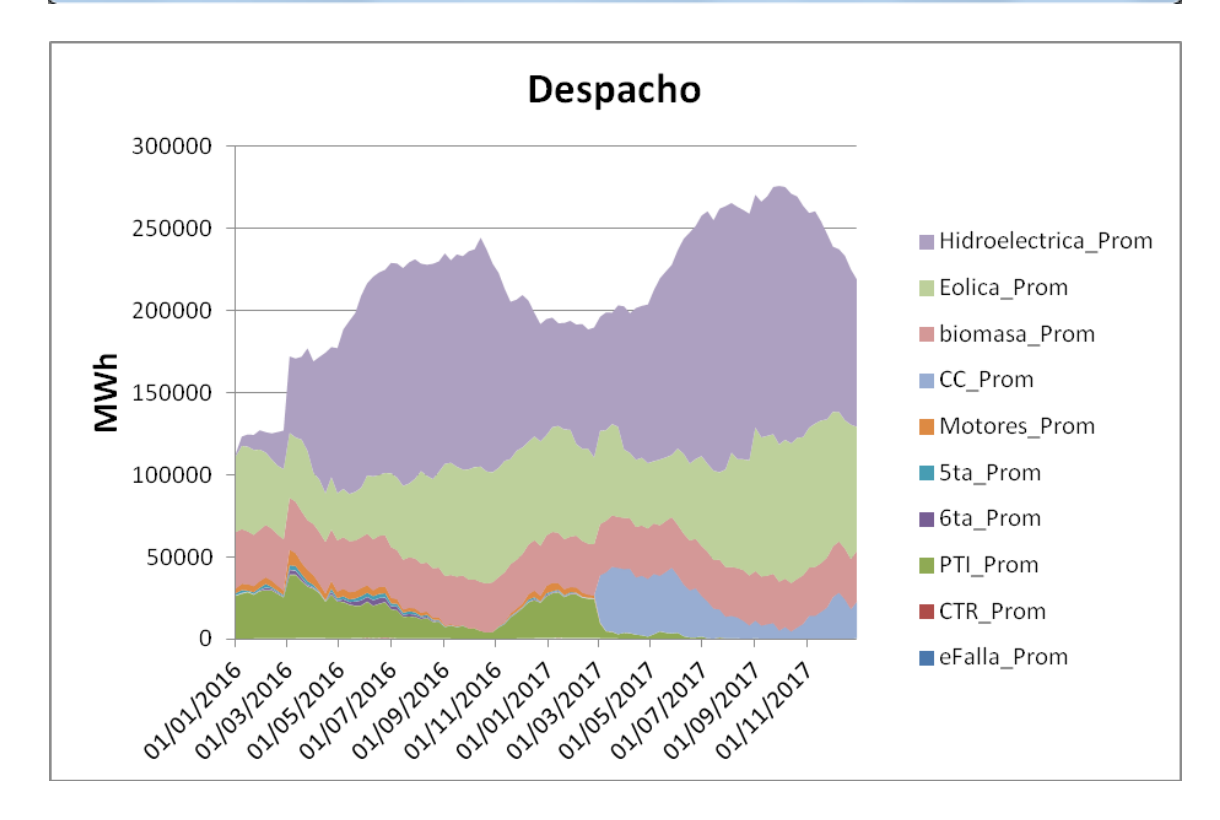

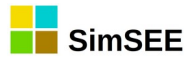

A continuación se realiza una descripción de los campos que deben ser ingresados en el Editor *CompararValoresMultiplesCronVar*, comenzando por el sector izquierdo:

*Nombre de la Hoja*: Se debe indicar el nombre con que se identifica en la planilla en Excel con los resultados y la gráfica con el mismo nombre precedido de una letra "g".

*Título*: En este casillero se ingresa el título que se desea agrega al gráfico Excel.

**Unidades:** En este casillero se puede especificar una etiqueta a agregar en el eje "y" con la información de la unidad del gráfico Excel. En el ejemplo de la captura de pantalla se especifico que las Unidades del eje "y" son "MWh".

*Dígitos y Decimales*: En estos casilleros especifican la precisión con que se desea escriben los resultados en la hoja de salida. Se debe tener en cuenta que el gráfico se realiza con los números calculados en el Editor, por este motivo, la precisión afecta tanto los números calculados como el gráfico.

#### Variables Crónicas:

*Selector CronVar*: Con el selector CronVar es posible seleccionar las variables crónicas que se desean comparar e imprimir y con el botón *Agregar* las mismas se adicionan a la lista. Para cada variable crónica a adicionar a la lista, se debe indicar el *Tipo de Gráfico* a realizar.

*Tipo de Gráfico:* Como se mencionó en el párrafo anterior, previo a agregar una variable crónica a la lista se debe especificar para esa variable crónica, el tipo de gráfico que puede ser de Áreas Apiladas o Dispersión.

El tipo de gráfico **Áreas Apiladas** grafica las variables crónicas en forma apilada. La variable que se encuentra más abajo en la lista que se haya indicado que se desea graficar en forma apilada, será la que se encuentre más arriba en el gráfico apilado y así sucesivamente. En este ejemplo se puede apreciar la impresión apilada de todas las variables crónicas seleccionadas en la ventana de edición.

El tipo de gráfico *Dispersión* grafica las variables crónicas sin apilar. Esta opción es útil si se desea graficar el despacho energético de los generadores comparándolo con la demanda. La energía generada por todos los generadores se grafica como área apilada y la demanda se agrega como tipo de gráfico de dispersión.

Por otro lado, en el sector derecho del Editor se encuentran las siguientes opciones:

Valores a Comparar: Es donde se especifican los datos de las variables crónicas que se desean imprimir. Se debe seleccionar una de las cuatro

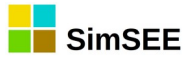

opciones existentes (*Promedio*, *Desviaciones Estándar*, *Probabilidades de Excedencia* y *Valores en Riesgo*.)

*Promedio:* Si se selecciona esta opción, para cada variable crónica y para cada paso de tiempo se calcula e imprimen todos los valores promedios de las variables crónicas seleccionadas.

**Desviaciones Estándar:** Si se selecciona esta opción, para cada variable crónica y para cada paso de tiempo se calcula e imprimen todos los valores de desviación estándar de las variables crónicas seleccionadas.

**Probabilidades de Excedencia:** Si se selecciona está opción, se habilita la casilla Pre-Ordenar y el casillero PE[p.u.]. Se debe indicar si se desean Pre-Ordenar las variables crónicas y además se debe especificar en el casillero PE[p.u.] la probabilidad de excedencia a aplicar a cada una de las variables crónicas listadas.

| Valores a Comparar:                                                                                                    | ?             |
|----------------------------------------------------------------------------------------------------|---------------|
| <ul> <li>Promedios</li> <li>Desviaciones Estandar</li> <li>Probabilidades de Excedencia</li> <li>Valores en Riesgo</li> </ul> |               |
| Graficar?                                                                                                    |               |
| Mínimo del Eje Y Automático?                                                                                                  | Mín Eje Y: 0  |
| Máximo del Eje Y Automático?                                                                                                  | Max Eje Y: 0  |
|                                                                                                    | V Pre-Ordenar |
|                                                                                                    | PE[p.u.]: 0   |
|                                                                                                    | PE1[p,u, 0    |

*Valores de Riesgo:* Además de la casilla Pre-Ordenar y el casillero PE[p.u.], se habilita el casillero PE1[p.u.]. Se debe indicar si se desean Pre-Ordenar las variables crónicas y se deben especificar los valores de riesgo PE[p.u.] y PE1[p.u.] a aplicar a las variables crónicas listadas.

| 📝 Pre-Ordenar |   |  |  |  |  |  |  |  |
|---------------|---|--|--|--|--|--|--|--|
| PE[p.u.]:     | 0 |  |  |  |  |  |  |  |
| PE1[p.u.]     | 0 |  |  |  |  |  |  |  |

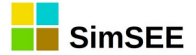

# 56. Nombre de la Operación de Impesión.

#### 56.1. Descripción del funcionamiento.

### 56.1.a) Histograma\_text

El tipo de impresión *Histograma\_text*, es muy similar al tipo de impresión *histograma*, pero presenta las siguientes diferencias:

8. El resultado se guarda en un archivo independiente .xlt

| 9.       | No | genera  | aráfica. |
|----------|----|---------|----------|
| <u> </u> |    | 9011010 | 9.0      |

| Edición de hi        | stograma_text       |                                                       |
|----------------------|---------------------|-------------------------------------------------------|
| Variable Crónica:    | eHidro 👻            |                                                       |
| Archivo salida:      | eHidro.xlt          | ?                                                     |
| Título:              | eHidro              |                                                       |
| Unidades:            | MWh                 |                                                       |
| Dígitos:             | 8                   | Imprimir Todas las Probabilidades? Imprimir Promedia? |
| Decimales:           | 이                   | V Pre-Ordenar                                         |
| Impresión de Proba   | bilidades Aisladas: | Tipo de impresión                                     |
| Cantidad:            | 5                   | Probabilidad de Excedencia.                           |
| Probabilidades Aisla | das:                | 🔿 Valor en Riesgo.                                    |
| 0.05 0.2 0           | .5 0.7 0.95 🗘       |                                                       |
|                      | Guardar Cancelar    |                                                       |

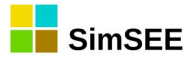

# 57. Nombre de la Operación de Impesión.

## 57.1. Descripción del funcionamiento.

( Ejemplo de salida¿Modifica el orden de la Convar?.

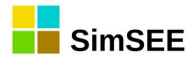

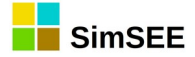

# 58. Ejecutar

Para Ejecutar el SimRes3.exe se debe seleccionar la pestaña *Ejecutar* y posteriormente hacer un click en el botón *Lanzar SimRes3* para obtener los resultados.

| Índices Variables Crónicas Operacio      | nes Crónicas | Post Operaciones | Impresión de Variables Crónicas | Ejecutar | ? |
|------------------------------------------|--------------|------------------|---------------------------------|----------|---|
| Semilla Aleatoria usada en la Simulaciór | 31           |                  |                                 |          |   |
| Lanzar SimRes3                           |              |                  |                                 |          |   |

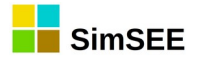

## Anexos

### A1 Ejemplo creación de planilla SimRes3

En el Apartado 10 del Tomo I "Ejemplo de creación de sala" se describen las hipótesis de un parque generador y en función de las mismas, se crea una sala en SimSEE que lo representa.

En este apartado se muestra paso a paso la creación de una plantilla SimRes3 donde se calculan los resultados del despacho promedio, la energía de falla anual, la energía de falla anual por unidad y el despacho de CTR para diferentes probabilidades de excedencia.

# A1.1 Índices

Para poder calcular la energía generada por una central (despacho), cuando se abre la ventana de *Alta de índice* (*Agregar Índice*) se debe indicar el *Actor* (central) que se quiere dar de alta y como *Variable* se debe seleccionar la opción *P* (Potencia en todos los postes)

| Alla de    | Indice       |       |
|------------|--------------|-------|
| Nombre:    | Idx_P_Bonete | ?     |
| Actor:     | Bonete       | -     |
| Variable:  | Ρ            | •     |
| SimRes Nº: | 1            | •     |
|            | Guardar      | celar |

Para calcular la energía de falla, en este caso como fueron definidos 4 escalones de falla y una única demanda, se deben dar de alta 4 índices de la misma demanda (uno por cada escalón de falla y para todos los postes). Para ello cuando se crea el índice se debe indicar en el selector Actor la Demanda y seleccionar la Variable PF1 para crear el índice del primer escalón de falla en todos los postes, PF2 para el segundo, PF3 para el tercero y PF4 para el cuarto escalón. Si se desea además calcular la energía de falla por unidad de demanda se debe dar de alta un índice con el Actor Demanda y la Variable PD.

| Índices Variable | es Crónicas C | Operacione | s Crónicas | Post Op  | eraciones | Impr   | esión de Variables Crónicas | Ejecutar | ? |   |
|------------------|---------------|------------|------------|----------|-----------|--------|-----------------------------|----------|---|---|
| Agregar Índ      | dice          |            |            |          | _         |        |                             |          |   |   |
| Nombre           | Actor         | Variable   | Número de  | e SimRes | Alt       | a de i | índice                      |          |   | × |
| Idx_PF1_Deman    | da Demanda    | PF1        | 1          | _        | Nombre    |        | Idx_P_Demanda               |          |   | ? |
| Idx_PF2_Deman    | da Demanda    | PF2        | 1          | _        | Actor:    |        | Demanda                     |          | - |   |
| Idx_PF3_Deman    | da Demanda    | PF3        | 1          |          | Variable  | :      | 8                           |          | - |   |
| Idx_P_6ta        | 6ta           | Р          | 1          |          | SimRes    | No:    | PF2_P4<br>PF3               |          | 1 |   |
| Idx_P_Baygorria  | Baygorria     | Р          | 1          |          | 1         |        | PF3_P1<br>PF3_P2            |          |   |   |
| Idx_P_Biomasa    | Biomasa       | Р          | 1          |          |           |        | PF3_P3<br>PF3_P4            |          |   |   |
| Idx_P_Bonete     | Bonete        | P          | 1          |          |           |        | PF4<br>PF4_P1               |          | - |   |
|                  |               |            |            |          |           |        |                             |          |   |   |

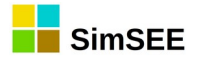

### A1.2 Variables Crónicas

En esta solapa se deben crear todas las variables crónicas a ser usadas en la plantilla.

| Índices | Variab  | les C  | rónic | as i     | Opera | cione | s Crónicas | Post Operaciones    | Impresión de Variables Crónic | is Ejecutar | ? |
|---------|---------|--------|-------|----------|-------|-------|------------|---------------------|-------------------------------|-------------|---|
| Agre    | egar Va | riable | Cró   | nica     |       |       |            |                     |                               |             |   |
| Nombre  |         |        |       |          |       |       | Edic       | ión de variable cró | 5                             |             |   |
| eDeman  | da      |        | X     | ₽        | 1     | ₽     | Nombre:    | e5ta                | ?                             |             |   |
| eHidro  |         | 1      | ×     | <b>₽</b> | 1     | ÷     |            | Guardar             | Cancelar                      |             |   |
| eEolica |         | Þ      | ×     | ₽        | 1     | ÷     |            |                     |                               |             |   |

### A1.3 Operaciones Crónicas

Para calcular la energía generada, se usa la operación crónica sumaProductoConDurpos cuando la operación se realiza sobre un único índice (en este caso una única central) y sumaProductoConDurpos\_m cuando la operación se realiza sobre un conjunto de índices (varias centrales).

En la captura de pantalla que se muestra a continuación se realiza la operación sumaProductoConDurpos\_m sobre los índices de Potencia en todos los postes de las centrales hidroeléctricas seleccionadas y el Resultado es la suma de las energías generadas por cada una de estas centrales en cada paso de tiempo para todos los postes y se guarda en la variable crónica eHidro

| 🚦 Edición   | de su                                                                                                   | maPı   | roducto(  | ConDurp | os_m |         |   |
|-------------|----------------------------------------------------------------------------------------------------|--------|-----------|---------|------|---------|---|
|             |                                                                                                    |        |           |         |      |         | ? |
| Resultado:  | eHidr                                                                                                   | 0      |           |         |      | •       | • |
| Indice:     | <sel< td=""><td>eccior</td><td>ne un Índ</td><td>ice&gt;</td><td>•</td><td>Agregar</td><td></td></sel<> | eccior | ne un Índ | ice>    | •    | Agregar |   |
| Índice      |                                                                                                    |        |           |         |      |         |   |
| Idx_P_Bayg  | orria                                                                                                   | X      |           |         |      |         |   |
| Idx_P_Bonet | te                                                                                                    | ×      |           |         |      |         |   |
| Idx_P_Palma | ar                                                                                                    | ×      |           |         |      |         |   |
| Idx_P_SG    |                                                                                                    | ×      |           |         |      |         |   |

La energía de falla total por paso de tiempo se calcula también con la operación crónica sumaProductoConDurpos\_m. Se deben agregar los índices de potencia de cada escalón de falla (PF1, PF2, PF3 y PF4) y el resultado se guarda en la variable crónica eFalla.

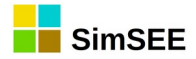

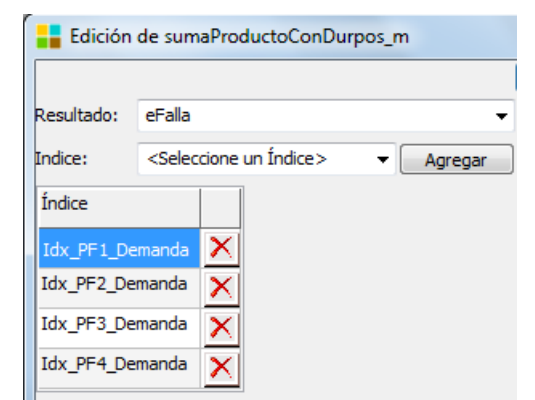

A continuación se muestra una captura de pantalla con todas las Operaciones Crónicas que fueron agregadas en este ejemplo.

| Índices Variables Crónicas | Operaciones | Crónicas  | Post Operaciones    | Impresión de Var | iables Crónicas | Ejecutar ? |   |   |   |   |
|----------------------------|-------------|-----------|---------------------|------------------|-----------------|------------|---|---|---|---|
| Agregar Operación Crónic   | a           |           |                     |                  |                 |            |   |   |   |   |
| Tipo de operación          | Resultados  | Parámetro | os índice           |                  | Parámetros adio | ionales    |   |   |   |   |
| sumaProductoConDurpos_m    | eHidro      | Idx_P_Ba  | ygorria, Idx_P_Bone | ete, Idx_P       | -               | Ì          | × |   | 1 | ₽ |
| sumaProductoConDurpos      | eEolica     | Idx_P_eo  | lico                |                  | -               | ø          | × | B | 1 | ₽ |
| sumaProductoConDurpos      | eBiomasa    | Idx_P_Bio | omasa               |                  | -               | 1          | × | B | 1 | ₽ |
| sumaProductoConDurpos      | eCC         | Idx_P_CC  | :500                |                  | -               | ø          | × |   | 1 | ₽ |
| sumaProductoConDurpos      | eTG         | Idx_P_TG  | 170                 |                  | -               | 1          | × |   | 1 | ₽ |
| sumaProductoConDurpos      | e5ta        | Idx_P_5ta | э                   |                  | -               | ø          | × |   | 1 | ₽ |
| sumaProductoConDurpos      | e6ta        | Idx_P_6ta | a                   |                  | -               | 1          | × |   | 1 | ₽ |
| sumaProductoConDurpos      | eMotores    | Idx_P_Mo  | otores              |                  | -               | ø          | × |   | 1 | ₽ |
| sumaProductoConDurpos      | eCTR        | Idx_P_CT  | R                   |                  | -               | 1          | × |   | 1 | ₽ |
| sumaProductoConDurpos_m    | eAuxiliares | Idx_P_Mo  | tAux, Idx_P_TurbAu  | x                | -               | ø          | × |   | 1 | ₽ |
| sumaProductoConDurpos      | eExp        | Idx_P_Ex  | poAg                |                  | -               | 1          | × | B | 1 | ₽ |
| sumaProductoConDurpos_m    | eFalla      | Idx_PF1_  | Demanda, Idx_PF2_   | Demanda, Idx     | -               | ø          | × | B | 1 | ₽ |
| sumaProductoConDurpos      | eDemanda    | Idx_P_De  | manda               |                  | -               | 1          | × |   | 1 | ₽ |
| sumaProductoConDurpos_m    | ePTI        | Idx_P_PT  | I_GN, Idx_P_PTI_GO  | )                | -               | ø          | × |   | 1 | ₽ |

### **A1.4 Post Operaciones**

En este ejemplo se usan las Post Operaciones para calcular la energía de falla por unidad de demanda y la energía de falla anual.

Para calcular la energía de falla en cada paso de tiempo por unidad de demanda se utiliza la Post Operación divisiónCronVars donde la variable crónica CronVar1 es la energía de falla en cada paso de tiempo y la variable crónica CronVar2 es la energía de la Demanda en cada paso de tiempo. El Resultado se guarda en la variable crónica eFallapu.

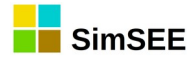

| Edición    | de divisionCronVars |   |
|------------|---------------------|---|
|            | 10.0                | ? |
| Resultado: | eFallapu            | • |
| CronVar1:  | eFalla              | - |
| CronVar2:  | eDemanda            | • |
|            | Guardar Cancelar    |   |

Para cambiar el paso de tiempo de una variable crónica se utiliza la Post Operación *cambioPasoDeTiempo*. Para que el nuevo paso de tiempo de la variable crónica indicada en el selector Resultado sea anual, se debe indicar como *Nuevo paso:* 8760 horas.

|             |             |         | ? |
|-------------|-------------|---------|---|
| Resultado:  | eFallaanual | pu      | • |
| Origen:     | eFallapu    |         | • |
| Nuevo paso: | 8760        | [horas] |   |
| Promediar   | ?           |         |   |

De esta forma la variable crónica eFallaanualpu representa la energía de falla por unidad de demanda con paso de tiempo anual.

A continuación se muestra una captura de pantalla con todas las Post Operaciones que fueron agregadas en este ejemplo.

| Índices Variables Cró | inicas Operació | ones Crónicas Post Opera   | ciones  | Impresión de Variables Crónicas Ej  | ecutar | ?            |   |   |   |
|-----------------------|-----------------|----------------------------|---------|-------------------------------------|--------|--------------|---|---|---|
| Agregar Post Ope      | ración          |                            |         |                                     |        |              |   |   |   |
| Tipo de operación     | Resultados      | Parámetros variables cróni | icas Pa | arámetros adicionales               |        |              |   |   |   |
| divisionCronVars      | eFallapu        | eFalla, eDemanda           |         |                                     | 2      | $  \times$   | B | 1 | ٠ |
| cambioPasoDeTiempo    | eFallaanualpu   | eFallapu                   | ho      | orasPasoNuevo = 8760, promediar = N | 0 🦻    | $\mathbf{X}$ | ₽ | 1 | ٠ |
| cambioPasoDeTiempo    | eFallaanual     | eFalla                     | ho      | orasPasoNuevo = 8760, promediar = N | 0 🥖    | X            | D | 1 | 4 |

#### A1.5 Impresión de Variables Crónicas

Para imprimir el despacho promedio de todas las centrales de la sala, se crea un tipo de impresión CompararValoresMultiplesCronVars donde se agregan las variables crónicas correspondientes a graficar en forma apilada. También se agrega en este caso la variable crónica eDemanda para comparar el despacho promedio con la demanda, pero antes de agregar la variable crónica eDemanda se selecciona que al imprimirla se use el tipo de gráfico Dispersión.

Por último en el sector derecho de la ventana de edición se selecciona como *Valores a Comparar* los *Promedios* y se verifica que se encuentre activa la casilla *Graficar?.* 

En la figura a continuación se muestra la ventana de edición de este ejemplo.

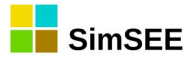

| Edición de 🤇       | CompararValore                                                                                                    | sMul   | tiples | Cro        | nVar   | s    |                                                |
|--------------------|----------------------------------------------------------------------------------------------------|--------|--------|------------|--------|------|------------------------------------------------|
| Nombre de la Hoja  | a: Despacho                                                                                                    |        |        |            |        |      | Valores a Comparar:                            |
| Títuk              | Despacho Pro                                                                                                    | medic  | )      |            |        |      | Promedios                                      |
| Unidades           | MWh                                                                                                    |        |        |            |        |      | O Desviaciones Estandar                        |
| Dígitos:           | 8                                                                                                    |        |        |            |        |      | Probabilidades de Excedencia Valores en Riesgo |
| Decimales          | • 0                                                                                                    |        |        |            |        |      |                                                |
| Variables Crónica: | s:                                                                                                    |        |        |            |        |      | ✓ Graficar?                                    |
| CronVar:           | <seleccione td="" u<=""><td>ina Va</td><td>riab</td><td>•</td><td>Agr</td><td>egar</td><td>Mínimo del Eje Y Automático? Mín Eje Y: 0</td></seleccione> | ina Va | riab   | •          | Agr    | egar | Mínimo del Eje Y Automático? Mín Eje Y: 0      |
| - Tipo de Gráfico  | Graficar                                                                                                    | en Ej  | e:     | 9          | Color: |      | Máximo del Eje Y Automático? Max Eje Y: 0      |
| Areas Apilad       | as 💿 Prima                                                                                                    | ario   |        |            | Auto   |      | √ Pre-Ordenar                                  |
| O Dispersión       | 🔘 Secu                                                                                                    | Indari | D      | [          | Au     | uto  | PE[p.u.]; 0                                    |
| Variable crónica   | Tipo de Grafico                                                                                                    | Eje    |        |            |        |      | PE1[n.u.]                                      |
| eHidro             | are                                                                                                    | pri    | Auto   | ×          | +      | J.   |                                                |
| eEolica            | are                                                                                                    | pri    | Auto   | ×          | *      |      |                                                |
| eBiomasa           | are                                                                                                    | pri    | Auto   | ${\nabla}$ | -      | *    |                                                |
| 000                | 210                                                                                                    | pri    | Auto   | ${}$       | -      | *    | Guardar Cancelar                               |
| -70                | are                                                                                                    | pn     | Auto   | <u>~</u>   | T      | +    |                                                |
|                    | are                                                                                                    | pri    | Auto   | X          | 1      | +    |                                                |
| e5ta               | are                                                                                                    | pri    | Auto   | X          | 1      | 4    |                                                |
| e6ta               | are                                                                                                    | pri    | Auto   | X          | 1      | ₽    |                                                |
| eMotores           | are                                                                                                    | pri    | Auto   | ×          | 1      | ₽    |                                                |
| eCTR               | are                                                                                                    | pri    | Auto   | X          | 1      | ₽    |                                                |
| eAuxiliares        | are                                                                                                    | pri    | Auto   | ×          | 1      | ₽    |                                                |
| ePTI               | are                                                                                                    | pri    | Auto   | ×          | +      | 4    |                                                |
| eDemanda           | dis                                                                                                    | pri    | Auto   | ×          | 1      | 4    |                                                |

Para imprimir la energía de falla anual, la energía de falla por unidad de demanda anual y el despacho promedio de CTR para diferentes probabilidades de excedencia se crean tipos de gráfico de histograma.

En la figura a continuación se muestra la edición de histograma de la variable crónica eFallaAnual. En este caso se especifica que se impriman 5 probabilidades aisladas de excedencia (0.05, 0.2, 0.5, 0.7 y 0.95) y que se encuentra activa la casilla Pre-Ordenar.

| Variable Crón              | ca:              | eFallaa       | nual  |        | •       | •] |          |                                                                         |                  |
|----------------------------|------------------|---------------|-------|--------|---------|----|----------|-------------------------------------------------------------------------|------------------|
| Nombre de la               | Hoja:            | eFallaa       | nual  |        |         |    |          | Imprimir Todas las Probabilio                                           | ades?            |
| Τί                         | tulo:            | eFallaa       | nual  |        |         |    |          | Graficar?                                                               |                  |
| Unida                      | des:             | MWh           | ]     |        |         |    |          | Mínimo del Eje Y Automático                                             | ? Mín Eje Y: 0   |
| Díg                        | itos:            | 6             | ]     |        |         |    |          | Máximo del Eje Y Automátic                                              | no? Max Eje Y; 0 |
| Decin<br>Impresión de      | nales:<br>Probab | 4<br>ilidades | Aisla | das:   |         |    |          | ✓ Pre-Ordenar<br>Tipo de impresión                                      |                  |
| Cantidad:<br>Probabilidade | s Aislad         | 5<br>las:     |       |        |         |    |          | <ul> <li>Probabilidad de Excedence</li> <li>Valor en Riesgo.</li> </ul> | ia.              |
| 0.05 0.2                   | 0.5              | 5 0.          | 7     | 0.95 🔶 |         |    |          |                                                                         |                  |
|                            |                  |               |       |        | Guardar | ]  | Cancelar |                                                                         |                  |

En forma análoga se crea la impresión de las otras dos variables crónicas.

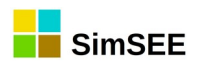

A continuación se muestra una captura de pantalla con todas las Impresiones de Variables Crónicas que fueron agregadas en este ejemplo.

| Índices  | Variables Crónicas     | Operaciones Crónicas   | Post Operaciones Imp | presión de Variab | les Crónicas  | Ejecutar | ?          |                               |      |   |   |   |   |
|----------|------------------------|------------------------|----------------------|-------------------|---------------|----------|------------|-------------------------------|------|---|---|---|---|
| Agrega   | r Impresión de Variabl | e Crónica              |                      |                   |               |          |            |                               |      |   |   |   |   |
| Tipo     |                        | Variable crónica       |                      | Hoja              | Título        | F        | Parámetr   | ros adicionales               |      |   |   |   |   |
| Compara  | arValoresMultiplesCror | ۱Vars eHidro, eEolica, | eBiomasa, eCC, eTG,  | Despacho          | Despacho Pr   | omedio   | Valores a  | a Comparar= prom, Graficar=   | si 📝 | X | B | 1 | ₽ |
| histogra | ma                     | eFallaanual            |                      | eFallaanual       | eFallaanual   | 1        | Imprimir F | Promedio = SI, Graficar = SI, | • 🥒  | X | B | 1 | 4 |
| histogra | ma                     | eFallaanualpu          |                      | eFallaanualpu     | eFallaanualpu | u 1      | Imprimir F | Promedio = SI, Graficar = SI, | • 🥒  | X | B | 1 | 4 |
| histogra | ma                     | eCTR                   |                      | Gas Oil           | Gas Oil       | 1        | Imprimir F | Promedio = SI, Graficar = SI, | • 🥖  | × |   | 1 | ₽ |

### A1.6 Ejecutar

Por último para obtener los resultados, se debe seleccionar la Solapa *Ejecutar* y hacer un click en el botón *Lanzar SimRes3*.

| Índices   | Variables Crónicas      | Operaciones | s Crónicas | Post Operaciones | Impresión de Variables Crónicas | Ejecutar | ? |
|-----------|-------------------------|-------------|------------|------------------|---------------------------------|----------|---|
| Semilla A | Aleatoria usada en la s | Simulación: | 31         |                  |                                 |          |   |
| Lanza     | ar SimRes3              |             |            |                  |                                 |          |   |

A continuación se muestran unas capturas de pantalla con los resultados obtenidos al Lanzar SimRes3.

Gráfica de Áreas Apiladas del Despacho Promedio de todas las centrales comparado con la demanda total (gráfica Dispersión), tipo de impresión CompararValoresMultiplesCronVars.

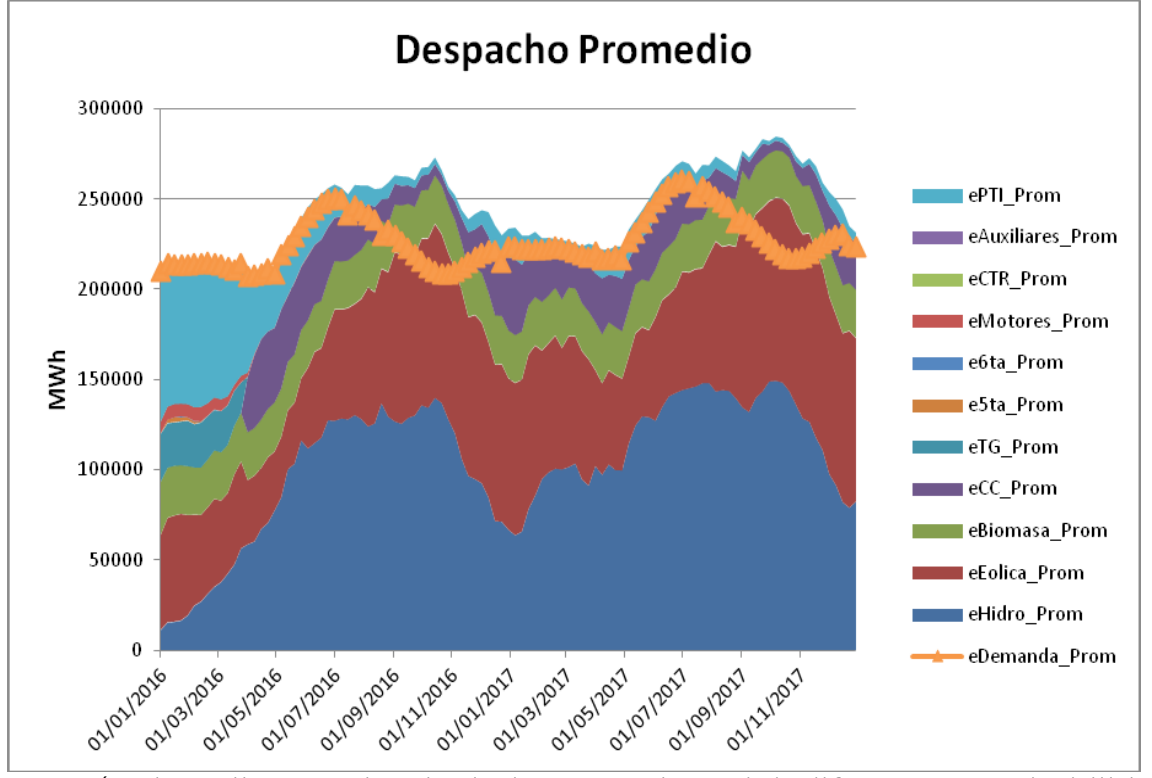

Energía de Falla anual calculada para cinco (5) diferentes probabilidades de excedencia más el promedio de todas las probabilidades de excedencia, tipo de impresión histograma.

eFallaanual

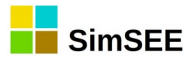

MWh

paso

|   |          |                                      | Pe5.0                                                         | Pe20.0                                                                                   | Pe50.0                                                                                                    | Pe70.0                                                                                                    |                                                                                                    |
|---|----------|--------------------------------------|---------------------------------------------------------------|------------------------------------------------------------------------------------------|----------------------------------------------------------------------------------------------------|----------------------------------------------------------------------------------------------------|----------------------------------------------------------------------------------------------------|
|   |          | Prom                                 | %                                                             | %                                                                                        | %                                                                                                    | %                                                                                                    | Pe95.0%                                                                                                    |
|   | 01/01/20 | 69.00                                | 0.000                                                         |                                                                                          |                                                                                                    |                                                                                                    |                                                                                                    |
| 1 | 16       | 90                                   | 0                                                             | 0.0000                                                                                   | 0.0000                                                                                                    | 0.0000                                                                                                    | 0.0000                                                                                                    |
|   | 31/12/20 | 0.000                                | 0.000                                                         |                                                                                          |                                                                                                    |                                                                                                    |                                                                                                    |
| 2 | 16       | 0                                    | 0                                                             | 0.0000                                                                                   | 0.0000                                                                                                    | 0.0000                                                                                                    | 0.0000                                                                                                    |
|   | 1<br>2   | 01/01/20<br>1 16<br>31/12/20<br>2 16 | Prom<br>01/01/20 69.00<br>1 16 90<br>31/12/20 0.000<br>2 16 0 | Pe5.0<br>Prom %<br>01/01/20 69.00 0.000<br>1 16 90 0<br>31/12/20 0.000 0.000<br>2 16 0 0 | Pe5.0 Pe20.0<br>Prom % %<br>01/01/20 69.00 0.000<br>1 16 90 0 0.0000<br>31/12/20 0.000 0.000<br>2 16 0 0 0.0000 | Pe5.0 Pe20.0 Pe50.0<br>Prom % % %<br>01/01/20 69.00 0.000<br>1 16 90 0 0.0000 0.000<br>31/12/20 0.000 0.000<br>2 16 0 0 0.0000 0.0000 | Pe5.0         Pe20.0         Pe50.0         Pe70.0           Prom         %         %         %           01/01/20         69.00         0.000         0.0000           1         16         90         0         0.0000           31/12/20         0.000         0.0000         0.0000         0.0000 |

Energía de Falla anual por unidad de demanda calculada para cinco (5) diferentes probabilidades de excedencia más el promedio de todas las probabilidades de excedencia, tipo de impresión histograma. eFallaanualpu MWh

Pe5.0 Pe20.0 Pe50.0 Pe70.0 Pe95.0% Prom % % % % paso 01/01/20 0.00 0.000 0 0.0000 0.0000 0.0000 0.0000 1 03 16 31/12/20 0.00 0.000  $0 \quad 0.0000 \quad 0.0000 \quad 0.0000 \quad 0.0000$ 2 16 00

Gráfica de despacho de CTR (en el ejemplo es la única central que opera con Gas Oil a partir del 2016) para cinco (5) diferentes probabilidades de excedencia más el promedio de todas las probabilidades de excedencia, tipo de impresión histograma.

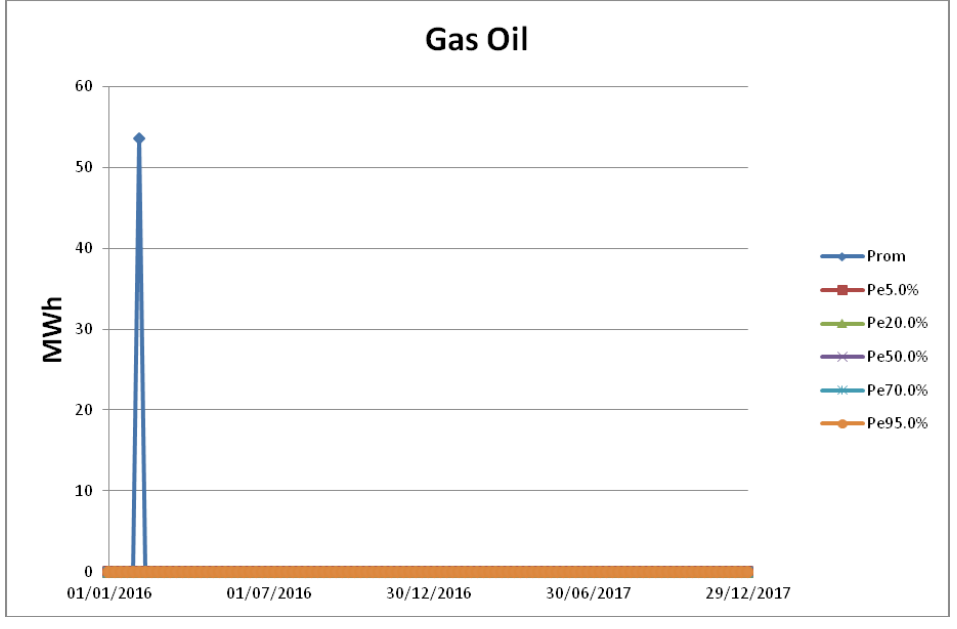

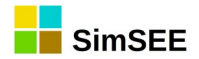

# A2 - Editando una plantilla SimRes3 con un editor de texto

El archivo de texto correspondiente a una plantilla de SimRes3 se encuentra organizado en las siguientes secciones, delimitadas por las etiquetas +NombreSección y -NombreSección, como se muestra a continuación:

| VERSION=6      |
|----------------|
| +SimRes        |
| -SimRes        |
|                |
| +Fechas        |
| -Fechas        |
|                |
| +Indices       |
| -Indices       |
|                |
| +CronVars      |
| -CronVars      |
|                |
| +CronOpers     |
| -CronOpers     |
|                |
| +PostOpers     |
| -PostOpers     |
|                |
| +PrintCronVars |
| -PrintCronVars |

El archivo inicia con el número de **versión** que se utilizó para guardarlo por última vez, define el **archivo SimRes** resultado de una simulación que se tomará como origen de datos (entre los delimitadores **+SimRes** y **-SimRes**), y a continuación define el **intervalo de tiempo** que será considerado para el post-procesamiento de los datos (entre los delimitadores **+Fechas** y **-Fechas**):

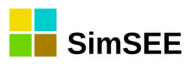

| PlantillaSimres3.txt: Bloc de notas                                                                                                    |
|----------------------------------------------------------------------------------------------------|
| Archivo Edición Formato Ver Ayuda                                                                                                    |
| VERSION=6<br>+SimRes<br>"{\$carpetaCorrida}simres_{\$semillaSim}x{\$nCronicasSim}_{\$escenario}.xlt"<br>-SimRes<br>+Fechas<br>{\$fechaIniSim}<br>2013-06-01<br>-Fechas |

A continuación se listan los **Índices** definidos en la plantilla (entre los delimitadores **+Indices** y **-Indices**); el listado tendrá el siguiente formato:

Nombre del índice 🛛 Actor seleccionado 🗋 variable seleccionada 🗋 SimRes N°

La flecha ( 🛛 ) indica un tabulador.

Se muestra un ejemplo a continuación, donde el actor seleccionado es la 5ª C.Batlle ("CB-5ta-FOP") y se selecciona el array de potencias ("P") y las potencias por poste ("P\_Pi"):

| PlantillaSimres3 (2).txt: Bloc de notas |                 |           |   |  |  |  |
|-----------------------------------------|-----------------|-----------|---|--|--|--|
| Archivo                                 | Edición Formato | Ver Ayuda |   |  |  |  |
| +Indice                                 | 25              |           |   |  |  |  |
| 5ta_p                                   | CB-5ta-FOP      | P         | 1 |  |  |  |
| 5ta_p1                                  | CB-5ta-FOP      | P_P1      | 1 |  |  |  |
| 5ta_p2                                  | CB-5ta-FOP      | P_P2      | 1 |  |  |  |
| 5ta_p3                                  | CB-5ta-FOP      | P_P3      | 1 |  |  |  |
| 5ta_p4                                  | CB-5ta-FOP      | P_P4      | 1 |  |  |  |
| -Indices                                |                 |           |   |  |  |  |

A continuación se listan las Variables Crónicas definidas en la plantilla (entre los delimitadores +CronVars y -CronVars).

Se muestra un ejemplo a continuación, donde se definieron variables crónicas destinadas a guardar el resultado del cálculo de la energía generada por la 5ª C.Batlle, así como las potencias por poste (p5tapi):

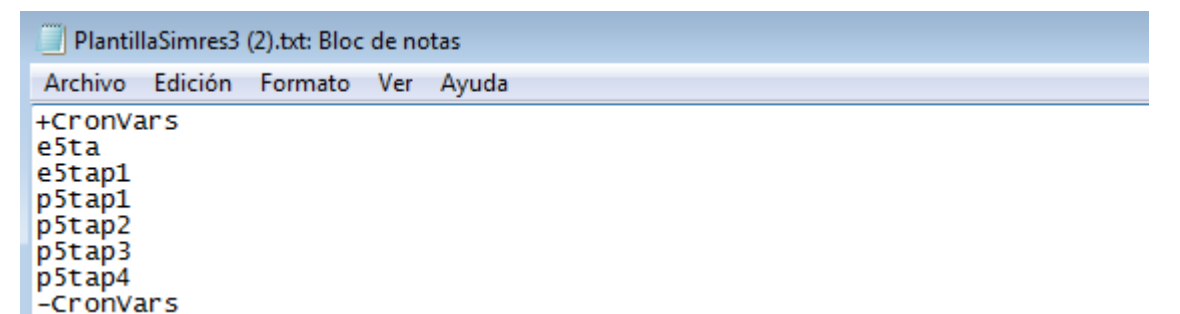

A continuación se listan las **Operaciones Crónicas** definidas en la plantilla (entre los delimitadores **+CronOpers** y **-CronOpers**); el listado tendrá el siguiente formato:
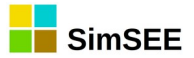

Operación Crónica [] Variable Crónica donde se guardará el resultado [] (contador) [] (coeficientes) [] Índice/s pasado/s como parámetro [] (parámetros adicionales)

La flecha ( [] ) indica un tabulador, se indican entre paréntesis parámetros opcionales.

En caso de tratarse de Operaciones Crónicas que involucren múltiples índices (como las "\_m"), previo al listado de índices se tendrá un contador de la cantidad de los mismos, y en caso de tratarse de una combinación lineal, a continuación del contador se encontrarán los coeficientes correspondientes a cada índice.

Se muestra un ejemplo a continuación, para las Operaciones Crónicas "combinar" y "suma", cuyo resultado se guardará en las variables crónicas "costoxxx" antes definidas, y cuyos parámetros de cálculo constan de los índices Ic\_xxx antes definidos; puede observarse que para el caso de la operación "combinar" se tienen 3 índices, c/u afectado por los coeficientes 0.8, 0.9 y 0.7 respectivamente:

| PlantillaSimres3 (4).txt: Bloc de notas                                                                                         |   |     |     |     |                          |  |  |  |
|----------------------------------------------------------------------------------------------------|---|-----|-----|-----|--------------------------|--|--|--|
| Archivo Edición Formato Ver Ayuda                                                                                               |   |     |     |     |                          |  |  |  |
| +CronOpers<br>combinar costo_termico_FO<br>suma costo5a Ic_5ta<br>suma costo6a Ic_6ta<br>suma costoMot Ic_Motores<br>-CronOpers | 3 | 0.8 | 0.9 | 0.7 | Ic_5ta Ic_6ta Ic_Motores |  |  |  |

A continuación se listan las **Post Operaciones** definidas en la plantilla (entre los delimitadores **+PostOpers** y **-PostOpers**); el listado tendrá el siguiente formato:

Post Operación 🛛 Variable Crónica donde se guardará el resultado 🗋 (contador) 🗋 (coeficientes) 🗋 Variable/s Crónica/s pasadas como parámetro 🗋 (parámetros adicionales)

La flecha ( [] ) indica un tabulador, se indican entre paréntesis parámetros opcionales.

En caso de tratarse de Post Operaciones que involucren múltiples variables crónicas pasadas como parámetro, previo al listado de éstas se tendrá un contador de la cantidad de las mismas, y en caso de tratarse de una combinación, a continuación del contador se encontrarán los coeficientes correspondientes a cada índice.

Se muestra un ejemplo a continuación, para las Post Operaciones "cronVarPorReal", "acumularCronVar" y "combinarCronVars", cuyo resultado se guardará en las variables crónicas antes definidas, y cuyo/s parámetro/s de cálculo consta/n a su vez de variables crónicas antes definidas; puede observarse que para el caso de la post operación "combinarCronVars" se tienen 4 variables a combinar ("Costo\_GenDisBM", "Costo\_GenDisFos", "Costo GenDisEol" y "Costo SFV"), c/u afectada por un coeficiente unitario:

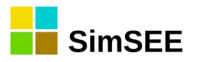

| PlantillaSimres3.sr3: Bloc de notas                                                                                            |       |   |   |   |                |
|----------------------------------------------------------------------------------------------------|-------|---|---|---|----------------|
| Archivo Edición Formato Ver Ayuda                                                                                              |       |   |   |   |                |
| +PostOpers<br>cronVarPorReal etermica etermica<br>acumularCronVar etermica_acum etermica<br>cronVarPorReal eAgTra eAgTra 0.001 | 0.001 |   |   |   |                |
| combinarCronVars Costo_GenDis 4<br>Costo_GenDisFos Costo_GenDisEol Costo_SFV<br>-PostOpers                                     | 1     | 1 | 1 | 1 | Costo_GenDisBM |

Por último se listan las **Impresiones de Variables Operaciones** definidas en la plantilla (entre los delimitadores **+PrintCronVars** y **-PrintCronVars**); el listado tendrá el siguiente formato:

Impresión seleccionada [] (contador) [] Variable/s Crónica/s que se imprime/n [] (tipo de gráfico) [] (eje en que se grafica la variable) [] (color asignado) [] nombre asignado a la hoja excel [] título del gráfico [] unidades de la salida [] dígitos que se imprimen [] posiciones decimales [] (parámetros adicionales según el tipo de impresión seleccionada)

La flecha ( [] ) indica un tabulador, se indican entre paréntesis parámetros opcionales.

En caso de tratarse de Impresiones que involucren múltiples variables crónicas, previo al listado de éstas se tendrá un contador de la cantidad de las mismas, y para cada una de ellas, a continuación, se indicará el tipo de gráfico, el eje y el color con que se imprime su gráfico.

Se muestra un ejemplo a continuación, para una Impresión "CompararValoresMultiplesCronVars", donde se imprimen 19 variables crónicas seleccionadas ("exx"), tratándose en su mayor parte de gráficas de áreas apliadas ("are") mostradas en el eje primario ("pri"); puede observarse que para el caso de la variable "eDem" se seleccionó un gráfico de dispersión ("dis"):

| PlantillaSimres3.sr3: Bloc de notas                                                                                                    |                                                                                                    |                                                                                                    | _ • •                                                                                                    |
|----------------------------------------------------------------------------------------------------|----------------------------------------------------------------------------------------------------|----------------------------------------------------------------------------------------------------|----------------------------------------------------------------------------------------------------|
| Archivo Edición Formato Ver Ayuda                                                                                                    |                                                                                                    |                                                                                                    |                                                                                                    |
| +PrintCronVars<br>CompararValoresMultiplesCronVars<br>are pri clYellow eMotore<br>pri \$00009700 e6ta are<br>eSalaB are pri \$004080FF<br>eTurbinas_APR_A are pri clWhite<br>pri \$00FF80FF eImpConvRivera<br>clAqua eBaygorria are pri<br>are pri \$00A00000 eFalla<br>eDem dis pri clBlack Gen<br>-1 0 True True True<br>-PrintCronVars | 19 eGenDis are<br>s are pri<br>pri \$0000D500<br>eTurbinas_APR_BC<br>eMotores_prov are<br>are pri \$0051A80<br>\$00FF8080 ePalmar<br>are pri clRed<br>"Generacion por Fuente"<br>0 0 | pri \$0000FF8<br>\$00408080<br>ePTI are<br>are pri<br>pri clRed<br>F eSG<br>are pri<br>eEXP are<br>GWh 8 | 0 eAgTra<br>e5ta are<br>pri \$00004080<br>clsilver<br>eCTR are<br>are pri<br>clBlue eBonete<br>pri \$0080FFFF<br>2 prom 0 |

Se muestra a continuación como se ve esta misma Impresión, en el Editor de SimRes3:

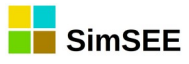

| 🔒 Edición de Cor              | mpararValoresM                                                                                                    | ultiple | sCror | nVars  |            |                     |                                                                                                    |            |             | × |
|-------------------------------|----------------------------------------------------------------------------------------------------|---------|-------|--------|------------|---------------------|----------------------------------------------------------------------------------------------------|------------|-------------|---|
| Nombre de la Hoja:<br>Título: | Gen                                                                                                    |         |       |        |            | Valores a Comparar: |                                                                                                    | ?          |             |   |
| Unidades:                     | GWh                                                                                                    |         |       |        |            |                     | <ul> <li>Promedios</li> <li>Desviaciones Estandar</li> <li>Deskabilidades de Succederation</li> </ul> |            |             |   |
| Dígitos:<br>Decimales:        | 8                                                                                                    |         |       |        |            |                     | <ul> <li>Probabilidades de Excedencia</li> <li>Valores en Riesgo</li> </ul>                           |            |             |   |
| Variables Crónicas:           | 2                                                                                                    |         |       |        |            |                     | Graficar?                                                                                             |            |             |   |
| CronVar:                      | <seleccione td="" una<=""><td>Variab</td><td>-</td><td>Agre</td><td>gar</td><td></td><td>Vínimo del Eje Y Automático?</td><td>Mín Eje Y:</td><td>0</td><td></td></seleccione> | Variab  | -     | Agre   | gar        |                     | Vínimo del Eje Y Automático?                                                                          | Mín Eje Y: | 0           |   |
| Tipo de Gráfico               | Graficar en                                                                                                    | Eje:    | -     | Color: |            |                     | Máximo del Eje Y Automático?                                                                          | Max Eje Y  | 0           |   |
| Areas Apiladas                | Primario                                                                                                    |         |       | Auto   |            |                     |                                                                                                    |            | Pre-Ordena  | r |
| O Dispersión                  | Secunda                                                                                                    | ario    |       | Au     | to         |                     |                                                                                                    |            | PE[p.u.]:0  |   |
| Variable crónica              | Tipo de Grafico                                                                                                    | Eje     |       |        |            | -                   |                                                                                                    |            | PE1[p.u.] 0 |   |
| eGenDis                       | are                                                                                                    | pri     |       | ×      | <b>†</b> ∓ |                     |                                                                                                    |            |             |   |
| eAgTra                        | are                                                                                                    | pri     | 1     | ×      | <b>₽</b> ₽ |                     |                                                                                                    |            |             |   |
| eMotores                      | are                                                                                                    | pri     |       | ×      | € ∓        |                     |                                                                                                    |            |             |   |
| e5ta                          | are                                                                                                    | pri     |       | ×      | <b>†</b> ∓ |                     | Guardar                                                                                               | Cancel     | ar          |   |
| e6ta                          | are                                                                                                    | pri     |       | ×      | <b>†</b> ∓ |                     |                                                                                                    |            |             |   |
| ePTI                          | are                                                                                                    | pri     |       | ×      | <b>†</b> ∓ | =                   |                                                                                                    |            |             |   |
| eSalaB                        | are                                                                                                    | pri     |       | ×      | <b>₽</b>   |                     |                                                                                                    |            |             |   |
| eTurbinas_APR_BC              | are                                                                                                    | pri     |       | ×      | € ∓        |                     |                                                                                                    |            |             |   |
| eTurbinas_APR_A               | are                                                                                                    | pri     |       | ×      | <b>₽</b> ₽ |                     |                                                                                                    |            |             |   |
| eMotores_prov                 | are                                                                                                    | pri     |       | ×      | t 🖡        |                     |                                                                                                    |            |             |   |
| eCTR                          | are                                                                                                    | pri     |       | X      | <b>↑</b> ↓ |                     |                                                                                                    |            |             |   |